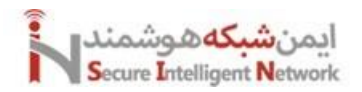

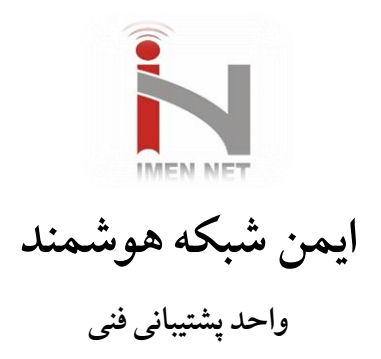

# امن سازی شبکه با Fortigate Firewall

نگارنده: محمود کریمی

تابستان ۱۴۰۳

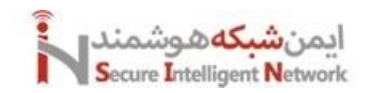

# Fortigate Firewall

| 1  | Intro                     | oduction                                     |  |  |  |  |  |  |  |
|----|---------------------------|----------------------------------------------|--|--|--|--|--|--|--|
| 2  | Install Fortigate in ESXi |                                              |  |  |  |  |  |  |  |
| 3  | Fire                      | wall Policy (Profile-based vs Policy-based)9 |  |  |  |  |  |  |  |
| 4  | Fort                      | igate (DNS, DDNS, DHCP)12                    |  |  |  |  |  |  |  |
| 5  | Fire                      | wall NAT14                                   |  |  |  |  |  |  |  |
|    | 5.1                       | Firewall Source NAT                          |  |  |  |  |  |  |  |
|    | 5.2                       | Firewall Destination NAT17                   |  |  |  |  |  |  |  |
| 6  | SSL                       | Inspection                                   |  |  |  |  |  |  |  |
|    | 6.1                       | Outbound SSL Inspection                      |  |  |  |  |  |  |  |
|    | 6.2                       | Inbound SSL Inspection                       |  |  |  |  |  |  |  |
| 7  | Fire                      | wall Filtering                               |  |  |  |  |  |  |  |
|    | 7.1                       | Web Filtering                                |  |  |  |  |  |  |  |
|    | 7.2                       | DNS Filter                                   |  |  |  |  |  |  |  |
|    | 7.3                       | Application Filtering                        |  |  |  |  |  |  |  |
| 8  | User                      | r Authentication                             |  |  |  |  |  |  |  |
| 9  | Anti                      | virus                                        |  |  |  |  |  |  |  |
| 10 | IPS/                      | WAF                                          |  |  |  |  |  |  |  |
| 11 | Dos                       | Policy                                       |  |  |  |  |  |  |  |
| 12 | VPN                       | V and Cryptography                           |  |  |  |  |  |  |  |
|    | 12.1                      | Site to Site VPN with IPSEC                  |  |  |  |  |  |  |  |
|    | 12.2                      | Remote Access VPN with IPSEC                 |  |  |  |  |  |  |  |
|    | 12.3                      | Remote Access VPN with Web Based SSL         |  |  |  |  |  |  |  |
|    | 12.4                      | Remote Access VPN with Tunnel Based SSL      |  |  |  |  |  |  |  |
| 13 | Virt                      | ual Domains (VDOM)                           |  |  |  |  |  |  |  |
| 14 | Higl                      | h Availability (HA)                          |  |  |  |  |  |  |  |
| 15 | Trar                      | 1sparent Firewall                            |  |  |  |  |  |  |  |

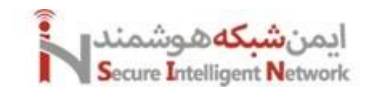

# 1 Introduction

فایروال فورتی نت به عنوان یک محصول پیشرو در حوزه امنیت و با استفاده از راهکارهای جامع خود قابلیتهای گسترده ای را برای تامین امنیت در شبکهها فراهم کرده است. قابلیت هایی همچون تکنولوژی Virtual SPU <sup>(</sup>و سیستمهای امنیتی پیشرفته که بهرهوری بالایی دارند. یکی از محصولاتی که توسط شرکت Fortinet ارائه میشود، فایروالهای FortiGate هستند. فایروال نسل جدید فورتی نت ترافیک شبکه را به منظور محافظت سازمان در برابر تهدیدات خارجی فیلتر میکند. این فایروال سخت افزاری امکاناتی از جمله کنترل برنامهها، جلوگیری از نفوذ و نظارت پیشرفته در سراسر شبکه را در اختیار سازمانها قرار میدهد. از آنجا که تهدیدات هر روزه در حال افزایش و به روز شدن هستند، فایروالهای قدیمی دیگر کاربرد کاملی ندارند و ضعفهای موجود در آنها باعث میشود تا سازمان شما در معرض خطر قرار گیرد.

# انواع راه حل های امنیتی شبکه، دستگاه ها و ابزارها

یکی از اساسی ترین عناصر امنیت شبکه، فایروال سخت افزاری نسل جدید یا NGFW <sup>۲</sup>می باشد. البته برای محافظت واقعی از شبکه به سایر تکنولوژی ها نیز نیاز است. در ضمن می توان گفت امنیت موثر شبکه، نیاز به رویکردی جامع و کامل دارد که فایر وال را با سایر قابلیت های مهم ادغام نماید. ضرورتا به منظور حفاظت سازمانی به صورت کامل و در سطوح مختلف در برابر حملات، به رویکردی لایه ای به همراه راه حل های امنیتی نیاز است که به صورت یک ساختار امنیتی و یکپارچه بتواند از تمام بخش های شبکه محافظت نماید. فایر وال های Fortinet همواره در جهت بهبود پاسخ دهی نیاز های مشتریان خود بوده و با نیازهای امنتی مشتریان خود آشناست.

# امنیت سازمانی با فایروال فورتی نت

در صورتی که سیستم سازمانی شما در معرض تهدیدات مختلف قرار دارد و اگر اطلاعات با اهمیتی در سازمان شما وجود دارد، باید بدانید که استفاده از فایروال فورتی گیت برای شما بسیار حائز اهمیت خواهد بود. بدون استفاده از آن شما همواره در خطر از دست دادن و از بین رفتن اطلاعات با اهمیت خود خواهید بود که ممکن است آینده کاری شما و افراد دیگر را تحت تأثیر قرار دهد. قیمت فایروال فورتی نت قطعا نسبت به هزینه هایی که شما باید در نتیجه از دست رفتن اطلاعات خود پرداخت کنید بسیار ناچیز است و با توجه به مدل فایروال انتخاب شده و امکانات آن تعیین می شود.

<sup>&</sup>lt;sup>1</sup> Virtual Security Processing

<sup>&</sup>lt;sup>2</sup> Next Generation Firewall

ایمن<mark>شبکه</mark>هوشمند Secure Intelligent Network

هنگام خرید فایروال، باید به نکات زیر توجه داشته باشید:

- ای ویژگی های امنیتی مانند انواع ماژول ها
  - امكانات فيلترينگ وب
- ۷ΟΙΡ امکانات حفاظت از انواع پروتکل های VOIP
  - حفاظت از IPS یا IDS
- پشتیبانی درگاه انتقال (Gateway) از آنتی و پروس های قدرتمند و شناخته شده
  - ب جلوگیری از اسپم
  - ۵۰ قابلیت کنترل ترافیک برنامه های کاربردی
  - ۵۰ قابلیت جلوگیری از از دست رفتن دادهها (DLP)
    - ارتباط امن از راه دور
- مج برخورداری از سیستم عاملی قدرتمند که امکانات مورد نیاز شما را داشته باشد
  - بشتیبانی از انواع روشهای احراز هویت
    - انواع فايروال فورتى نت

#### Web Application Firewalls

عملکرد فایروال اپلیکیشن های تحت وب (Fortiweb) ، در مقایسه با فایروال شبکه، در سطح متفاوت تری است و ترافیک های ورودی در لایه های ۵ تا ۷ مدل (OSI) Open System Interconnection را مورد بررسی قرار میدهد. لایهی پنجم یا لایهی session مکانیزمی را برای آغاز، پایان و مدیریتِ session بین فرایندهای اپلیکیشنهای کاربران ارائه میدهد. لایه ششم نیز مسئولیت تحویل و قالب بندی اطلاعات به لایهی اپلیکیشن را بر عهده دارد. و لایه هفتم به کاربران امکان میدهد مستقیما با اپلیکیشنها، تعامل داشته باشند.

فایروال فورتی وب، با بررسی و حصول اطمینان از یکپارچکی کلیهی ترافیک های مبتنی بر وب و اپلیکیشن های مربوطه، یک لایهی امنیتی مازاد ایجاد میکند. این دسته از فایروالها، مزایای زیادی در اختیار کاربران خود قرار میدهند، زیرا به هنگام بررسی ترافیک، فراتر از آدرس شبکه و تعداد پورت ها رفته و به این ترتیب، قادر به شناسایی تهدیدات ناشی از پروتکل اپلیکیشنها مانند HTTP و FTP میباشند. مضاف بر این از قابلیت ثبت گزارش نیز برخودار بوده که برای تیم امنیت، ارزش بسیاری دارد.

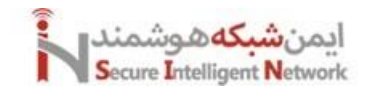

**Fortigate Firewall** 

#### **Unified Threat Management Firewall**

فایروال های (UTM) Fortinet Unified Threat Management (UTM) با ادغام چندین ویژگی ارزشمندِ امنیتی در یک داشبورد واحد، رویکردی مدرن در حوزه ی امنیت ارائه داده اند. آن ها قابلیتِ stateful inspection را با عناصر اصلی امنیتی از جمله antivirus ، antivirus on antivirus و موارد دیگر، یکپارچه می سازند. به طور معمول فایروال های UTM به UTM به uTM، anti-spam، prevention systems و موارد دیگر، یکپارچه می سازند. به طور معمول فایروال های UTM به عنوان یک راهکار امنیتی واحد به کار برده می شوند و قابلیت های متعددی را ارائه می دهند. این فایروال ها با بهره گیری از قابلیت امنیتی هستند، بر روی شبکه های سازمانی، امنیتی کامل و جامع در برابر تهدیدات سایبری را تضمین می کنند. سازمان های بزرگ که دارای شعب مختلف هستند، با انتخاب فایروال های fortinet UTM میتوانند امنیتِ همهی بخش های شبکه و شعب سازمانی را از یک کنسول واحد اداره و تامین کنند. در این صورت فرایند کاری تیم امنیت و مسئولیت های اضافه کاهش پیدا می کند. به عبارتی با فایروال MTW، تنها یک تیم امنیت برای کل سازمان و حتی شعب مختلف مورد نیاز می باشد.

#### **Network Address Translation Firewalls**

فایروال (single gateway) به فضای اینترنت هدایت، Network Address Translation (NAT) میکند. اساسا این فایروال (single gateway) به فضای اینترنت هدایت میکند. اساسا این فایروالها، ترافیک را مورد بررسی قرار نمیدهند. بلکه شبکهی داخلی را از تجهیزات خارجی پنهان نموده و با استفاده از یک IP address برای کانکشنهای خارجی، سایر آدرسهای آی پی را محفوظ نگه داشته و سپس با استفاده از مجموعهی گسترده ای از آدرسهای داخلی، ترافیک را مدیریت میکنند NAT gateway ها غالبا بر روی روترها به کار گرفته می شوند اما گاهی هم برای خدمات VPN از آن ها استفاده می شود.

#### **Internal Segmentation Firewalls**

Internal Segmentation یا Fortinet ISFW در نقطه ای استراتژیک واقع در شبکهی داخلی، و در کنار سرورهای خاص که حاوی اطلاعات ارزشمند هستند و یا مجموعه ای از تجهیزات یا اپلیکیشن های تحت وب که در فضای کلود هستند، قرار می گیرد. و به این ترتیب نظارت و کنترلی دائمی بر روی ترافیک های ورودی و خروجی به بخش هایی که از پیش تعیین شده به وجود می آید. در ضمن این فایروالها برای ارائهی segmentation طراحی شده اند تا بتوان فرایندهای کاری و ایمهیزات جدید را به segment های خاص شبکه و بر اساس معیارهای مختلف اختصاص داد.

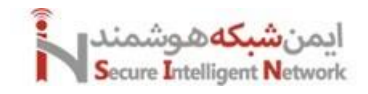

# Next Generation Firewalls (NGFW)

(NGFW) از نظر مسدود سازی تهدیدات جدید، شباهت زیادی به فایروال های UTM دارند. آن ها قابلیت ها و معلکردهای فایروال های نسل قدیمی تر به عنوان مثال stateful inspection را با تکنیک ها و تکنولوژی هایی که انواع تهدیدات را مورد بررسی قرار می دهند، ادغام می سازند. این دسته از فایروال ها برای سازمان هایی مناسب هستند که در جستجوی امنیتی دقیق و گسترده بوده و تامین امنیت شبکه، می دهند، ادغام می سازند. این دسته از فایروال های سازمان هایی مناسب هستند که در جستجوی امنیتی دقیق و گسترده بوده و تامین امنیت شبکه، می دهند، ادغام می سازند. این دسته از فایروال ها برای سازمان هایی مناسب هستند که در جستجوی امنیتی دقیق و گسترده بوده و تامین امنیت شبکه، می در برای این این دقیق و گسترده بوده و تامین امنیت شبکه، برای آنها بسیار حیاتی است. فایروال های Fortinet NGFW در تامین امنیت شبکه، فراتر از استانداردهای صنعتی رفته و برای دهمین بار در برای آنها بسیار حیاتی است. فایروال های پروال های Fortinet NGFW در تامین امنیت شبکه، فراتر از استانداردهای صنعتی رفته و برای دهمین بار در برای آنها بسیار حیاتی است. فایروال های Fortinet NGFW در تامین امنیت شبکه، فراتر از استانداردهای صنعتی رفته و برای دهمین بار در برای آنها بسیار حیاتی است. فایروال برتر شبکه، توسط گارتنر شناخته شده است. فایروال های نسل جدید فورتی گیت، کلیهی قابلیت هایی که در سیر تکامل آن وجود داشته را با هم ادغام نموده و در یک پلتفرم واحد و یکپارچه ارائه داده است. کنسول مدیریت آن، تجربیات مطلوبی را در اختیار کاربران قرار می دهد و رویکرد امنیت محور فورتی نت، امنیتی دقیق و گسترده را به تمامی بخش های شبکه اختصاص می دهد.

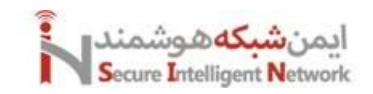

# 2 Install Fortigate in ESXi

برای اینکه بتوانیم بصورت trial از فورتیگیت استفاده کنیم. باید وارد وب سایت مربوطه شویم و ثبت نام کنیم. سپس ایمیج مورد نیاز را از قسمت Support > VM Image دانلود کنیم. ما اینجا ایمیج مخصوص زیرساخت VM-Ware را دانلود میکنیم. در حال حاضر آخرین ورژن آن 7.6.0 میباشد.

| VM Images        | Fortinet VM<br>Welcome to the | 1 deployment Ima<br>Fortinet VM images dow        | ges<br>nload center for Fortinet's extensive line of security solutions                                      |                                                                   |
|------------------|-------------------------------|---------------------------------------------------|----------------------------------------------------------------------------------------------------|-------------------------------------------------------------------|
| Select Product   |                               | FortiGate for VN                                  | Ware ESXi platform Version 7.6.0                                                                             | Upgrade Path Release Notes                                        |
| FortiGate        | ~                             | File Information                                  | Checksum                                                                                                    |                                                                   |
| Select Platform  |                               | Upgrade from<br>previous version of               | 3cfe0ac1f63a8f7771fad60579a8bcf8 (Regular)<br>7d8812505b4f98b5b9054e6244a18296f7dc4ffec4e861d477daa6529c4ae0 | 0b4a05d6ad37cfacf4e7fd804676da8ab5220ed48a7276514f7573c7913646178 |
| VMWare ESXi      | ~                             | FortiFirewall for<br>VMWare<br>FFW_VM64-v7.6.0.F- | (SHA-512)                                                                                                    |                                                                   |
| Latest Version   |                               | build3401-<br>FORTINET.out (96.61                 |                                                                                                    |                                                                   |
| 7.6.0            |                               | MB)                                               |                                                                                                    |                                                                   |
| 7.4.4            |                               | Download                                          |                                                                                                    |                                                                   |
| Earlier Versions |                               | New deployment of                                 | c5571ced0daada2e6ba06f5b8750dd71 (Regular)                                                                   |                                                                   |
| 7.2.9            |                               | FortiFirewall for<br>VMware                       | 5828c2fbb71576fc5ffc5336d6bc0ad19b314966d4b6f6493131f187d9d4945<br>(SHA-512)                                 | :33642e59d2df4424168055373c9aed1e0183d42961953b5c76c674ed8ed98f72 |

بعد از دانلود ایمیج مربوطه اگر آن را اکسترکت کنیم. فایل هایی شبیه شکل زیر می بنیم، که هرکدام از این فایل ها مربوط به یک ورژن خاص از ESXi است. برای اینکه دریابیم کدام یک از فایل ها را باید استفاده کنیم. در بخش داکیومنت های سایت فورتینت می توانیم نکته های آن را ببینیم. در ادامه فایل ovf مربوطه را ایمپورت و سپس ماشین مجازی را روشن می کنیم.

| Name                           | Date modified      | Туре               | Size       |
|--------------------------------|--------------------|--------------------|------------|
| 📴 datadrive.vmdk               | 2010-08-23 9:02 PM | VMDK File          | 70 KB      |
| 😥 FortiGate-VM64.hw13.ovf      | 2024-07-24 10:03   | Open Virtualizatio | 30 KB      |
| 😥 FortiGate-VM64.hw15.ovf      | 2024-07-24 10:03   | Open Virtualizatio | 30 KB      |
| 😡 FortiGate-VM64.hw17.ovf      | 2024-07-24 10:03   | Open Virtualizatio | 27 KB      |
| 😥 FortiGate-VM64.nsxt.ovf      | 2024-07-24 10:03   | Open Virtualizatio | 14 KB      |
| 😥 FortiGate-VM64.ovf           | 2024-07-24 10:03   | Open Virtualizatio | 27 KB      |
| 😥 FortiGate-VM64.vapp.ovf      | 2024-07-24 10:03   | Open Virtualizatio | 45 KB      |
| 😥 FortiGate-VM64-ZTNA.vapp.ovf | 2024-07-24 10:03   | Open Virtualizatio | 29 KB      |
| 📴 fortios.vmdk                 | 2024-07-24 10:03   | VMDK File          | 101,514 KB |
| readme.txt                     | 2024-07-24 10:03   | Text Document      | 2 KB       |

بعد از روشن کردن آن، وارد محیط CLI آن میشویم و با یوزرنیم admin بدون پسورد وارد میشویم و پسورد جدیدی را برای آن در نظر میگیریم. و با دستور show system interface یا system interface physical میتوانیم آیپی ها یا وضعیت اینترفیس های تنظیم شده را ببینیم. و به آیپی های مشخص شده، از طریق وب وصل شویم. با یوزرنیم و پسوردی که در محیط CLI تنظیم کردیم وارد محیط گرافیکی آن میشویم.

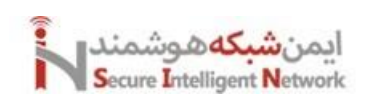

| FGVMEVIFJPLYKIA5         | •     | ≡ Q                       |                                                |     |                       |             |             | ≻ @• A                  | 1) -          |
|--------------------------|-------|---------------------------|------------------------------------------------|-----|-----------------------|-------------|-------------|-------------------------|---------------|
| ② Dashboard              | ~ î   | + Add widget              | ]                                              |     |                       |             |             |                         |               |
| Status                   | 1     | [0.1.1.4                  |                                                | -   | Learning a reserve    |             | _           |                         |               |
| Security                 |       | System Infor              | mation                                         | = • | Licenses ( 208.18     | 4.237.66) 🛈 | = •         | Virtual Machine         | = •           |
| Network                  |       | Hostname                  | FGVMEVIFJPLYKIA5                               |     |                       |             |             | ▲ FGVMEV License        |               |
| Assets & Identities<br>+ | I     | Serial number<br>Firmware | FGVMEVIFJPLYKIA5<br>v7.6.0 build3401 (Feature) |     | Support Update        | s IPS       | AntiVirus   | Allocated vCPUs         | 1/1           |
| FortiView Sources        |       | Mode                      | NAT                                            |     |                       |             |             | 8001                    |               |
| FortiView Destinations   |       | System time               | 2024/08/25 03:52:23                            |     | Web Filter Ratins     |             |             | Allocated RAM           | 2 GiB / 2 GiB |
| FortiView Applications   |       | Uptime                    | 26m 28s                                        |     |                       |             |             | 97%                     |               |
| FortiView Web Sites      |       | WANIP                     | C                                              |     | FortiToken            |             |             |                         |               |
| FortiView Policies       |       |                           |                                                |     |                       |             |             |                         |               |
| FortiView Sessions<br>+  |       | FortiGate Cl              | oud                                            | ≡•  | Security Fabric       |             | :3 ≡•       | Administrators          | 2 ≡•          |
| 🕂 Network                | >     | Status                    | A Not Supported                                |     | L                     | AN Edge     |             | 0 FortiExplorer 1 HTTPS |               |
| 💄 Policy & Objects       | >     |                           |                                                |     | FortiGate             | X: 0 For    | rtiSwitch   | admin super_admin       |               |
| 🔒 Security Profiles      | >     |                           |                                                |     | (initial) (I) FortiAP | E O For     | rtiExtender |                         |               |
| I VPN                    | >     |                           |                                                |     | Eabrie                | Connectors  |             |                         |               |
| 음 User & Authentication  | >     |                           |                                                |     | - Lessies             | centrectors | and here    |                         |               |
| -^                       |       |                           |                                                |     | Logging               | E Fortisi   | andbox      |                         |               |
|                          | 7.6.0 |                           |                                                |     | Central               | E FortiC    | lient FMS   |                         |               |

# دستورات ابتدایی در محیط CLI فایروال فورتیگیت:

Get system status

Get system performance status

Get system interface

Get system arp

Get system session list | grep 1.1.1.1

Diagnose sniffer packet any "icmp and host 192.168.10.10"

با دستورات زیر میتوانیم بصورت CLI روی اینترفیس مورد نظر آی پی تنظیم کنیم.

Config system interface

Edit port1

Set mode static

Set ip 192.168.1.1 255.255.255.0

با دستورات زیر می توانیم بصورت CLI تظیمات مربوط به DNS را انجام دهیم.

Config system interface

Set primary 8.8.8.8

Set secondary 4.2.2.4

با دستورات زیر می توانیم بصورت CLI تظیمات مربوط به Static Route را انجام دهیم.

Config router static

Set status enable

Set gateway 192.168.1.2

Set device port1

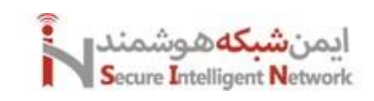

# 3 Firewall Policy (Profile-based vs Policy-based)

نکته مهم اینکه فایروال فورتیگیت بصورت Stateful کار میکند، یعنی اگر ترافیکی از داخل به بیرون برود. نیاز به نوشتن پالیسی برگشت و اجازه دادن ترافیک برگشتی نداریم. ترافیک در زمان خروج در جدول Session قرار میگیرد سپس برای ورود هم این جدول بررسی میشود و اجازه ورود صادر میشود. درصورتی که ترافیک از داخل به بیرون رفته باشد اجازه ورود دارد. و یا برعکس. برای ترافیکهایی که از بیرون به داخل اجازه ورود دارند هم این قانون صدق میکند.

در فایروال فورتیگیت برای ایجاد سطح دسترسی و یا ایجاد محدودیت برای کاربران، پالیسی ها را میتوانیم در دو نوع ایجاد کنیم. این دو نوع بر اساس Profile و Policy هستند. بسیار مهم است که در همان ابتدا مشخص کنیم که فایروال ما بر اساس کدام نوع کار کند. چرا که اگر در ادامه این مورد را تغییر دهیم، تمام پالیسی ها و Central NAT های ما حذف خواهند شد. بصورت پیشفرض فایروال روی Profile Based عمل میکند. برای تغییر آن وارد مسیر System Settings > System Operation Settings می شویم.

| 🕞 FGVMEVIFJPLYKIA5 🛛 🗸                    | ≡ Q                                                   | >_                                                |
|-------------------------------------------|-------------------------------------------------------|---------------------------------------------------|
| ② Dashboard > <sup>1</sup>                | System Settings                                       |                                                   |
| ↔ Network >                               |                                                       |                                                   |
| 💄 Policy & Objects 💦 >                    | Date/Time display FortiGate timezone Browser timezone | Additional Information                            |
| A Security Profiles                       |                                                       | API Preview                                       |
| □ VPN >                                   | System Operation Settings                             | >_ Edit in CLI                                    |
| 은 User & Authentication ><br>System       | NGFW mode Profile-based Policy-based                  | Virtual Domain                                    |
| Administrators                            | Virtual Domains ①                                     | Setup guides III How to Configure Virtual Domains |
| Admin Profiles<br>Firmware & Registration | Start Up Settings                                     | Guides                                            |
| Settings ☆                                | Allow FortiConverter to obtain config file once       | Using configuration save mode                     |
| НА                                        | USB auto-install ①                                    | ⑦ Online Guides                                   |
| SNMP                                      | Detect configuration                                  | Relevant Documentation                            |
| Replacement Messages                      |                                                       | 🗅 Video Tutorials 🖸                               |
| FortiGuard                                | Detect firmware C image.out                           | Pa Fortinet Community                             |
| Feature Visibility                        | Empil Convice                                         |                                                   |
| Certificates                              | Email Service U                                       |                                                   |
| M Security Fabric > _                     | SMTP Server A fortinet-notifications.com              | -                                                 |

Profile Based : این حالت بدون Central NAT کار میکند. یعنی در هر پالیسی باید مکانیزم NAT را اگر بخواهیم، باید برای آن فعال کنیم. Tentral Based : این حالت بدون Central NAT کار میکند. یعنی در هر پالیسی باید مکانیزم NAT را اگر بخواهیم، باید برای آن فعال کنیم. IPS, SSL Inspection, Web Filter را برای Policy Based فعال کنیم. Profile Signa محلی که می توانیم پالیسی های مربوط به NAT را در آن بصورت مرکزی ایجاد و مدیریت کنیم. همچنان قابلیت هایی مثل IPS, SSL Inspection, Web Filter و ... را در این حالت بصورت Based Based داریم. یعنی برای هر کدام از این قابلیت ها یک پروفایل مخصوص ایجاد می کنیم و در پالیسی خود آن را اعمال می کنیم.

Policy Based: این حالت فقط با Central NAT کار میکند. در این حالت URL Category و Application Filter به عنوان یکی از گزینه های پالیسی هستند و بقیه موارد بصورت SSL Inspection and Authentication هستند. در این حالت SSL Inspection and Authentication بصورت یک منوی جدا در زیرشاخه Policy and Objects اضافه می شود. این نوع جدیدا اضافه شده است. و فایروال های قدیمی بر اساس Profile کار میکند. نکته مهم: پالیسی ها به ترتیب اجرا می شوند، پس اولویت آن ها و ترتیب آن ها بسیار مهم است.

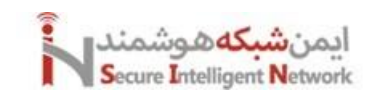

برای ایجاد پالیسی وارد مسیر Policy & Object > Firewall Policy > Create New می شویم. و مواردی همچون: مدت زمان فعال بودن این پالیسی، مبدا، مقصد، اینترفیس ورودی و اینترفیس خروجی، فعال یا غیر فعال بودن این پالیسی، Log گرفتن از این پالیسی و فعال کردن انواع Security Profile ها و ... را تنظیم کنیم.

| 🕞 FGVMEVIFJPLYKIA5 🛛 🕶                                         | ≡ Q                                                                                                    |                                                                   | ≻_ ⊙• 4                                                                                                    | 0 <mark>1</mark> - | (8) admin • |
|----------------------------------------------------------------|----------------------------------------------------------------------------------------------------|-------------------------------------------------------------------|----------------------------------------------------------------------------------------------------|--------------------|-------------|
| ② Dashboard →                                                  | (+ cm                                                                                                    | Create New Policy                                                 |                                                                                                    |                    | >           |
| + Network >                                                    | ( the second                                                                                                    |                                                                   |                                                                                                    |                    |             |
| Policy & Objects 🗸                                             | In Case                                                                                                    | Name 🕢                                                            | Autoutional Information                                                                                                    |                    |             |
| Firewall Policy                                                | Contraction of the local distribution of the local distribution of the | Schedule                                                          | NW OF FEISNEW                                                                                                    |                    |             |
| Central SNAI                                                   | 1                                                                                                    | Action ACCEPT O DENY                                              | ⑦ Online Guides                                                                                                    |                    |             |
| Addresses                                                      |                                                                                                    | Incoming interface                                                | Relevant Documentation      D1 Video Tutorials                                                                                                    |                    |             |
| Internet Service Database                                      |                                                                                                    | Outgoing interface                                                | D1 Consolidated Policy Configuration                                                                                                    |                    |             |
| Services                                                       |                                                                                                    |                                                                   | Ra Fortinet Community                                                                                                    |                    |             |
| Schedules                                                      |                                                                                                    | Source & Destination (Showlogic)                                  | ○ Join the Discussion <sup>™</sup> <sup>™</sup> <sup>™</sup> <sup>™</sup> <sup>™</sup> <sup>™</sup> <sup>™</sup> <sup>™</sup> <sup>™</sup> <sup>™</sup> |                    |             |
| DNAT & Virtual IPs                                             |                                                                                                    | Source +                                                          |                                                                                                    |                    |             |
| IP Pools                                                       |                                                                                                    |                                                                   |                                                                                                    |                    |             |
| Protocol Options                                               |                                                                                                    | usengroup +                                                       |                                                                                                    |                    |             |
| Traffic Shaping                                                |                                                                                                    | Destination +                                                     |                                                                                                    |                    |             |
| Security Profiles                                              |                                                                                                    | Firewall/Network Options                                          |                                                                                                    |                    |             |
| S User & Authentication                                        |                                                                                                    | Incention mode Eleve based Drawy based                            |                                                                                                    |                    |             |
| i System >                                                     |                                                                                                    | Hispection mode Providesed Proxy-based                            |                                                                                                    |                    |             |
| Security Fabric >                                              |                                                                                                    | Central NAT is enabled so NAT settings from matching Central SNAT |                                                                                                    |                    |             |
| E Log & Report →                                               |                                                                                                    | policies will be applied.                                         |                                                                                                    |                    |             |
|                                                                |                                                                                                    | Protocol options record default                                   |                                                                                                    |                    |             |
|                                                                |                                                                                                    |                                                                   |                                                                                                    |                    |             |
|                                                                |                                                                                                    | Security Profiles                                                 |                                                                                                    |                    |             |
|                                                                |                                                                                                    | AntiVirus 🔘                                                       |                                                                                                    |                    |             |
|                                                                |                                                                                                    |                                                                   |                                                                                                    |                    |             |
| 🕞 FGVMEVIFJPLYKIA5 🛛 🕶                                         | ≡ Q                                                                                                    |                                                                   | >_ @• 4                                                                                                    | ¢ <b>3</b> ≁       | (8) admin + |
| Ø Dashboard →                                                  | + Cra                                                                                                    | Create New Policy                                                 |                                                                                                    |                    | ×           |
| ** Network >                                                   | Pr                                                                                                    | Firewall/Network Options                                          | Additional Information                                                                                                    |                    |             |
| Eirewall Policy                                                | ime!                                                                                                    | Produculophons default T                                          | (1) API Preview                                                                                                    |                    |             |
| Central SNAT                                                   |                                                                                                    | Security Profiles                                                 | ⑦ Online Guides                                                                                                    |                    |             |
| DoS Policy                                                     |                                                                                                    | AntiVirus 🗿                                                       | Relevant Documentation      Video Tutorials                                                                                                    |                    |             |
| Addresses                                                      |                                                                                                    | Web filter                                                        | D1 Consolidated Policy Configuration                                                                                                    |                    |             |
| Internet Service Database                                      |                                                                                                    | DNS filter                                                        | Q Fortinet Community                                                                                                    |                    |             |
| Services                                                       |                                                                                                    | Application control                                               | ○ Join the Discussion <sup>™</sup> <sup>™</sup>                                                                                                    |                    |             |
| Schedules                                                      |                                                                                                    |                                                                   |                                                                                                    |                    |             |
| DNAT & Virtual IPs                                             |                                                                                                    |                                                                   |                                                                                                    |                    |             |
| IP Pools<br>Protocol Ontions                                   |                                                                                                    | File niter                                                        |                                                                                                    |                    | 1           |
| Traffic Shaning                                                |                                                                                                    | SSL inspection                                                    |                                                                                                    |                    |             |
| ☐ Security Profiles >                                          |                                                                                                    | Logging Options                                                   |                                                                                                    |                    |             |
|                                                                |                                                                                                    | Log allowed traffic O Security events All sessions                |                                                                                                    |                    |             |
| $\stackrel{\circ}{\simeq}$ User & Authentication $\rightarrow$ |                                                                                                    | Generate loss when session starts                                 |                                                                                                    |                    |             |
| ♦ System >                                                     |                                                                                                    | Contrue prover                                                    |                                                                                                    |                    |             |
| Security Fabric >                                              |                                                                                                    | Captore pdURCD Captore pdURCD                                     |                                                                                                    |                    |             |
| E Log & Report →                                               |                                                                                                    | Comments                                                          |                                                                                                    |                    |             |
|                                                                |                                                                                                    | 0/1023                                                            |                                                                                                    |                    |             |
|                                                                |                                                                                                    |                                                                   |                                                                                                    |                    |             |
|                                                                |                                                                                                    | Enable this policy 🔍                                              |                                                                                                    |                    |             |
|                                                                | O Ser                                                                                                    |                                                                   |                                                                                                    |                    |             |
| FEIRTINET v760                                                 | 100 2000                                                                                                    | OK Cancel                                                         |                                                                                                    |                    |             |

توضيحات بيشتر: در قسمت Source و Destination ميتوانيم به سه طريق، ترافيكي كه ميخواهيم روى آن كنترل داشته باشيم را مشخص كنيم. بر اساس User, IP Address, Internet Service.

**نکته مهم**: اگر روی پالیسی مورد نظر رایت کلیک کنیم و Show Matching Log را بزنیم. ترافیکهایی که با این پالیسی مطابق شده اند را نمایش میدهد. دقت کنید که Log ها را کمی با تاخیر نمایش میدهد.

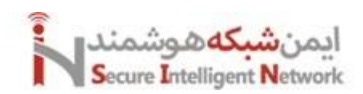

| 🕞 FGVMEVIFJPLYKIA5 🛛 👻    | = (   | ۹          |                |          |                                                    |             |         |          |          |                |                   | >_ 🛛 -      | Q <b>1) •</b> ⊗ admin • |
|---------------------------|-------|------------|----------------|----------|----------------------------------------------------|-------------|---------|----------|----------|----------------|-------------------|-------------|-------------------------|
| ⑦ Dashboard >             | (L    | Create new | O Ballou match | 0.0      | arch                                               |             |         |          |          |                |                   | B. Event    | latarfaca Bair View -   |
| + Network >               | (     | createnew  | C Policy match | 0430     | arch                                               |             |         |          |          |                | ~                 | Es export + | Internace Fail View +   |
| 🛃 Policy & Objects 🛛 🗸 🗸  |       | Policy     | Source         |          | Destination                                        | Schedule    | Service | Action   | NAT      | Туре           | Security Profiles | Log         | Bytes                   |
| Firewall Policy 습         |       | m port1 →  | 🛿 port3 2      |          |                                                    | -           |         |          |          |                |                   |             |                         |
| Central SNAT              |       | test2(2)   | 🖪 all          | 🔛 wildo  | $\bigtriangledown$ Filter by Destination $\bullet$ | always      | ALL     | ✓ ACCEPT | O Custom | Standard       | no-inspection     | 🛛 All       | 0 B                     |
| DoS Policy                |       |            |                | Ø €      | P Edit                                             | le 📋 Delete | V More  |          |          |                |                   |             |                         |
| Addresses                 | 0     | test1(1)   | 4 all          | 😐 wildo  | T Insert                                           | always      | ALL     | ✓ ACCEPT | Custom   | Standard       | no-inspection     | 🖸 All       | 0.8                     |
| Internet Service Database | TEL 1 | molicit 🕢  | 78.00          | 100.0000 | 🖉 Set Status 🔸                                     |             |         |          |          | 10.00000000000 |                   |             |                         |
| Services                  |       |            |                |          | 🗊 Delete                                           |             |         |          |          |                |                   |             |                         |
| Schedules                 |       |            |                |          | (D Copy                                            |             |         |          |          |                |                   |             |                         |
| DNAT & Virtual IPs        |       |            |                |          | (D Paste                                           |             |         |          |          |                |                   |             |                         |
| IP Pools                  |       |            |                |          | 🐻 Show matching logs                               |             |         |          |          |                |                   |             |                         |
| Protocol Options          |       |            |                |          | 🗠 Show in FortiView                                | 1           |         |          |          |                |                   |             |                         |
| Traffic Shaping           |       |            |                |          | >_ Edit in CLI                                     |             |         |          |          |                |                   |             |                         |
| A Security Profiles >     |       |            |                |          |                                                    |             |         |          |          |                |                   |             |                         |
| □ VPN >                   |       |            |                |          |                                                    |             |         |          |          |                |                   |             |                         |
| ≗ User & Authentication → |       |            |                |          |                                                    |             |         |          |          |                |                   |             |                         |
| © System →                |       |            |                |          |                                                    |             |         |          |          |                |                   |             |                         |
| Ø Security Fabric >       |       |            |                |          |                                                    |             |         |          |          |                |                   |             |                         |
| Log & Report >            |       |            |                |          |                                                    |             |         |          |          |                |                   |             |                         |

با استفاده از گزینه Policy Match در صفحه Firewall Policy میتوانیم دریابیم که چه ترافیکی با چه پالیسی مطابق میشود.

| 🕞 FGVMEVIFJPLYKIA5 🛛 👻                                          |                                                     | >_ |
|-----------------------------------------------------------------|-----------------------------------------------------|----|
| ⑦ Dashboard >                                                   | A Craste see O Search Policy Match Tool             | ×  |
| + Network                                                       |                                                     |    |
| 💄 Policy & Objects 🛛 🗸 🗸                                        | Policy Source Destination Schedu Incoming interface |    |
| Firewall Policy ☆                                               | E B port3 @ Restored HTTDS                          |    |
| Central SNAT                                                    | E 🖸 test2 (2) 🔲 all 🔛 wildcard google.com 🕼 alway   |    |
| DoS Policy                                                      | Source IP address                                   |    |
| Addresses                                                       | Source port Optional 1-65535                        |    |
| Internet Service Database                                       | User Any User Group                                 |    |
| Services                                                        | Destination address IP address/FODN                 |    |
| Schedules                                                       |                                                     |    |
| DNAT & Virtual IPs                                              | Destination port 443                                |    |
| IP Pools                                                        |                                                     |    |
| Protocol Options                                                |                                                     |    |
| Traffic Shaping                                                 |                                                     |    |
| Security Profiles                                               |                                                     |    |
| □ VPN >                                                         |                                                     |    |
| $\stackrel{{}_\sim}{_\sim}$ User & Authentication $\rightarrow$ |                                                     |    |
| ③ System >                                                      |                                                     |    |
| Ø Security Fabric →                                             |                                                     |    |
| 🖻 Log & Report >                                                |                                                     |    |
|                                                                 |                                                     |    |

# ایمن شبکه هوشمند Secure Intelligent Network

# 4 Fortigate (DNS, DDNS, DHCP)

یکی از موارد بسیار مهم برای تنظیم در فایروال تنظیم DNS است. که وظیفه تبدیل اسم به آیپی و بالعکس را دارد. برای تنظیم این بخش وارد منوی Network > DNS میشویم. و در ادامه Public DNS Server هایی که مد نظر است را تعیین میکنیم.

| Dashboard             | > | DNS Settings         |                                |       |                                                     |
|-----------------------|---|----------------------|--------------------------------|-------|-----------------------------------------------------|
| • Network             |   |                      |                                |       | DNIC Either Deting Convers                          |
| Interfaces            |   | DNS servers          | Use FortiGuard Servers Specify |       | Dis riter kaung servers                             |
| DNS                   | ☆ | Primary DNS server   |                                | 50 ms | Additional Information                              |
| IPAM                  |   | Secondary DNS server |                                | 70 ms | API Preview                                         |
| FortiExtenders        |   | Local domain name    |                                |       | >_ Fdit in CI I                                     |
| SD-WAN                |   |                      | 0                              |       |                                                     |
| Static Routes         |   | DNCDestant           |                                |       | 🚍 Setup guides                                      |
| Diagnostics           |   | DNS Protocols        |                                |       | 🗿 DNS Local Domain List 🕜                           |
| Policy & Objects      |   | DNS (UDP/53) 🚯 🖸     |                                |       | Using FortiGate as a DNS Server C FortiGuard DDNS C |
| Security Profiles     |   | TLS (TCP/853) 0 C    |                                |       |                                                     |
| 🖵 VPN                 |   | HTTPS(TCP/443) 🖲 🔾   |                                |       |                                                     |
| User & Authentication |   | SSL certificate 1    | Fortinet_Factory               | ▼     | Video Tutorials 2                                   |
|                       |   | Server hostname      | globalsdns.fortinet.net        |       |                                                     |
| System                |   |                      | 6                              |       | Portinet Community                                  |
|                       |   |                      |                                |       | FortiClient & Static DNS Entry                      |

در بخش انتهایی میتوانید از قابلیتی بنام DDNS استفاده کنید. DDNS کاربردهای زیادی دارد. مثلا اگر شما Public IP ندارید. میتوانید یک نام DDNS انتخاب کنید که Unique باشد. و بصورت اتوماتیک اگر آیپی ما تغییر کند. این سرویس متوجه میشود و آن را جایگزین میکند. و ما میتوانیم به واسطه این نام به فایروال خود از راه دور متصل شویم.

| DNS                   | ☆     |                                                  |                 |             | >_ Edit in CLI                                                |
|-----------------------|-------|--------------------------------------------------|-----------------|-------------|---------------------------------------------------------------|
| IPAM                  |       | Dynamically Obtained DNS Servers                 |                 |             | 🧱 Setun guides                                                |
| FortiExtenders        |       | Interface DNS Server                             |                 |             |                                                               |
| SD-WAN                |       | 040 40 00 00 10 ms                               |                 |             | $\square$ Using FortiGate as a DNS Server $\square$           |
| Static Routes         |       | wan 195.229.241.222 10 ms                        |                 |             | FortiGuard DDNS C                                             |
| Diagnostics           |       |                                                  |                 |             | ⑦ Online Guides                                               |
| 📕 Policy & Objects    |       | Dynamic DNS                                      |                 |             | Relevant Documentation                                        |
| Security Profiles     |       |                                                  | -               |             |                                                               |
| □ VPN                 |       | + Create new 🖋 Edit 🔟 Delete 🛛 😌                 | <b>Q</b> Search | Q           | ₽ Fortinet Community                                          |
| User & Authentication |       | Domain 🗢                                         | Interface 🗘     | Public IP 🖨 | FortiClient & Static DNS Entry                                |
|                       |       | tethyshippingllcdxb.fortiddns.com (83.110.3.244) | 🔚 wan           | Senabled    | Fedora 40 can not connect to services behind vpn using domain |
| 🏟 System              |       | dxbkkkkk.float-zone.com (83.110.3.244)           | 🛗 wan           | Enabled     | names<br>@ 4 Answers # 1 Votes @ 799 Views                    |
| Security Fabric       |       |                                                  |                 | 2           | resolving Internal DNS internally                             |
| Log & Report          |       |                                                  |                 |             | 🗭 7 Answers 🗯 0 Votes 🔹 1,899 Views                           |
|                       |       |                                                  |                 |             | See More 🗹                                                    |
|                       |       | Analy                                            |                 |             |                                                               |
|                       | 7.4.4 | Арріу                                            |                 |             |                                                               |

برای تنظیم آن گزینه Create New را میزنیم. اینترفیس WAN خود را انتخاب میکنیم. یکی از سرورهای شرکت فورتیگیت را انتخاب میکنیم. سرورهایی که سرور DDNS را ارائه میدهند.

float-zone.com fortidyndns.com fortiddns.com

و در نهایت یک اسم Unique را وارد میکنیم. تا توسط این اسم به واسطه سرویس DDNS به فایروال خود متصل شویم.

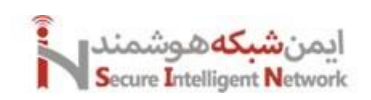

| Dashboard             | > | DNSS | Edit DDNS Entry       |                                              |   |              | × |
|-----------------------|---|------|-----------------------|----------------------------------------------|---|--------------|---|
| Network               | ~ |      | Interface             |                                              | ~ |              |   |
| Interfaces            |   |      | Interface             | +                                            |   |              |   |
| DNS                   | ☆ |      | Use public IP address |                                              |   |              |   |
| IPAM                  |   |      |                       | 🛱 fleet zene eem                             | _ |              |   |
| FortiExtenders        |   |      | Server                | @ noat-zone.com                              |   |              |   |
| SD-WAN                |   |      | Unique location       | dxbkkkkk                                     |   | S Available! |   |
| Static Routes         |   |      | Domain                | dxbkkkkkk.float-zone.com C<br>(83.110.3.244) |   |              |   |
| Diagnostics           |   |      |                       |                                              |   |              |   |
| Policy & Objects      |   |      |                       |                                              |   |              |   |
| Security Profiles     |   |      |                       |                                              |   |              |   |
| 므 VPN                 |   |      |                       |                                              |   |              |   |
| User & Authentication |   |      |                       |                                              |   |              |   |
|                       |   |      |                       |                                              |   |              |   |
| System                |   |      |                       |                                              |   |              |   |
| Ø Security Fabric     |   |      |                       |                                              |   |              |   |
| ഥ Log & Report        | > |      |                       |                                              |   |              |   |

برای تنظیم سرویس DHCP روی فایروال فورتیگیت وارد منوی Network > Interface می شویم. و گزینه DHCP را فعال می کنیم و تنظیمات آن را انجام میدهیم. تنظیمات DHCP دو بخش دارد. و ادامه تنظیمات آن در قسمت Advanced است. تنظیماتی همچون ,DHCP Relay Agent المح TFTP, NTP, Additional DHCP, DHCP Binding را هم می توانیم انجام دهیم.

| 🕞 FGVMEVIFJPLYKIA5 🛛 🗧 | Q                                                                 | VDOM: 🕼 Global 🔹 📐 🗇 🖛 📮 🔕 admin 🔹      |
|------------------------|-------------------------------------------------------------------|-----------------------------------------|
| ② Dashboard >          | Edit Interface                                                    | x                                       |
| + Network 🗸            | O DHCP Server                                                     |                                         |
| Interfaces 🏠           | DHCP status   Enabled   Disabled                                  | FortiGate                               |
| DNS                    |                                                                   | FGVMEVIFJPLYKIA5                        |
| ІРАМ                   | Address range 0000-0000                                           | Status                                  |
| Security Profiles      | 0                                                                 | O Up                                    |
| গ্ট System > 💽         | ] ∄• 8 Netmask 0.0.0.0                                            |                                         |
| Security Fabric >      | Default gateway Same as Interface IP Specify                      | 00:0c:29:f4:73:52                       |
| '≡ Log & Report >      | DNS server Same as System DNS Same as Interface IP Specify        | Additional Information                  |
|                        | Lease time () C (coreco) second(s)                                |                                         |
|                        | 004000                                                            | © API Preview                           |
|                        | Advanced                                                          | % References                            |
|                        |                                                                   | >_ Edit in CLI                          |
|                        | Mode Server Relay                                                 | (2) Online Guides                       |
|                        | Type Regular IPsec                                                | Relevant Documentation 12               |
|                        | NTP server Local Same as System NTP Specify                       | □ Video Tutorials [2]                   |
|                        | 0                                                                 | On Eastingt Community                   |
|                        |                                                                   | Ioin the Discussion [7]                 |
|                        | Wireless controllers Same as Interface IP Specify                 |                                         |
|                        | 0                                                                 |                                         |
|                        | Time zone Same as System Specify                                  |                                         |
|                        | Next bootstrap server 0.0.0.0                                     |                                         |
|                        | TETP server(s)                                                    |                                         |
|                        |                                                                   | Ť                                       |
|                        |                                                                   |                                         |
| 🕞 FGVMEVIFJPLYKIA5 🔹 🗏 |                                                                   | VDOM: 🚯 Global ▼ >_ ⑦ ▼ 📮 2 ▼ 🛞 admin ▼ |
| ② Dashboard >          | Edit Interface                                                    | ×                                       |
| + Network v            | Additional DHCP Options                                           | A                                       |
| Interfaces 🏠           |                                                                   |                                         |
| DNS                    | Create New P coit Delete Search                                   | C POVMEVIDPERIAD                        |
|                        | Code 🗢 Type 🗢 Value 🗢                                             | Status                                  |
| Security Profiles      |                                                                   | O Up                                    |
| l⊗ System > [-         | Be 8 No results                                                   | MAC address                             |
| Security Fabric        |                                                                   | 00:0c:29:f4:73:52                       |
| Log & Report /         | ©                                                                 | Additional Information                  |
|                        | IP Address Assignment Rules                                       | ADI Preview                             |
|                        | + Crosta New & Edit Delata Coards O III Add from DHCD Client List | 9. Defension                            |
|                        |                                                                   | To References                           |
|                        | Type Match Criteria Action IP                                     | >_ Edit in CLI                          |
|                        | Implicit Unknown MAC Addresses Assign IP                          | ⑦ Online Guides                         |
|                        |                                                                   | E Relevant Documentation                |
|                        |                                                                   | 🗆 Video Tutorials 🖸                     |
|                        |                                                                   |                                         |
|                        | <b>0</b>                                                          | Ra Fortinet Community                   |

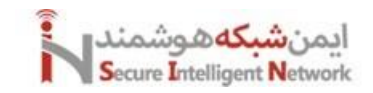

# 5 Firewall NAT

توصیه می شود در طراحی شبکه، سرویس NAT روی فایروال پیاده سازی شود تا روی روتر. به این دلیل که NAT با برخی از سرویس ها مثل ,VPN FTP, Voice, Video به مشکل بر می خورد. چرا که این ترافیک ها نیاز به یک ارتباط پایدار و با تاخیر کم دارند. و در صورت تاخیر، این نوع ترافیکها دچار مشکل می شوند. البته که، فایروال فورتیگیت ترافیک تا لایه اپلیکیشن را می فهمد و می تواند آن را ببیند، لذا می تواند با قابلیت NAT Traversal به ما به حل این مشکل کمک کند. این قابلیت در روترهای میکروتیک هم وجود دارند. بصورت کلی NAT به سه صورت زیر است:

#### :Static NAT

در این روش NAT به صورت یک به یک انجام می شود. اگر شما ۱۰۰ کاربر داخلی و ۱۰۰ ادرس global داشته باشید. می توانید از این روش استفاده کنید و برای هر یوزر مشخص کنید از چه آدرس global می تواند استفاده کند. به صورت معمول ما به اندازه کافی آدرس global برای هر کاربر نداریم. استفاده معمول از روش static NAT برای یک سرور در شبکه داخلی یا محیط DMZ است و می خواهیم به کاربران سطح اینترنت دسترسی به این سرور را بدهیم و با استفاده از Static NAT می توانیم این دسترسی را فراهم کنیم.

#### :Dynamic NAT

در این حالت ما یک رنج از آدرس های global داریم و تنها این رنج آدرس ها را به شبکه داخلی اختصاص می دهیم تا زمانیکه هر دستگاه نیاز به استفاده از اینترنت را داشت از آنها استفاده کند. به طور مثال ، یک کاربر می خواهد از اینترنت استفاده کند با شروع به کار او یک آدرس global از این رنج به او اختصاص داده می شود و این کاربر با استفاده از این آدرس global ارتباطش با اینترنت برقرار می شود بعد از یک بازه زمانی کاربر کارش با اینترنت به اتمام می رسد و دیگر نیاز به استفاده از اینترنت را ندارد. در این دستگاهی مثل روتر که عمل NAT را انجام می دهد بعد از یک بازه زمانی مشخص در صورت عدم استفاده آدرس global این آدرس را آزاد خواهد کرد که سایر دستگاه ها بتوانند از آن استفاده کند. تعداد آدرس های global با تعداد دستگاه های شبکه داخلی که می خواهند از اینترنت استفاده کند باید برابر باشد.

#### PAT: Port Address Translation

این روش برای بیشتر کاربرانی که به اینترنت متصل می شوند استفاده می شود. در این روش از مزیت Dynamic NAT که تنها به کاربرانی که نیاز به استفاده از اینترنت دارند آدرس Global اختصاص داده می شود استفاده می کند و در کنار آن با استفاده از شماره پورت های مورد استفاده در ارتباط ، امکان استفاده جندین کاربر را از یک آدرس Global فراهم می کند. در این روش دستگاهی که عمل PAT را انجام می دهد اطلاعات یورت و IP ها را ردیابی می کند و براساس آنها جدول NAT را تشکیل می دهد.

وظیفه NAT ترجمه آی پی های Private به آی پی های Public و برعکس است. از اصلی ترین انواع NAT بصورت زیر هستند:

Source NAT (Post Routing NAT) One to one Many to one Destination NAT (Pre-Routing NAT) One to one Many to one

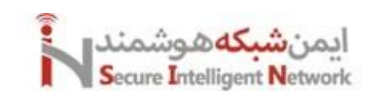

# 5.1 Firewall Source NAT

در حالت Source NAT مرسوم این است که سیستمهای داخل شبکه، می خواهند به شبکه اینترنت دسترسی داشته باشند. در این حالت ما از این نوع NAT استفاده می کنیم. در فایروال فورتیگیت NAT می تواند به ازای هر پالیسی اجرا شود و هم می تواند بصورت Central NAT ایجاد شود. برای اینکه NAT را به ازای

در فایروال فورنیکیت NAT می نواند به ازای هر پالیسی اجرا شود و هم می نواند بصورت Central NAT ایجاد شود. برای اینکه NAT را به ازای هر پالیسی تنظیم کنیم. وارد منوی پالیسیها می شویم، یکی از پالیسیها را در حالت Edit قرار می دهیم و در قسمت NAT موارد را تنظیم می کنیم. مثلا می توانید برای NAT هم، از آی پی پورت خروجی یا WAN استفاده کنیم و هم از یک رنج IP Pool که بصورت Public هستند استفاده کنیم.

| Dashood     Network     Network     Policy & Othes     Firewall Network (Options   Firewall Network (Options   Nat   Dash Dilky   Addresses   Internet Schrice Database   Services   Schedules   Protocol Options   Protocol Options   Tarler Salaning   Security Profiles   Security Profiles   Security Security Flank   Security Security Security Security Security Security Security Security Security Security Security Security Security Security Security Security Security Security Security Security Security Security Security Security Security Security Security Security Securi                                                                                                    | B FGVMEVIFJPLYKIAS •    |                                                                          | >_ ©• Q <b>0</b> • Q <b>0</b> •         |
|----------------------------------------------------------------------------------------------------|-------------------------|--------------------------------------------------------------------------|-----------------------------------------|
| Network >   Palicy Addresses Firewall/Network Options   Internet Service Database Pool configuration   Services Preserve source port   Protocol options Preserve source port   Protocol options Protocol options   Traffic Shaping Services   Services Protocol options   Protocol options Mathing   Services Protocol options   Traffic Shaping Services   Services Protocol options   Services Protocol options   Traffic Shaping Services   Services Protocol options   Traffic Shaping Services   Services Protocol options   Traffic Shaping Services   Services Protocol options   Traffic Shaping Services   Services Protocol options   Traffic Shaping Services   Services Protocol options   Traffic Shaping Services   Services Protocol options   Traffic Shaping Services   Services Protocol options   Traffic Shaping Services   Services Protocol options   Services Protocol options   Traffic Shaping Services   Services Protocol options   Services Protocol options   Services Protocol options   Services Protocol options   Services Protocol options   Services Protoc                                                                                                    | Dashboard               | Edit Policy                                                              |                                         |
| Publicy Collects Insection mode Flow All/Network Options   Services Internet Service Database   Services Pool Configuration   Scrvices Protocol Options   Protocol Options Image: Control Options   Protocol Options Carrent bandwidth   Obs Shire Carrent bandwidth   Dos Shire Carrent bandwidth   Protocol Options Carrent bandwidth   Servicy Profiles Carrent bandwidth   Serviry Profiles Carrent bandwidth   Dis Shire Carrent bandwidth   Dis Shire Carrent bandwidth   Serviry Foldies Serviry Profiles   Serviry Foldies Pist   Serviry Foldies Pist   Dis Shire Serviry Foldies   Serviry Foldies Serviry Foldies   Serviry Foldies Serviry Foldies   Dis Shire Serviry Foldies   Serviry Foldies Serviry Foldies   Serviry Foldies Serviry Foldies   Serviry Foldies Serviry Foldies   Serviry Foldies Serviry Foldies   Serviry Foldies Serviry Foldies   Serviry Foldies Serviry Foldies   Serviry Foldies Serviry Foldies   Serviry Foldies Serviry Foldies   Serviry Foldies Serviry Foldies   Serviry Foldies Serviry Foldies   Serviry Foldies Serviry Foldies   Serviry Foldies Serviry Foldies   Serviry Foldies Serviry Foldies   Serviry Foldies <td< th=""><th>• Network &gt;</th><th></th><th>Statistics (since last reset)</th></td<>                                                                                                    | • Network >             |                                                                          | Statistics (since last reset)           |
| Firewall Policy   Dos Policy   Addresses   Internet Service Database   Services   Services   Services   Services   Services   Services   Services   Services   Services   Services   Services   Services   Services   Services   Services   Services   Services   Services   Security Profiles   Additional Information   Security Profiles   Security Profiles   Security Profiles   Security Fabric   Security Fabric </td <td>Policy &amp; Objects 🛛 🗸 🗸</td> <td>Firewall/Network Options</td> <td>ID 2</td>                                                                                                    | Policy & Objects 🛛 🗸 🗸  | Firewall/Network Options                                                 | ID 2                                    |
| DoS Poloy Addresses   Addresses   Services   Services   Schedules   Vitual IPs   Potocol Options   Security Profiles   Security Profiles   Security Profiles   Security Foldies   System   System   Signed Control   Fiss control   Fiss control   Signed Control   Construction   Signed Control   Construction   Signed Control   Construction   Signed Control   Construction   Signed Control   Construction   Signed Control   Construction   Signed Control   Construction   Signed Control   Construction   Signed Control   Construction   Construction   Construction   Construction   Signed Control   Construction   Construction   Construction   Signed Control   Construction   Construction   Construction   Construction   Construction   Construction   Construction   Construction   Construction   Construction   Construction   Construction   Construction   Construction   Construction   Construction   Construction   Construction   Construction <td>Firewall Policy ☆</td> <td>Inspection mode Flow-based Proxy-based</td> <td>Last used N/A</td>                                                                                                    | Firewall Policy ☆       | Inspection mode Flow-based Proxy-based                                   | Last used N/A                           |
| Addresses Internet Services Internet Services Internet Services Services Se | DoS Policy              | NAT O                                                                    | First used N/A                          |
| Ministries work Dubulable   Schrädet   Schrädet   Schrädet   Schrädet   Protocol Options   IP Poole   Protocol Options   Security Profiles   VPN   Dis Sitter   Obs Sitter   Obs Sitter   Security Profiles   VPN   Dis Sitter   Security Profiles   Security Profiles   VPN   Dis Sitter   Dis Sitter   Security Fabric   Log & Report                                                                                                    | Addresses               | IP pool configuration Use Outgoing Interface Address Use Dynamic IP Pool | Active sessions 0                       |
| Schedules   Vartual IPs   IP Pools   Protocol options   Tarffic Shaping   Security Profiles   VPN   VPN   Security Fabric   System   Security Fabric   Log & Report   Security Fabric   Log & Report   Security Fabric   Log & Report     Security Fabric   Log & Report     Security Fabric   Log & Report <td>Services</td> <td>Preserve source port</td> <td>Hit count 0</td>                                                                                                    | Services                | Preserve source port                                                     | Hit count 0                             |
| Virtual IPs     Security Profiles       IP Pools     Security Profiles       Traffic Shaping     Meb Siter       Security Polies     Meb Siter       VPN     Dis Sitier       Security Fabric     Application control       Security Fabric     Site in control       Log & Report     Stanspection       Log allowed traffic     Security events< All sessions                                                                                                    | Schedules               | Protocol options                                                         | Total bytes 0 B                         |
| iP Pools     Protocol Options     Image: Control options     Image: Control options       Trafic: Spaining     AntiVirus     Image: Control options     Additional Information       Very Asuthentication >> Very Asuthentication >> Security Pablics     Application control options     Image: Control options       Very Asuthentication >> Security Fabric     Image: Control options     Image: Control options     Image: Control options       Very Asuthentication >> Security Fabric     Image: Control options     Image: Control options     Image: Control options       In gailowed traffic     Image: Control options     Image: Control options     Image: Control options     Image: Control options       In gailowed traffic     Image: Control options     Image: Control options     Image: Control options     Image: Control options       Image: Control options     Image: Control options     Image: Control options     Image: Control options     Image: Control options       Image: Control options     Image: Control options     Image: Control options     Image: Control options     Image: Control options       Image: Control options     Image: Control options     Image: Control options     Image: Control options     Image: Control options                                                                                                    | Virtual IPs             |                                                                          | Current bandwidth 0 bps                 |
| Protocol Options     AntiVirus:     Image: Constraint of the constraint of the constr                                    | IP Pools                | Security Profiles                                                        | Clear Counters                          |
| Tardfe Supplie       Meb filter       Additional information         Security Profiles       DNS filter       DNS filter       DNS filter         DNS filter       Application control       Security Fabric       DS filter         Security Fabric       File       File       Online Guides         Inter & Authentication       File filter       Online Guides       DS filter         Security Fabric       SSL Inspection       SSL Inspection       Online Guides         Inter & Guides       SSL Inspection       SSL Inspection       DS fortier         Log & Report       SSL Inspection       SSL Inspection       D solute Guides         Log allowed traffic       Security events       All sessions       D solute Discussion (2)                                                                                                    | Protocol Options        | AntiVirus                                                                |                                         |
| Security Profiles       Image: Constraint of the constraint of the constraint of                                         | Traffic Shaping         | Web filter                                                               | Additional Information                  |
| VPN     DkS hiter     DkS hiter     C     Sk     Sk <td< td=""><td>Security Profiles &gt;</td><td></td><td>@ API Preview</td></td<>                                                                                                    | Security Profiles >     |                                                                          | @ API Preview                           |
| User & Authentication >><br>System >><br>Security Fabric >><br>Log & Report       PS       Online Guides       Image: Comparison of the Comparison of the Compari                                                  | VPN >                   | DNS filter                                                               | > Edit in CLI                           |
| System     IPS     IRelayant Documentation IC       Security Fabric     File filter     Interface       Log & Report     SSL inspection     Interface       Log ing Options     Interface     Jointhe Discussion IC       Log allowed traffic     Security events All sections     Interface                                                                                                    | User & Authentication > | Application control                                                      | (2) Online Guides                       |
| Security Fabric  Log & Report                                                                                                    | System >                | IPS O                                                                    | ■ Relevant Documentation                |
| Log & Report SSL inspection SSL inspection Capital Consolidated Policy Configuration Capital Consolidated Policy Configuration Capital Consolidated Policy Configuration Capital Consolidated Policy Configuration Capital Capital Cap | Security Fabric >       | File filter                                                              | 🛛 Video Tutorials 🖒                     |
| SSL inspection     SSL inspection     Page Forther Community       Logging Options     D Join the Discussion (2)       Log allowed traffic     Security events                                                                                                    | Log & Report            |                                                                          | CII Consolidated Policy Configuration C |
| Logging Options O Join the Discussion (2)                                                                                                    | cog uneport /           | SSL inspection •                                                         | Ry Fortinet Community                   |
| Log allowed traffic Security events All sections                                                                                                    |                         | Logging Options                                                          | Ø Join the Discussion ☑                 |
|                                                                                                    |                         | Log allowed traffic                                                      |                                         |
|                                                                                                    |                         |                                                                          |                                         |

همچنان می توانید عمل NAT را به یک IP Pool بدهید. تصویر زیر تنظیمات ایجاد IP Pool را به ما نشان می دهد. گزینه Overload همان PAT همچنان می نشان می دهد. گزینه Overload همان IP ما نشان می دهد.

| 🕞 FGVMEVIFJPLYKIAS 🔹                                                                                                    | ΞQ                                           |                                                                                                    |       | >_ ⑦▼ Q <mark>9</mark> ▼ ⊗admin▼                                                                                                    |
|----------------------------------------------------------------------------------------------------|----------------------------------------------|----------------------------------------------------------------------------------------------------|-------|----------------------------------------------------------------------------------------------------|
| ⑦ Dashboard >                                                                                                    | + Cre Edit Poli                              | New Dynamic IP Pool                                                                                                    |       | ×                                                                                                    |
| Photovork     Network     Network     | Firesc<br>Proto<br>Securi<br>Antivi          | Name       Comments       Type       Overload       External IP Range ()       00.00-00.00       NAT64       0       11       12 | 0/255 | FortiGate FortiGate FortiGate FortiGate Content and Information  Additional Information  Additional Information  Additional Information  Additional Information  Additional Information  Fortige Community  Fortige Community |
| System     Security Florings     View     View     V | Web f<br>DNS fi<br>Applic<br>IPS<br>File fil | n<br>n<br>c.                                                                                                    |       |                                                                                                    |

یا Port Address Translation است. در روترهای سیسکو هم از همین واژه استفاده می شود.

می توانید بصورت CLI هم گزارش هایی در مورد NAT ببینید.

Get system session list

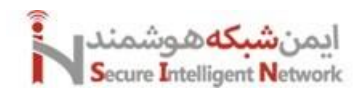

| port1<br>sical<br>port2<br>port3<br>ssl.roo <sup>-</sup> | dhcp<br>static<br>static<br>t stat | 0.0.0.0<br>0.0.0<br>0.0.0<br>tic 0. | 0.0.0.0<br>.0 0.0.0.<br>.0 0.0.0.<br>.0 0.0.0.0.<br>0.0.0 0.0 | 192.16<br>0 0.0.<br>0 0.0.<br>0.0.0 | 8.11.12<br>0.0 0.0<br>0.0 0.0<br>0.0 0.0 | 28 255.2<br>1.0.0 u<br>1.0.0 u<br>0.0.0.0 | 255.25<br>1 p d<br>1 p d<br>1 u p | 5.0 up<br>isable<br>isable<br>disable | disable<br>physical<br>physical<br>e tunnel | քիy  |
|----------------------------------------------------------|------------------------------------|-------------------------------------|---------------------------------------------------------------|-------------------------------------|------------------------------------------|-------------------------------------------|-----------------------------------|---------------------------------------|---------------------------------------------|------|
| FGUMEUI                                                  | FJPLYKI                            | 75 # sh                             | system in                                                     | nterface                            | : Тімеоџ                                 | ıt                                        |                                   |                                       |                                             |      |
| FGVMEVII<br>Password<br>Welcome                          | FJPLYKII<br>1:<br>!                | 75 login                            | : admin                                                       |                                     |                                          |                                           |                                   |                                       |                                             |      |
| FGVMEVI                                                  | FJPLYKI                            | 75 # get                            | system s                                                      | session                             |                                          |                                           |                                   |                                       |                                             |      |
| FGUMEUI)<br>PROTO<br>T                                   | FJPLYKI<br>EXPIRE                  | 75 # get<br>SOURCE                  | system s                                                      | session<br>SOURCE                   | list<br>2-NAT                            | DES                                       | TINAT                             | ION                                   | DESTINATIO                                  | N-NA |
| tcp                                                      | 3595                               | 192.168                             | .11.1:248                                                     | 389 -                               |                                          | 1                                         | 92.16                             | 8.11.128                              | :443 -                                      |      |
| udp                                                      | 172                                | 192.168                             | . 11. 128:1                                                   | 1825 -                              |                                          |                                           | 192.1                             | 68.11.1:                              | 53 -                                        |      |
| tcp                                                      | 3556                               | 192.168                             | .11.1:248                                                     | 348 -                               |                                          | 1                                         | .92.16                            | 8.11.128                              | :443 -                                      |      |
| FGUMEVI                                                  | FJPLYKI                            | <sup>95</sup> # _                   |                                                               |                                     |                                          |                                           |                                   |                                       |                                             |      |

برای ایجاد Central NAT بصورت زیر عمل میکنیم. ابتدا از قسمت Setting باید Central NAT را فعال کنیم. سپس وارد منوی NAT می شویم و Create New و در نهایت تنظیمات مورد نظر را همچون تصویر زیر تکمیل میکنیم.

| 🕞 FGVMEVIFJPLYKIA5 🔹        |                                                                          | >_                          |
|-----------------------------|--------------------------------------------------------------------------|-----------------------------|
| ② Dashboard →               | Create New Policy                                                        | ×                           |
| + Network >                 |                                                                          |                             |
| 💄 Policy & Objects 🛛 🗸 🗸    |                                                                          | Additional Information      |
| Firewall Policy             | Incoming Interface +                                                     | API Preview                 |
| Central SNAT ☆              | Outgoing Interface                                                       | (2) Online Guider           |
| DoS Policy                  |                                                                          | E Palement Decumentation 52 |
| Addresses                   | Source Address                                                           | Video Tutorials C           |
| Internet Service Database   | Destination Address                                                      |                             |
| Services                    |                                                                          | R) Fortinet Community       |
| Schedules                   | NAT                                                                      | ♀ Join the Discussion       |
| DNAT & Virtual IPs          | NAT C NAT                                                                |                             |
| IP Pools                    | IP Pool Configuration Use Outgoing Interface Address Use Dynamic IP Pool |                             |
| Protocol Options            | Protocol Any TCP UDP SCTP Specify 0                                      |                             |
| Traffic Shaping             | Explicit port mapping                                                    |                             |
| 🖞 Security Profiles 💦 👌     |                                                                          |                             |
| □ VPN >                     | Comments Write a comment.                                                |                             |
| 😤 User & Authentication 💦 > | 0.1023                                                                   |                             |
| ⊗ System >                  | Enable this policy C                                                     |                             |
| Ø Security Fabric           |                                                                          |                             |
| 💷 Log & Report >            |                                                                          |                             |

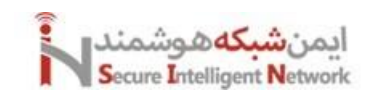

نظر ميگيريم.

## 5.2 Firewall Destination NAT

در حالت Destination NAT در این حالت هم، روی پورتهای مختلف، میتوانیم به سرویسها و سرورهای مختلف از بیرون به داخل شبکه دسترسی آی پی پابلیک داریم. حتی با در این حالت هم، روی پورتهای مختلف، میتوانیم به سرویسها و سرورهای مختلف از بیرون به داخل شبکه دسترسی داشته باشیم. برای تنظیم این بخش وارد منوی DNAT & Virtual IP میشویم. در قسمت Interface درواقع اینترفیس WAN خود را انتخاب میکنیم. در قسمت External IP در واقع آی پی پابلیک WAN خود را وارد میکنیم. و در قسمت MAP to IPv4 Address در واقع آی پی سروری که از بیرون میخواهیم به آن متصل شویم را وارد میکنیم. در قسمت External Service Port در واقع آی پی میخواهیم وارد کنیم را مشخص میکنیم. و در قسمت Map to IPv4 میشویم در قسمت Map to IPv4 همان پورت مورد نظری که از بیرون میخواهیم وارد کنیم را مشخص میکنیم. و در قسمت Map to IPv4 میشویم در قسمت Service Port همان پورت مورد نظری که از بیرون میخواهیم وارد کنیم را مشخص میکنیم. و در قسمت Map to IPv4 میشویم در قسمت Service Port همان پورت مورد نظری که از بیرون

| GVMEVIFJPLYKIA5 -                                                | ≡ Q                                       | >_ ⊙ • 4 <mark>0</mark> • ⊗ admin          |
|------------------------------------------------------------------|-------------------------------------------|--------------------------------------------|
| ② Dashboard >                                                    | Virtual New DNAT & Virtual IP             |                                            |
| + Network >                                                      |                                           |                                            |
| 🛃 Policy & Objects 🛛 🗸 🗸                                         | + Cra                                     | FortiGate                                  |
| Firewall Policy                                                  | Name                                      | III FGVMEVIFJPLYKIAS                       |
| Central SNAT                                                     | Comments Write a comment                  | Statistics (since last reset)              |
| DoS Policy                                                       | Color 🖀 Change                            | ID                                         |
| Addresses                                                        | Status 🜑                                  | Lottured N/A                               |
| Internet Service Database                                        |                                           |                                            |
| Services                                                         | Network                                   | First used N/A                             |
| Schedules                                                        | Interface 💌 port1 💌                       | Hit count 0                                |
| DNAT & Virtual IPs 🏠                                             | Type Static NAT FQDN                      | 🗊 Clear Counters                           |
| IP Pools                                                         | Source interface filter                   |                                            |
| Protocol Options                                                 | External IP address/range () 10.10.10.10  | Additional Information                     |
| Traffic Shaping                                                  | Map to                                    | API Preview                                |
| A Security Profiles >                                            | IPv4 address/range 192.168.1.10           |                                            |
| □ VPN >                                                          |                                           | O Online Guides                            |
| $\stackrel{{}_\sim}{\simeq}$ User & Authentication $\rightarrow$ | Optional Filters                          | Kelevant Documentation     Video Tutorials |
| © System →                                                       | Port Forwarding                           |                                            |
| Security Fabric >                                                | Protected TCD LIDD SCTD LIDNO             | Ra Fortinet Community                      |
| 🔳 Log & Report 💦 >                                               |                                           |                                            |
| NEW IN                                                           | Port Mapping Type One to one Many to many |                                            |
|                                                                  | External service port ① 2323              |                                            |
|                                                                  | Map to IPv4 port 3389                     |                                            |
|                                                                  |                                           |                                            |

در نهایت در قسمت Firewall Policy یک پالیسی ایجاد میکنیم و ترافیک بیرون به داخل را روی سرویس، مبدا و مقصد مورد نظر Allow در

**E** FGVMEVIEIP Create New Policy Additional Information Policy & Objects Name 🕟 Allow-DNAT @ API Preview Schedule always Central SNAT ⑦ Online Guides ACCEPT O DENY Action 🔲 Relevant Documentation 🗹 -Incoming interface mort1 D1 Video Tutorials 🖒 Addres D1 Consolidated Policy Configuration [7] Outgoing interface 🛛 🕅 port3 -P2 Fortinet Community Source & Destination Showlogic Ø Join the Discussion ∅ Schedules DNAT & Virtual IPs 4 all Source IP Pools User/group Destination S User & Authentication Service 🕸 System Firewall/Network Options A Security Fabric E Log & Report Inspection mode Flow-based Proxy-based Central NAT is enabled so NAT settings from matching <u>Central SNAT</u>
 policies will be applied

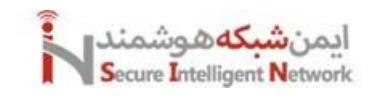

# 6 SSL Inspection

امروزه اکثر ترافیک هایی ما که در شبکه ما جا به جا می شوند، رمز شده هستند. و اگر ما بخواهیم این ترافیک ها را زیر نظر داشته باشیم. باید از قابلیت SSL Inspection فایروال استفاده کنیم تا پکت های رمز شده را باز کنیم و دیتای داخل آن را بررسی کنیم. مثل ترافیک های وب، اپلیکیشن، آنتی ویروس یا IPS. ترافیک های رمز شده در شبکه به دو صورت Inbound و Outbound هستند. یعنی ترافیک هایی که از شبکه خارج می شوند و ترافیک هایی که وارد شبکه می شوند.

در این بحث، مواردی همچون SSL Inspection کاربران هستند، سرتیفیکیت دریافت می کند. و هرترافیکی که از شبکه خارج و یا وارد می شود را با سرتیفیکیت فایروال از یک CA داخلی یا خارجی که Trusted کاربران هستند، سرتیفیکیت دریافت می کند. و هرترافیکی که از شبکه خارج و یا وارد می شود را با سرتیفیکیت خود امضا و موارد رمزنگاری را با کلیدهای Public و Private خود انجام می دهد. تمام ترافیک های رمز شده ابتدا به فایروال داده می شود و فایورال ترافیک را از طرف خود به مقصد مورد نظر می رساند. به این صورت فایروال به تمام اطلاعات رمز شده هم دسترسی خواهد داشت. البته که این کار به علت پردازش های زیاد باعث کندی فایروال هم خواهد شد. اصطلاحا در این حالت فایروال بصورت Proxy عمل می کند.

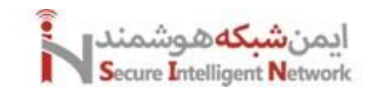

## 6.1 Outbound SSL Inspection

پیاده سازی Outbound SSL Inspection به این صورت است که، ابتدا به یک سرور CA و یک سرور DC نیاز داریم که باید آن را آماده کنیم. سپس قابلیت Certificate Authority با چهار Feature زیر را روی سرور نصب میکنیم.

| lole services                                                                                                    | Description                                                                                                    |
|----------------------------------------------------------------------------------------------------|----------------------------------------------------------------------------------------------------|
| Certification Authority     Certificate Enrollment Policy Web Service     Certificate Enrollment Web Service     Certification Authority Web Enrollment     Network Device Enrollment Service     Online Responder | Certification Authority Web<br>Enrollment provides a simple Web<br>interface that allows users to<br>perform tasks such as request and<br>renew certificates, retrieve certificate<br>revocation lists (CRLs), and enroll for<br>smart card certificates. |

۱. سرتيفيكيت CA را از طريق گروپ پاليسي روي تمام سيستم ها بايد نصب و در حالت Trusted قرار دهيم.

۲. یک درخواست سرتیفیکیت در فایروال فورتیگیت خود ایجاد میکنیم. وارد مسیر Certificate ها میشویم و گزینه Generate CSR را انتخاب میکنیم و موارد خواسته شده را به راحتی تنظیم میکنم.

۳. سرتیفیکیت ایجاد شده را دانلود میکنیم و محتویات درون آن را کپی میکنیم و در قسمت درخواست های CA وارد میکنیم.

۴. در هنگام وارد کردن Certificate Template را حتما باید Subordinate Certification Authority را باید انتخاب کنیم.

۵. بعد از اینکه از CA سرتیفیکت خود را دریافت کردیم وارد فایروال میشویم و در قسمت Certificate گزینه Import Certificate را وارد میکنیم و سرتیفیکیتی که از CA گرفتیم را به آن میدهیم. سپس سرتیفیکیت ایجاد شده در فایروال را هم دانلود میکنیم و از طریق گروپ پالیسی برای یوزرها Trusted میکنیم.

۶. وارد قسمت Security Profile > SSL SSH Inspection > Custom Deep Inspection می شویم. و یک Security Profile ایجاد میکنیم تا بتوانیم از آن در قسمت Firewall Policy ها از آن استفاده کنیم. آن را Edit میکنیم و تنظیمات خود را اعمال میکنیم.

۷. در نهایت در Firewall Policy یکی از پالیسی های خود را انتخاب میکنیم و Inspection Mode را در حالت Proxy قرار میدهیم. SSL Inspection را همان سرتیفیکیتی که ایجاد کردیم را انتخاب میکنیم.

## **Fortigate Firewall**

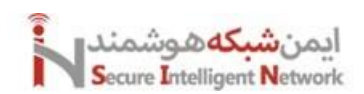

| FGVMEVIFJPLYKIA5 🔹        |                     |          |                   |                      |                      |              |                                                                         |          |                     | Q1-                       |          |
|---------------------------|---------------------|----------|-------------------|----------------------|----------------------|--------------|-------------------------------------------------------------------------|----------|---------------------|---------------------------|----------|
| ⑦ Dashboard →             | + Create/Import *   | / Edit   | 17 Delete         | • View Details       | & Download           | Search       | 0                                                                       |          |                     |                           |          |
| ↔ Network >               | Certificate         |          |                   |                      |                      |              |                                                                         |          |                     |                           |          |
| Policy & Objects >        | Generate CSP        |          |                   | Subject \$           |                      | Ą            | Comments 🗘                                                              | Issuer ≑ | Expires 🗘           | Status 🕏                  | Source 4 |
| 合 Security Profiles >     | Generate Colt       | e 🛛      |                   |                      |                      |              |                                                                         |          | _                   | _                         | <u>^</u> |
| □ VPN >                   | CA Certificate      | C        | = US, ST = Calif  | ornia, L = Sunnyvale | , O = Fortinet, OU   | = Certificat | This is the default CA certificate the SSL Inspection will use when g   | Fortinet | 2034/08/31 08:07:32 | 🛛 Valid                   | Fact     |
| ≗ User & Authentication → | Remote Certificate  | sted C : | = US, ST = Califo | ornia, L = Sunnyvale | , O = Fortinet, OU   | = Certificat | This is the default CA certificate the SSL Inspection will use when g   | Fortinet | 2034/08/26 03:26:03 | <ul> <li>Valid</li> </ul> | Fact/    |
| System ~                  | CRL                 | в        |                   |                      |                      |              |                                                                         |          |                     |                           |          |
| Administrators            | Fortinet_Factory    | C        | = US, ST = Calif  | ornia, L = Sunnyvale | , O = Fortinet, OU   | = FortiGate  | This certificate is the same on every unit (not unique). It has been si | Fortinet | 2038/01/18 19:14:07 | 🛛 Valid                   | Fact     |
| Admin Profiles            | Fortinet_GUI_Serv   | er C     | = US, ST = Calife | ornia, L = Sunnyvale | , O = Fortinet Ltd., | OU = Forti   | This is the default CA certificate the SSL Inspection will use when g   | Fortinet | 2026/12/03 07:08:10 | 🛛 Valid                   | Fact     |
| Firmware & Registration   | Fortinet_SSL        | C        | = US, ST = Calife | ornia, L = Sunnyvale | , O = Fortinet, OU   | = FortiGate  | This certificate is embedded in the hardware at the factory and is u    | Fortinet | 2026/12/03 07:07:32 | 🛛 Valid                   | Fact     |
| Settings                  | Fortinet_SSL_DSA:   | 1024 C   | = US, ST = Calife | ornia, L = Sunnyvale | , O = Fortinet, OU   | = FortiGate  | This certificate is embedded in the hardware at the factory and is u    | Fortinet | 2026/12/03 07:07:25 | 🗢 Valid                   | Fact/    |
| HA                        | Fortinet_SSL_DSA:   | 2048 C   | = US, ST = Calife | ornia, L = Sunnyvale | , O = Fortinet, OU   | = FortiGate  | This certificate is embedded in the hardware at the factory and is u    | Fortinet | 2026/12/03 07:07:25 | 🗢 Valid                   | Fact/    |
| SNMP                      | Fortinet_SSL_ECD:   | SA256 C  | = US, ST = Calife | ornia, L = Sunnyvale | , O = Fortinet, OU   | = FortiGate  | This certificate is embedded in the hardware at the factory and is u    | Fortinet | 2026/12/03 07:07:25 | 🛛 Valid                   | Fact/    |
| Replacement Messages      | Fortinet_SSL_ECD:   | SA384 C  | = US, ST = Califo | ornia, L = Sunnyvale | , O = Fortinet, OU   | = FortiGate  | This certificate is embedded in the hardware at the factory and is u    | Fortinet | 2026/12/03 07:07:25 | 🛛 Valid                   | Fact/    |
| FortiGuard                | Fortinet_SSL_ECD:   | SA521 C  | = US, ST = Califo | ornia, L = Sunnyvale | , O = Fortinet, OU   | = FortiGate  | This certificate is embedded in the hardware at the factory and is u    | Fortinet | 2026/12/03 07:07:25 | 🛛 Valid                   | Fact     |
| Feature Visibility        | Fortinet_SSL_ED44   | 48 C =   | = US, ST = Califo | ornia, L = Sunnyvale | , O = Fortinet, OU   | = FortiGate  | This certificate is embedded in the hardware at the factory and is u    | Fortinet | 2026/12/03 07:07:25 | 🛛 Valid                   | Fact/    |
| Certificates 🏠            | Fortinet_SSL_ED25   | 5519 C : | = US, ST = Califo | ornia, L = Sunnyvale | , O = Fortinet, OU   | = FortiGate  | This certificate is embedded in the hardware at the factory and is u    | Fortinet | 2026/12/03 07:07:25 | 🛛 Valid                   | Fact/    |
| Security Fabric >         | Fortinet_SSL_RSA:   | 1024 C : | = US, ST = Califo | ornia, L = Sunnyvale | , O = Fortinet, OU   | = FortiGate  | This certificate is embedded in the hardware at the factory and is u    | Fortinet | 2026/12/03 07:07:25 | 🛛 Valid                   | Fact     |
| 🖻 Log & Report 💦 🗧 🗧      | Fortinet_SSL_RSA2   | 2048 C   | = US, ST = Calif  | ornia, L = Sunnyvale | , O = Fortinet, OU   | = FortiGate  | This certificate is embedded in the hardware at the factory and is u    | Fortinet | 2026/12/03 07:07:25 | 🛛 Valid                   | Fact     |
|                           | Fortinet_SSL_RSA4   | 4096 C   | = US, ST = Calif  | ornia, L = Sunnyvale | , O = Fortinet, OU   | = FortiGate  | This certificate is embedded in the hardware at the factory and is u    | Fortinet | 2026/12/03 07:07:25 | 🛛 Valid                   | Fact/    |
|                           | - Remote CA Certifi | icate ③  |                   |                      |                      |              |                                                                         |          |                     |                           |          |
|                           | Fortinet_CA         | C        | = US, ST = Calif  | ornia, L = Sunnyvale | , O = Fortinet, OU   | = Certificat |                                                                         | Fortinet | 2038/01/19 14:34:39 | 🛛 Valid                   | Fact     |
|                           | Fortinet_CA2        | C        | = US, ST = Calif  | ornia, L = Sunnyvale | , O = Fortinet, OU   | = Certificat |                                                                         | Fortinet | 2056/05/27 13:27:39 | 🛛 Valid                   | Fact     |
|                           | 4                   | -        | 110 CT - C+114    |                      | 0.5-2-2-01           | C+16+        |                                                                         | F        | 0057/05/07 40:40:00 | a vata                    | *        |

| FGVMEVIFJPLYKIAS                                                                                                    | r ≡ Q,                                                                                                    | >_ ⑦ ▼     Q <mark>9</mark> ▼     ® admin                                                                   |
|----------------------------------------------------------------------------------------------------|----------------------------------------------------------------------------------------------------|----------------------------------------------------------------------------------------------------|
| Ø Dashboard                                                                                                    | Generate Certificate Signing Request                                                                                                    |                                                                                                    |
| Network     Policy & Objects     Society & Objects     Ven     Ven     Ven     User & Authentication     System     Administrators | Certificate Name Subject Information ID Type Host IP Domain Name E-Mail Domain Name                                                              | FortiGate  FGYMEV/FJPIYKIA5  Additional Information  Additional Information  O API Preview  O Online Guides |
| Admin Profiles<br>Firmware & Registration<br>Settings<br>HA<br>SNIMP<br>Renlacement Messages                                       | Optional Information Organization Unit Organization Organization Locality(City)                                                                  | Relevant Documentation Video Tutorials Pa Fortinet Community O Join the Discussion                          |
| FortiGuard<br>Feature Visibility<br>Certificates<br>© Security Fabric<br>L2. Log & Report                                          | State / Province<br>Country / Region<br>E-Mail<br>Subject Alternative Name<br>Password for private key<br>Key Type<br>RSA<br>Key Size<br>S12 Bit |                                                                                                    |
|                                                                                                    | Enrollment Method File Based Online SCEP                                                                                                    |                                                                                                    |

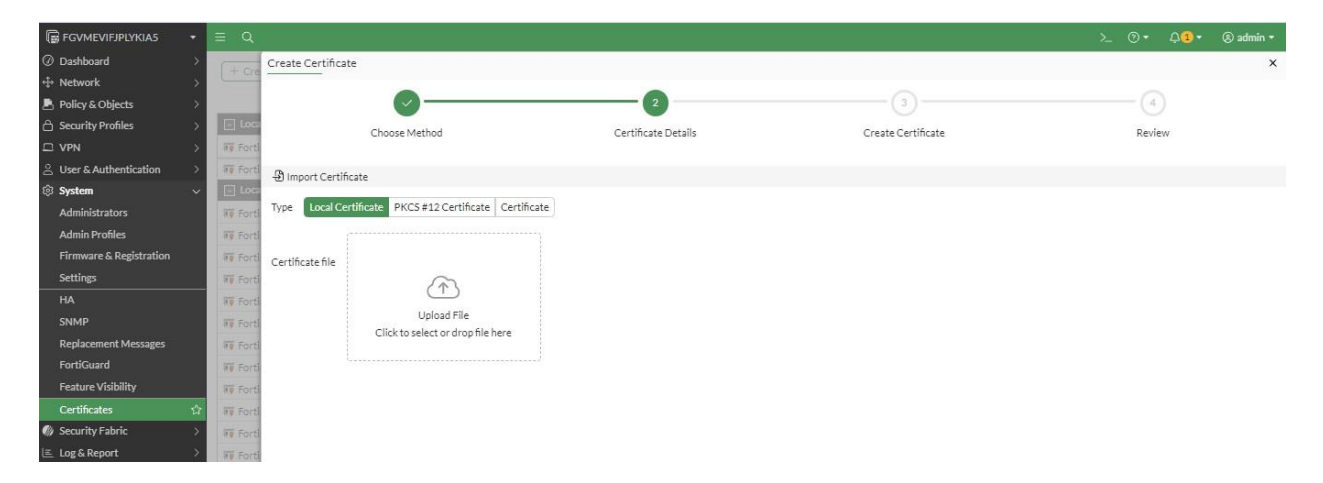

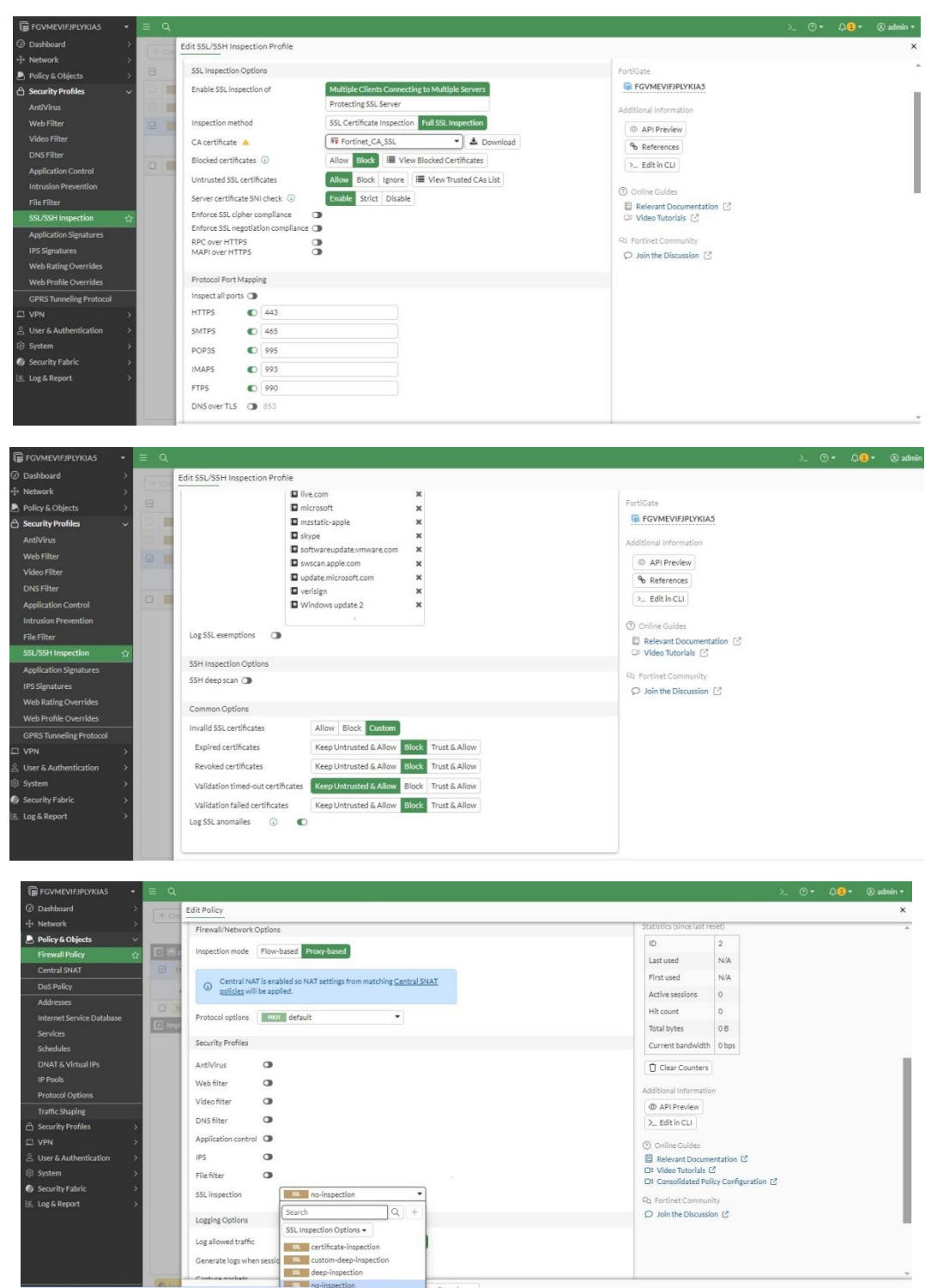

T SMAL

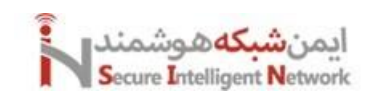

# 6.2 Inbound SSL Inspection

ترافیک های بیرونی که وارد شبکه میشوند و به سرورهای ما متصل میشوند، ممکن که بصورت رمزشده باشند. با این قابلیت ترافیک های رمز شده را میتوانیم از این طریق ببینیم و پکت ها را باز کنیم. در غیر این صورت نمیتوانیم درون پکت ها را ببینیم و آنها ارزیابی کنیم. مراحل کار بصورت زیر است:

 ۱. سرتیفیکیت و کلید خصوصی سروری که از بیرون، کاربران به آن متصل می شوند را روی فایروال آپلود می کنیم. در این حالت تمام ترافیکی که از بیرون وارد می شود را فایروال می تواند Decrypt کند. چون فایروال کلید خصوصی سرور را دارد. دقت کنید که در هنگام اکسپورت کردن سرتیفیکیت سرور، حتما باید تیک گزینه Private Key را بزنیم تا کلید خصوصی را برای ما اکسپورت بگیرد. در ادامه در فایروال وارد قسمت Import Certificate می شویم و سرتیفیکیت از نوع PKCS را ایمپورت می کنیم.

| FGVMEVIFJPLYKIA5 -          | = Q    |                           |                                   |                     |                    |       | <b>₽1</b> - | 🖲 admin = |
|-----------------------------|--------|---------------------------|-----------------------------------|---------------------|--------------------|-------|-------------|-----------|
| ⑦ Dashboard >               | + 00   | Create Certificate        |                                   |                     |                    |       |             | ×         |
| $\oplus$ Network $>$        | ( reie |                           | -                                 | -                   |                    |       |             |           |
| 🛃 Policy & Objects 💦 🗧 🗧    |        |                           | O                                 | 2                   |                    |       |             |           |
| 合 Security Profiles >       | E Loca | Choo                      | ose Method                        | Certificate Details | Create Certificate | Revie | ew.         |           |
| $\Box$ VPN $\rightarrow$    | E Loca |                           |                                   |                     |                    |       |             |           |
| 🔗 User & Authentication 💦 > | 📄 Rem  | A Import Certificate      |                                   |                     |                    |       |             |           |
| System                      |        | w                         |                                   |                     |                    |       |             |           |
| Administrators              |        | Type Local Certificate    | PKCS #12 Certificate Certificate  |                     |                    |       |             |           |
| Admin Profiles              |        |                           |                                   |                     |                    |       |             |           |
| Firmware & Registration     |        | Certificate with key file |                                   |                     |                    |       |             |           |
| Settings                    |        |                           | A                                 |                     |                    |       |             |           |
| HA                          |        |                           |                                   |                     |                    |       |             |           |
| SNMP                        |        |                           | Upload File                       |                     |                    |       |             |           |
| Replacement Messages        |        |                           | Click to select of drop life here |                     |                    |       |             |           |
| FortiGuard                  |        |                           |                                   |                     |                    |       |             |           |
| Feature Visibility          |        | Password                  |                                   | Ó                   |                    |       |             |           |
| Certificates 🏠              |        | Confirm password          |                                   | 0                   |                    |       |             |           |
| Security Fabric >           |        |                           |                                   |                     |                    |       |             |           |
| 💷 Log & Report 💦 🔷 🗧        |        |                           |                                   |                     |                    |       |             |           |

۲. روی فایروال یک پالیسی مینویسیم که ترافیک از بیرون به داخل، به سرور مورد نظر ما برقرار شود. این کار با Virtual IP و Port Mapping انجام می شود.

۳. بهتر است سرتیفیکیت سرور CA را هم برای فایروال و همه کاربران Trusted در نظر بگیریم. برای این کار در فایروال وارد بخش Certificate ها میشویم و در قسمت CA Certificate، سرتیفیکیت مربوط به CA خود را آپلود میکنیم.

| 🕞 FGVMEVIFJPLYKIA5 🛛 👻      |                    |           |                         |          |           |          |          |        |
|-----------------------------|--------------------|-----------|-------------------------|----------|-----------|----------|----------|--------|
| <pre>② Dashboard &gt;</pre> | + Create/Import *  | R Edit    | 😡 View Details 🗼 Downlo | Search   |           | 0        |          |        |
| + Network >                 | Certificate        |           |                         | Jearen   |           | ~        |          |        |
| Policy & Objects >          | Generate CSR       | Subject ♀ | Comments 🗢              | Issuer 🗘 | Expires 🗘 | Status ≑ | Source 🗢 | Ref. ≎ |
| Security Profiles           |                    | e 2       |                         |          |           |          |          |        |
| $\Box$ VPN $\rightarrow$    | CA Certificate     | D         |                         |          |           |          |          |        |
| 😤 User & Authentication 💦 > | Remote Certificate | cate ③    |                         |          |           |          |          |        |
| System ~                    | CRL                |           |                         |          |           |          |          |        |
| Administrators              |                    |           |                         |          |           |          |          |        |
| Admin Profiles              |                    |           |                         |          |           |          |          |        |
| Firmware & Registration     |                    |           |                         |          |           |          |          |        |
| Settings                    |                    |           |                         |          |           |          |          |        |
| HA                          |                    |           |                         |          |           |          |          |        |
| SNMP                        |                    |           |                         |          |           |          |          |        |
| Replacement Messages        |                    |           |                         |          |           |          |          |        |
| FortiGuard                  |                    |           |                         |          |           |          |          |        |
| Feature Visibility          |                    |           |                         |          |           |          |          |        |
| Certificates 😭              |                    |           |                         |          |           |          |          |        |
| Security Fabric >           |                    |           |                         |          |           |          |          |        |
| Log & Report >              |                    |           |                         |          |           |          |          |        |

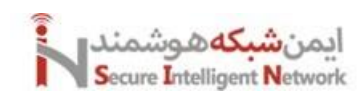

| 🕞 FGVMEVIFJPLYKIA5 🔹                          | ≡ Q     |          |               |      | > | ⊙- | <b>₽1</b> • | 🛞 admin 🕶 |
|-----------------------------------------------|---------|----------|---------------|------|---|----|-------------|-----------|
| $\textcircled{O}$ Dashboard $\rightarrow$     | (+ 0    | Import C | A Certificate |      |   |    |             | ×         |
| ↔ Network >                                   | C. C.C. | -        | -             |      |   |    |             |           |
| Policy & Objects >                            |         | Туре     | Online SCEP   | file |   |    |             |           |
| Security Profiles                             | E Loca  | Upload   | O Upload      |      |   |    |             |           |
| □ VPN >                                       | E Loca  |          |               |      |   |    |             |           |
| ${_\sim}$ User & Authentication $\rightarrow$ | 🔄 Ren   |          |               |      |   |    |             |           |
| System ~                                      |         |          |               |      |   |    |             |           |
| Administrators                                |         |          |               |      |   |    |             |           |
| Admin Profiles                                |         |          |               |      |   |    |             |           |
| Firmware & Registration                       |         |          |               |      |   |    |             |           |
| Settings                                      |         |          |               |      |   |    |             |           |
| HA                                            |         |          |               |      |   |    |             |           |
| SNMP                                          |         |          |               |      |   |    |             |           |
| Replacement Messages                          |         |          |               |      |   |    |             |           |
| FortiGuard                                    |         |          |               |      |   |    |             |           |
| Feature Visibility                            |         |          |               |      |   |    |             |           |
| Certificates 🏠                                |         |          |               |      |   |    |             |           |
| Security Fabric >                             |         |          |               |      |   |    |             |           |
| Log & Report >                                |         |          |               |      |   |    |             |           |

۴. وارد قسمت Security Profile > SSL SSH Inspection > Custom Deep Inspection می شویم. و یک Security Profile ایجاد می کنیم تا بتوانیم از آن در قسمت Firewall Policy ها از آن استفاده کنیم. آن را Edit می کنیم و تنظیمات خود را اعمال می کنیم.

۵. در نهایت در Firewall Policy یکی از پالیسیهای خود را انتخاب و Edit میکنیم. البته بهتر است یک پالیسی جدا برای ترافیک های بیرون به داخل شبکه در نظر بگیریم. و SSL Inspection را همان سرتیفیکیتی که ایجاد کردیم را انتخاب میکنیم. تا فایروال بتواند این نوع ترافیک ها را باز کند و دسترسی داشته باشد.

نکته مهم: در قسمت Enable Inspection SSL، اگر گزینه اول یعنی Multiple را انتخاب کنیم، یعنی هم ترافیک های Inbound و هم ترافیک های Outbound را Inspect میکنیم. و اگر گزینه دوم یا Protecting را انتخاب کنیم یعنی فقط ترافیک های Inbound را Inspect کن.

| US FOUNEVIEURIAS                                                |                                                                                                    | > • • 4 • • • • • • • • • • • • • • |
|-----------------------------------------------------------------|----------------------------------------------------------------------------------------------------|-------------------------------------|
| ② Dashboard                                                     | Edit SSL/SSH Inspection Profile                                                                                                    | ×                                   |
| Hetwork                                                         | FortiGate                                                                                                    |                                     |
| A Security Profiles                                             | Name custom-deep-inspection Custom-deep-inspection                                                                                                    |                                     |
| AntiVirus<br>Web Filter                                         | Comments Customizable deep inspection profile 37/255                                                                                                    |                                     |
| DNS Filter                                                      | SSL Inspection Options % References                                                                                                    |                                     |
| Application Control                                             | Enable SSL inspection of Multiple Clients Connecting to Multiple Servers 2- Edit in CLI Protecting SSL Server                                                                                                    | 1                                   |
| File Filter                                                     | Inspection method SSL Certificate Inspection Full SSL Inspection                                                                                                    | 2                                   |
| SSL/SSH Inspection                                              | CAcertificate ▲     Fortinet_CA_SSL     SL     Download                                                                                                    | j.                                  |
| Application Signatures                                          | Blocked certificates 🛈 Allow Block 🔳 View Blocked Certificates 🖓 Fortinet Community                                                                                                    |                                     |
| IPS Signatures<br>Web Rating Overrides<br>Web Profile Overrides | Untrusted SSL certificates Allow Block Ignore W Trusted CAs List O Join the Discussion C Server certificate SNI check () Enable Strict Disable                                                                                                    |                                     |
| GPRS Tunneling Protocol                                         | Enforce SSL cipher compliance                                                                                                    |                                     |
|                                                                 | Enforce SSL negotiation compliance                                                                                                    |                                     |
| S User & Authentication                                         | RPC over HTTPS O<br>MAPI over HTTPS O                                                                                                    |                                     |
| ී System                                                        |                                                                                                    |                                     |
| Security Fabric                                                 | Protocol Port Mapping                                                                                                    |                                     |
| E Log & Report                                                  | Inspect all ports         Image: Constraint of the second second sec |                                     |

# 7 Firewall Filtering

توسط قابلیت های فیلترینگ می توانیم دسترسی های بیرون به داخل و برعکس را با جزئیات بیشتری تنظیم کنیم.

#### 7.1 Web Filtering

با این قابلیت در فایروال فورتیگیت می توانیم URL ها را فیلتر کنیم. و اجازه دسترسی بدهیم یا ندهیم. طبق معمول اگر وارد مسیر Security Profiles > Web Filter شویم. می توانیم پروفایل مربوطه را ایجاد کنیم و آن را در پالیسی مربوطه اعمال کنیم.

در بخش اول، مشخص میکنیم که این پروفایل براساس Flow یا Proxy عمل کند. در حالت Proxy سیستم دقت بیشتری دارد، چرا که Session ها روی فایروال Terminate میشوند و دوباره Initiate میشوند. و در حالت Flow فایروال دقت کمتری روی ترافیک های دیتا دارد. در حالت Proxy تنظیمات بیشتری را در اختیار ما قرار میدهد.

در بخش دوم، یک دسته بندی بصورت پیش فرض فایروال انجام داده است. که هر بخش شامل پنج حالت ,Allow, Monitor, Block, Warning می باشد. Authenticate می باشد.

در بخش سوم، می توانیم مشخص کنیم، یک تعداد از یوزرهای خاص علی رغم اینکه بعضی از دسته بندی ها بلاک شده اند، این یوزرها دسترسی داشته باشند.

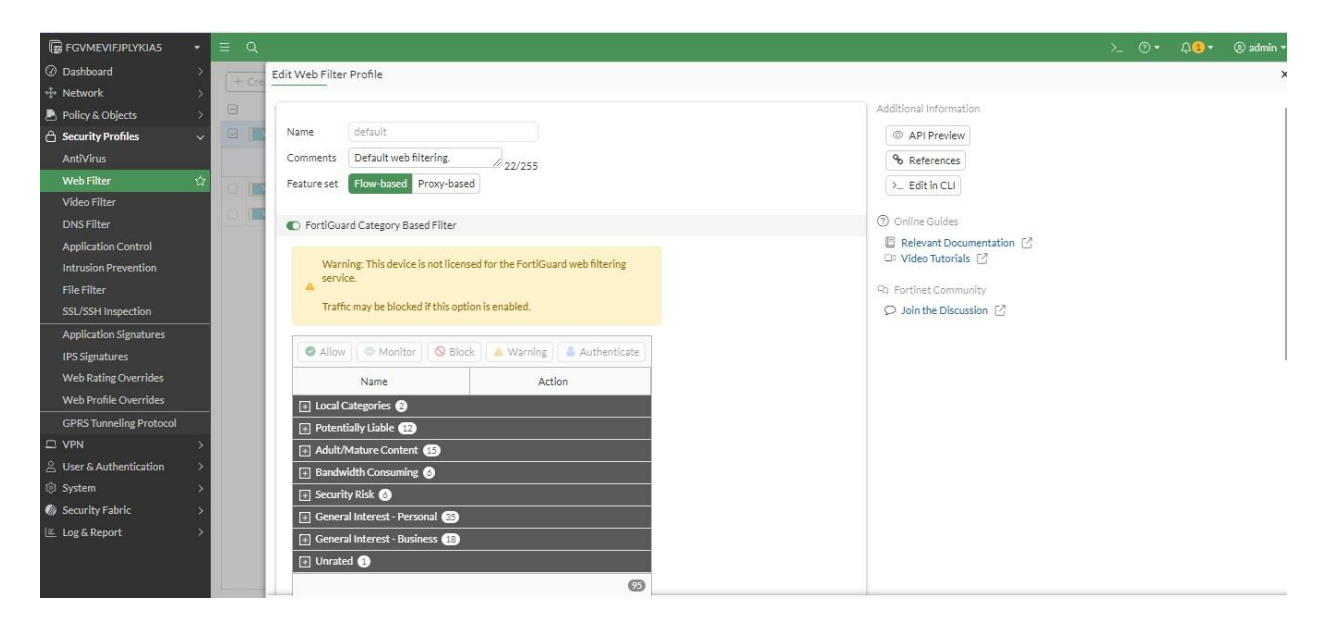

در قسمت بعد میتوانیم مشخص کنیم که چه URL هایی مد نظر ما است و میخواهیم آن ها را بلاک کنیم. این URL ها را خودمان بصورت استاتیک وارد میکنیم.

در نهایت می توانیم یک سری URL هایی را بر اساس Rating آن ها بلاک کنیم. یا اینکه در حالت Proxy میتوانیم Quota مشخص کنیم. مثلا چه میزان مصرفی برای این URL خاص در نظر بگیریم و یا Block URL ها در یک ساعت خاص در اختیار ما قرار بگیرند.

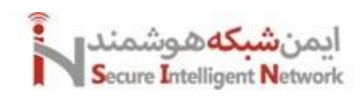

| Web Filter 🏠                                                     | 11 100 |                                                                                                    | > Edit in CLI                                |
|------------------------------------------------------------------|--------|----------------------------------------------------------------------------------------------------|----------------------------------------------|
| Video Filter                                                     | -      | Allow users to override blocked categories                                                                           |                                              |
| DNSFilter                                                        | De De  | Search Engines                                                                                                    | Online Guides                                |
| Application Control<br>Intrusion Prevention                      |        | Enforce 'Safe Search' on Google, Yahoo!, Bing, Yandex 🍅                                                              | Relevant Documentation C U Video Tutorials C |
| File Filter                                                      |        | Static URL Filter                                                                                                    | Ra Fortinet Community                        |
| SSL/SSH Inspection                                               |        | Block invalid URLs                                                                                                   |                                              |
| Application Signatures<br>IPS Signatures<br>Web Rating Overrides |        | UR, Filter  Block malcous URLs discovered by FortiSandbox  Content Filter                                            |                                              |
| Web Profile Overrides                                            |        | Rating Options                                                                                                    |                                              |
| GPRS Tunneling Protocol<br>□ VPN<br>Suser & Authentication       |        | Behavlor when FortiSuard is unreachable ① Allow all websites Block all websites Rate URLs by domain and IP Address ① |                                              |
| System >                                                         |        | Praxy Options                                                                                                    |                                              |
| Security Fabric >                                                |        | HTTP POST Action Allow Block                                                                                         |                                              |
| l≞ Log&Report →                                                  |        | Remove Cookies ()                                                                                                    |                                              |
|                                                                  | O Saca | OK Cancel                                                                                                    |                                              |

اگر بخواهیم در Category های خود مثلا Allow یا Deny انجام بدهیم. وارد منوی Web Rating Override میشویم. و از قسمت New New با استفاده از گزینه Looking Rating میتوانیم URL مورد نظر را ببینیم که در کدام دسته بندی قرار دارد و همان دسته بندی را ببندیم و یا باز بگذاریم. و در قسمت پایین تر آن میتوانیم اگر دسته بندی فایروال اشتباه بود، دسته بندی آن را تغییر دهیم.

| FGVMEVIFJPLYKIAS +                                                                                  | ≣ Q,       |                                                                                                    | >_ @ | • | <li>2) * (8) admin</li> |   |
|----------------------------------------------------------------------------------------------------|------------|----------------------------------------------------------------------------------------------------|------|---|-------------------------|---|
| ⊘ Dashboard >                                                                                       | Override N | New Web Rating Override                                                                                                    |      |   |                         | × |
| Network >     Network >     Policy & Objects >     Security Profiles >                              | + Cre      | URL youtube.com Lookup rating Gregories (Gregories)                                                                                                    |      |   |                         |   |
| AntiVirus<br>Web Filter<br>Video Filter                                                             |            | Warning: This device is not licensed for the FortiGuard web filtering Service:  Additional information  Additional information  Additional information  Additional information                                                                                                    |      |   |                         |   |
| DNS Filter<br>Application Control                                                                   |            | Comments Write a comment                                                                                                    |      |   |                         |   |
| Intrusion Prevention<br>File Filter<br>SSL/SSH Inspection                                           |            | Overroe to Overroe to |      |   |                         |   |
| Application Signatures<br>IPS Signatures                                                            |            | concretely, (not work                                                                                                    |      |   |                         |   |
| Web Rating Overrides                                                                                |            |                                                                                                    |      |   |                         |   |
| 은 VPN ><br>온 User & Authentication >                                                                |            |                                                                                                    |      |   |                         |   |
| <ul> <li>⊗ System &gt;</li> <li>Ø Security Fabric &gt;</li> <li>E. Log &amp; Report &gt;</li> </ul> |            |                                                                                                    |      |   |                         |   |

تنظیم دیگری که میتوانیم روی Web Filter انجام دهیم به این صورت است که، در منوی Web Profile Overrides میتوانیم برای یک Source یا آیپی خاص پروفایل خاصی از Web Filter را در نظر بگیریم.

| FGVMEVIFJPLYKIA5 +                                                                                                    | ≡ Q.                              | >_ ⊙• Q <mark>2</mark> • ®admin• |
|----------------------------------------------------------------------------------------------------|-----------------------------------|----------------------------------|
| ② Dashboard >                                                                                                    | + Cre New Administrative Override | ×                                |
| + Network >                                                                                                    |                                   | FartiCate                        |
| Policy & Objects                                                                                                    |                                   |                                  |
| 🖒 Security Profiles 🛛 🗸                                                                                                    | Scoperange User group Source IP   |                                  |
| AntiVirus                                                                                                    | User                              | Additional information           |
| Web Filter                                                                                                    | Original profile                  | API Preview                      |
| Video Filter                                                                                                    | New profile                       |                                  |
| DNS Filter                                                                                                    | Expires 2024-09-07                | Online Guides                    |
| Application Control                                                                                                    | Status Enable Disable             | Relevant Documentation           |
| Intrusion Prevention                                                                                                    |                                   | La Video lutoriais 🔄             |
| File Filter                                                                                                    |                                   | R1 Fortinet Community            |
| SSL/SSH Inspection                                                                                                    |                                   |                                  |
| Application Signatures                                                                                                    |                                   |                                  |
| IPS Signatures                                                                                                    |                                   |                                  |
| Web Rating Overrides                                                                                                    |                                   |                                  |
| Web Profile Overrides 🎲                                                                                                    |                                   |                                  |
| GPRS Tunneling Protocol                                                                                                    |                                   |                                  |
| □ VPN >                                                                                                    |                                   |                                  |
|                                                                                                    |                                   |                                  |
| System     System     Sys |                                   |                                  |
| Security Fabric >                                                                                                    |                                   |                                  |
| Log & Report >                                                                                                    |                                   |                                  |

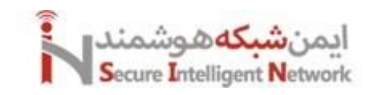

# 7.2 DNS Filter

با این قابلیت میتوانیم پکتهای DNS Replay را تغییر دهیم و به دلخواه خود برای یک مقصد مشخص آن را تعیین کنیم. رابطه زیادی با Application Filter و Web Filter دارد. مثلا ما میتوانیم با Web Filter یک URL خاص را فیلتر کنیم، همچنان میتوانیم، با DNS Filter پکتهای مربوط به DNS Replay آن را بلاک کنیم.

برای این قابلیت هم می توانیم یک Security Profile ایجاد کنیم. و این پروفایل را در یک پالیسی اعمال کنیم. در بخش اول DNS Replay تعداد زیادی Domain که در لیست فایروال فورتیگیت است را بلاک می کند.

در بخش دوم هم یک سری دسته بندی ها وجود دارد که بر اساس آن هم میتوانیم پکت های DNS Replay را بلاک کنیم.

در بخش سوم می توانیم بصورت استاتیک، Domain Filter را انجام دهیم. و دامین هایی که مد نظر ما است را Deny و یا Allow و یا کنیم.

در بخش چهارم می توانیم یک سری آی پی ها را مشخص کنیم تا آنها را بلاک کنیم. در بخش پنجم می توانیم مثلا اگر کسی Cisco.com را وارد کرد، وارد google.com شود.

| 🕞 FGVMEVIFJPLYKIA5 🛛 👻    | ≡ Q        |                                                |                                                                                             |                          |  | (8) admin + |
|---------------------------|------------|------------------------------------------------|---------------------------------------------------------------------------------------------|--------------------------|--|-------------|
| ② Dashboard >             | 1000       | New DNS Filter Profile                         |                                                                                             |                          |  | ×           |
| + Network >               | L + cre    | Name                                           |                                                                                             |                          |  |             |
| 💄 Policy & Objects 💦 >    | 0          | Comments                                       | Comments                                                                                    | FortiGate                |  |             |
| 🔒 Security Profiles 🛛 🗸 🗸 |            | Dedirect beteet CSC requests to Plack Partal   | Comments 0/255                                                                              | R FGVMEVIFJPLYKIA5       |  |             |
| AntiVirus                 |            | Redirect bothet Calc requests to block Portai  |                                                                                             | Additional Information   |  |             |
| Web Filter                |            |                                                | 0 domains in <u>botnet package</u>                                                          | (D) ADI Davidaria        |  |             |
| Video Filter              |            |                                                | <ul> <li>Botnet package update unavailable, AntiVirus subscription not<br/>found</li> </ul> | APTPreview               |  |             |
| DNS Filter 合              |            |                                                | iouni.                                                                                      | ⑦ Online Guides          |  |             |
| Application Control       |            | Enforce 'Safe Search' on Google, Bing, YouTube |                                                                                             | Relevant Documentation   |  |             |
| Intrusion Prevention      |            |                                                |                                                                                             | 🗅 Video Tutorials 🖸      |  |             |
| File Filter               |            | C FortiGuard Category Based Filter             |                                                                                             | R Fortinet Community     |  |             |
| SSL/SSH Inspection        |            | Allow Monitor Redirect to Bl                   | ock Portal                                                                                  | 🔎 Join the Discussion 🔀  |  |             |
| Application Signatures    |            | Name 🏶 Action                                  | •                                                                                           |                          |  |             |
| IPS Signatures            |            | Adult/Mature Content 13 0 15                   |                                                                                             |                          |  |             |
| Web Rating Overrides      |            | Alternative Reliefs                            |                                                                                             |                          |  |             |
| Web Profile Overrides     |            | Abertian Abertian                              |                                                                                             |                          |  |             |
| GPRS Tunneling Protocol   |            | Other Adult Materials                          |                                                                                             |                          |  |             |
|                           |            | Adverse Organizations Organizations            |                                                                                             |                          |  |             |
| ≗ User & Authentication > |            | Advocacy organizations Oriente                 |                                                                                             |                          |  |             |
| System >                  |            | Gamoing Wonito                                 |                                                                                             |                          |  |             |
| Security Fabric >         |            | Persegraphy O Monito                           |                                                                                             |                          |  |             |
| E Log & Report >          |            | Pornograpny @ Monito                           |                                                                                             |                          |  |             |
|                           |            | Dating @ Monito                                |                                                                                             |                          |  |             |
|                           |            |                                                | 0% 😰                                                                                        |                          |  | -           |
|                           |            |                                                |                                                                                             |                          |  |             |
| SSL/SSH Inspection        |            |                                                |                                                                                             | ○ Join the Discussion 17 |  |             |
| Application Signatures    |            | Static Domain Filter                           |                                                                                             |                          |  |             |
| IPS Signatures            |            | Domain Filter 🕥                                |                                                                                             |                          |  |             |
| Web Rating Overrides      |            | External IP Block Lists 🕥                      |                                                                                             |                          |  |             |
| Web Profile Overrides     |            | DNS Translation 🕕 🕥                            |                                                                                             |                          |  |             |
| GPRS Tunneling Protocol   |            | Ontions                                        |                                                                                             |                          |  |             |
| □ VPN >                   |            |                                                |                                                                                             |                          |  |             |
|                           |            | Kedirect Portai IP                             | Use Fortiguard Default Specify                                                              |                          |  |             |
| 영 System >                |            |                                                | 0.0.0                                                                                       |                          |  |             |
| Security Fabric >         |            | Allow DNS requests when a rating error occurs  |                                                                                             |                          |  |             |
| I≝ Log & Report >         |            | Log all DNS queries and responses              |                                                                                             |                          |  |             |
|                           |            | Strip and ypted chemic reno service parameters |                                                                                             |                          |  |             |
|                           |            |                                                |                                                                                             |                          |  |             |
|                           | 4 <u>-</u> |                                                |                                                                                             |                          |  | Ŧ           |

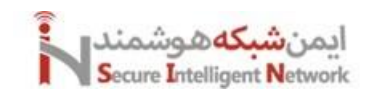

در نهایت ار پکتهای DNS ما روی یک بستر امن جا به جا شود، یعنی آنها بصورت رمز شده باشند. باید در قسمت SSL Inspection تیک گزینه DNS Over TLS را بزنیم و آن را فعال کنیم تا بتوانیم پکتهای مربوط به DNS را هم باز کنیم و بخوانیم.

| 🕞 FGVMEVIFJPLYKIA5 🛛 🔫  | = Q  |                            |                     |           |                |                        |       | 🛞 admin 🕶 |
|-------------------------|------|----------------------------|---------------------|-----------|----------------|------------------------|-------|-----------|
| ② Dashboard             | 1936 | Edit SSL/SSH Inspection Pr | ofile               |           |                |                        |       | ×         |
| + Network               | 1.70 | MAPLOVER HITPS             |                     |           |                |                        |       |           |
| 🛃 Policy & Objects      |      |                            |                     |           | Forti          | lGate                  |       |           |
| 🖞 Security Profiles     | . 0  | Protocol Port Mapping      |                     |           |                | FGVMEVIFJPLYKIA5       |       |           |
| AntiVirus               | 0    | Inspect all ports 🕥        |                     |           | Addi           | itional Information    |       |           |
| Web Filter              | 0    | HTTPS C 443                |                     |           |                | API Preview            |       |           |
| Video Filter            |      | SMTPS C 465                |                     |           |                | Pafarancar             |       |           |
| DNS Filter              |      | POP35 0 995                |                     |           |                | o References           |       | _         |
| Application Control     | 0    |                            |                     |           | 2              | Edit in CLI            |       |           |
| Intrusion Prevention    |      | IMAPS 0 995                |                     |           | 3              | Online Guides          |       |           |
| File Filter             |      | FTPS 0 990                 |                     |           |                | Relevant Documentation |       |           |
| SSL/SSH Inspection 🎸    | 2    | DNS over TLS () 853        |                     |           | C <sup>2</sup> | Video Tutorials 🖸      |       |           |
| Application Signatures  |      | HTTD/2                     | Pupage Plack        |           | Q. F           | Fortinet Community     |       |           |
| IPS Signatures          |      | HIINS III                  | ecc bypass block    |           | 0              | Join the Discussion 12 |       |           |
| Web Rating Overrides    |      | DNS over QUIC Insp         | ect Bypass Block    |           |                |                        |       |           |
| Web Profile Overrides   |      |                            |                     |           |                |                        |       |           |
| GPRS Tunneling Protocol |      | Exempt from SSL Inspectio  | 'n                  |           |                |                        |       |           |
| L VPN                   |      | Reputable websites 🕕 🖸     |                     |           |                |                        |       |           |
| 😤 User & Authentication |      | Web categories             | Finance and Banking | ×         |                |                        |       |           |
| ③ System                |      |                            | Health and Wellness | ×         |                |                        |       |           |
| Security Fabric         |      |                            | -                   |           |                |                        |       |           |
| 📃 Log & Report          |      | Addresses                  | adobe               | ×         |                |                        |       |           |
|                         |      |                            | android             | ×         |                |                        |       |           |
|                         |      |                            | apple               | ×         |                |                        |       |           |
|                         | 0.0  |                            |                     |           |                |                        | <br>_ | v         |
|                         | 0    |                            | ОК                  | - 4 C - 1 | Cancel         |                        |       |           |

# 7.3 Application Filtering

با این قابلیت میتوانیم ترافیک را در لایه اپلیکشین با استفاده از Signature های موجود مدیریت کنیم. مثلا اپلیکیشن هایی مثل توینتر، فیسبوک، تلگرام و یا ... . مهم نیست که ما به این پلیکیش ها از طریق موبایل یا لبتاب دسترسی داشته باشیم. دقت کنید که اگر فایروال ما در حالت -Profiled Based باشد ما باید برای Application Control خود یک پروفایل ایجاد کنیم. و آن را به پالیسی خود بدهیم. اما در حالت Policy-Based ما این بخش را در خود پالیسی تنظیم میکنیم و جزوی از پالیسی است. دقت کنید که برای کار فعال سازی این قابلیت حتما باید لایسنس داشته باشیم و حتما این بخش را در خود پالیسی تنظیم میکنیم و جزوی از پالیسی است. دقت کنید که برای کار فعال سازی این قابلیت حتما باید لایسنس داشته باشیم

برای شروع، وارد منوی Security Profiles > Application Control می شویم و یک پروفایل جدید ایجاد میکنیم. در قسمت اول یک سری دسته بندی های اولیه هستند. که دوتای آن در حالت بلاک قراردارند. در قسمت سوم میتوانیم یک سری اپلیکیشن هایی که بصورت پیشفرض فایروال در نظر دارد را مشخص کنیم تا بلاک شوند.

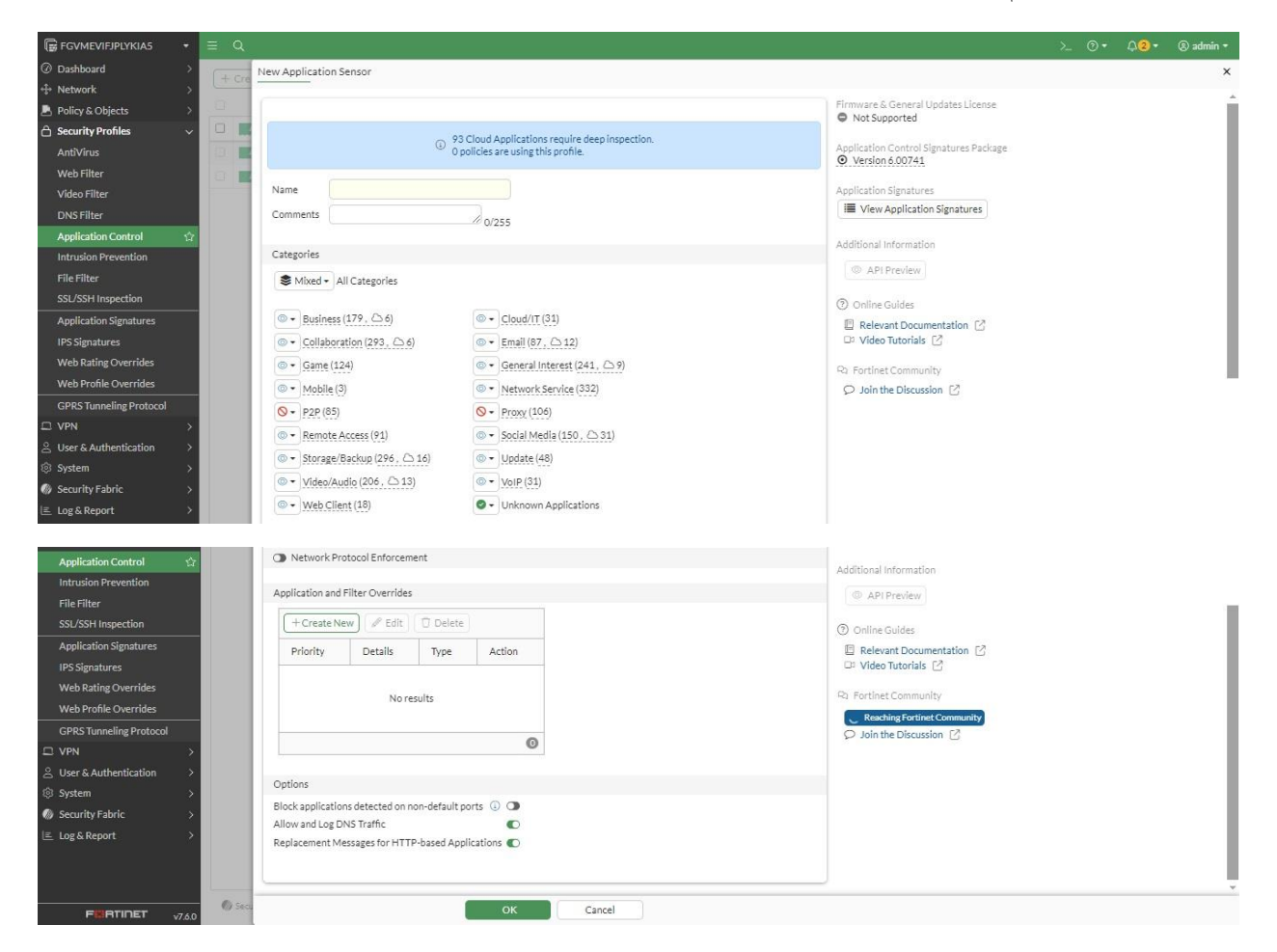

در قسمت Application Filter Overrides ميتوانيم اپليكيشن هاي دلخواه خود را Allow و يا Deny كنيم.

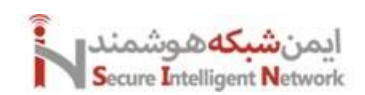

| 🕞 FGVMEVIFJPLYKIA5 🛛 🔹   | ≡ Q       |         |         |                 |                     |                |               |                 | >_ @• 4 <mark>2</mark> | 🔹 🛞 admin 🕶 |
|--------------------------|-----------|---------|---------|-----------------|---------------------|----------------|---------------|-----------------|------------------------|-------------|
| ② Dashboard >            | ( de real | New App | Add Nev | v Override      |                     |                |               |                 |                        | ×           |
| + Network >              | ( T G B   |         |         | -               |                     |                |               |                 |                        |             |
| 💄 Policy & Objects 💦 🔷 👌 |           | 0.      | Туре    | Application     | Filter              |                |               |                 |                        | <u>^</u>    |
| 🔒 Security Profiles 🛛 🗸  |           | •••     |         | At least one e  | ntry must be added. |                |               |                 |                        |             |
| AntiVirus                | 0         | •       | Action  | Slock •         | L                   |                |               |                 |                        | ÷           |
| Web Filter               |           | •       |         | S Block         |                     |                |               |                 |                        |             |
| Video Filter             |           | •       | Q       | Monitor         |                     |                |               |                 |                        | ×Q          |
| DNS Filter               |           |         |         | Allow           | Name 🖨              | Category \$    | Technology 🏶  | Popularity 🖨    | Risk                   | ¢\$         |
| Application Control 🏠    |           |         | - Ap    | plication signa | ture (3/2414)       |                |               |                 |                        |             |
| Intrusion Prevention     |           | Applic  |         | Twitter         |                     | C Social Media | Browser-Based | *****           |                        |             |
| File Filter              |           | E       | 0       | Tulanu          |                     |                | Brewere Based |                 |                        |             |
| SSL/SSH Inspection       |           | Ľ       |         | Twitter_i       | login CS            | C Social Media | browser-based | The set set set |                        |             |
| Application Signatures   |           | Pr      |         | Twitter_I       | Post (2)            | □ Social Media | Browser-Based | <b>常常常</b> 容容   |                        |             |
| IPS Signatures           |           |         |         |                 |                     |                |               |                 |                        |             |
| Web Rating Overrides     |           |         |         |                 |                     |                |               |                 |                        |             |
| Web Profile Overrides    |           |         |         |                 |                     |                |               |                 |                        |             |
| GPRS Tunneling Protocol  |           |         |         |                 |                     |                |               |                 |                        |             |
| □ VPN →                  |           | -       |         |                 |                     |                |               |                 |                        |             |
|                          |           | Option  |         |                 |                     |                |               |                 |                        |             |
| ≥ System >               |           | Block   |         |                 |                     |                |               |                 |                        |             |
| Security Fabric >        |           | Allowa  |         |                 |                     |                |               |                 |                        |             |
| E Log & Report >         |           | Replac  |         |                 |                     |                |               |                 |                        |             |
|                          |           |         |         |                 |                     |                |               |                 |                        |             |

و در نهایت این پروفایل را در یکی از پالیسی های خود اعمال میکنیم.

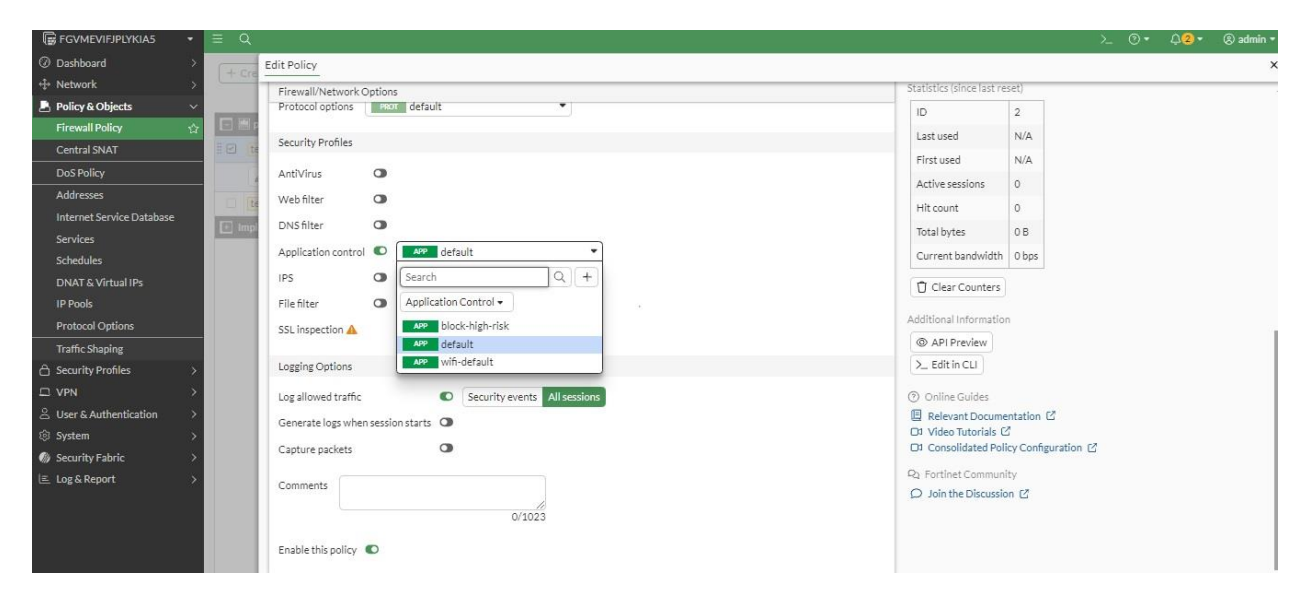

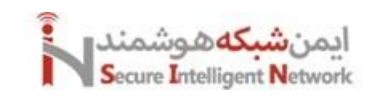

# 8 User Authentication

با این قابلیت میتوانیم پالیسیهای خود را بر اساس لیست یوزرها انجام دهیم. این کار را با یوزرهای لوکال فایروال میتوان انجام داد. البته که بهتر است ما بصورت مرکزی یوزرهای خود را مدیریت کنیم. مثلا مدیریت یوزرها توسط اکتیودایرکتوری. در این حالت احراز هویت به دو روش انجام میشود، Active Authentication, Passive Authentication.

روش اکتیو یعنی ما وقتی میخواهیم از شبکه استفاده کنیم، باید یوزرنیم و پسورد خود را وارد کنیم تا دسترسیهای ما مشخص شود. و بعد از احراز هویت، آیپی ما به یوزرنیم ما مطابق میشود، این تطابق تا زمانی است که Session ما به پایان برسد. مثلا یک روز یا ۱۰ دقیقه.

در روش Passive فایروال از قبل با توجه به آی پی و یوزرنیم ما، ما را میشناسد و و این احراز هویت نیازی نیست توسط ما دوباره با وارد کردن یوزرنیم و پسورد انجام شود. این کار توسط فایروال انجام میشود. که ما باید یک Agent در شبکه خود نصب کنیم. و این Agent از Event های اکتیودایرکتوری اطلاعات را جمع آوری میکند.

ایجاد یوزر و گروه بصورت لوکال در فایروال:

برای ایجاد یوزر وارد منوی User & Authentication > User Definition می شویم. و یک یوزر بصورت لوکال ایجاد می کنیم. یک ویزارد بصورت زیر را باید انجام دهیم. در مرحله اول نوع یوزر را انتخاب می کنیم. که این یوزر از نوع لوکال و یا در اکتیودایرکتوری و یا ... باشد. در مرحله دوم یوزرنیم و پسورد را وارد می کنیم. در مرحله سوم مشخص می کنیم که احراز هویت یوزر در هنگام ورود یک مرحله ای یا دو مرحله ای باشد. این کار برای ایجاد امنیت بیشتر انجام می شود. در مرحله چهارم اگر می خواهیم این یوزر عضو گروهی خاص باشد را مشخص می کنیم. و تعیین می کنیم آیا این یوزر فعال باشد و با غیر فعال.

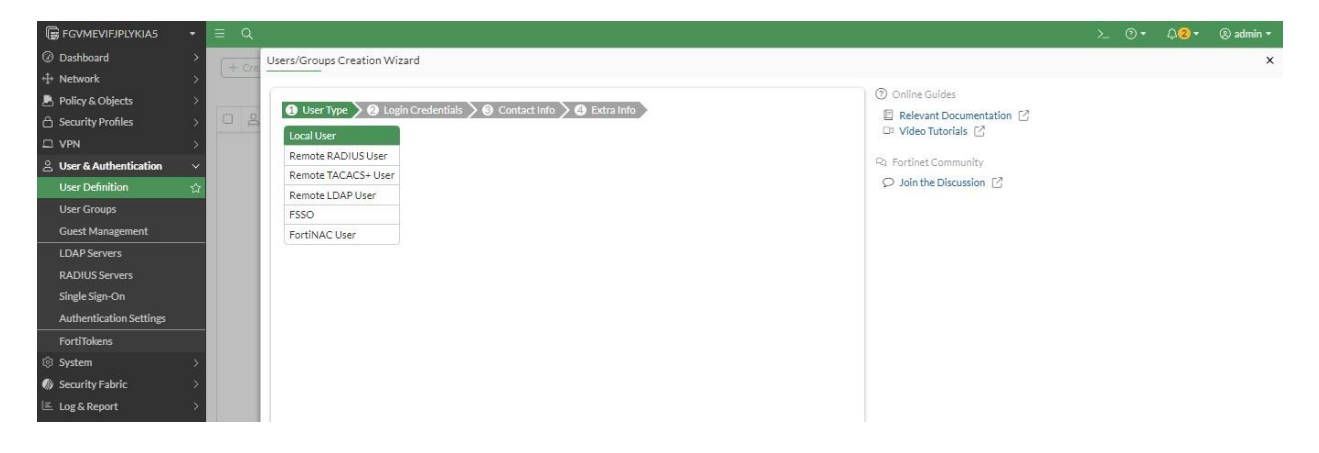

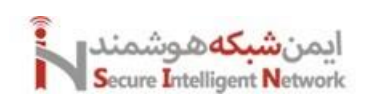

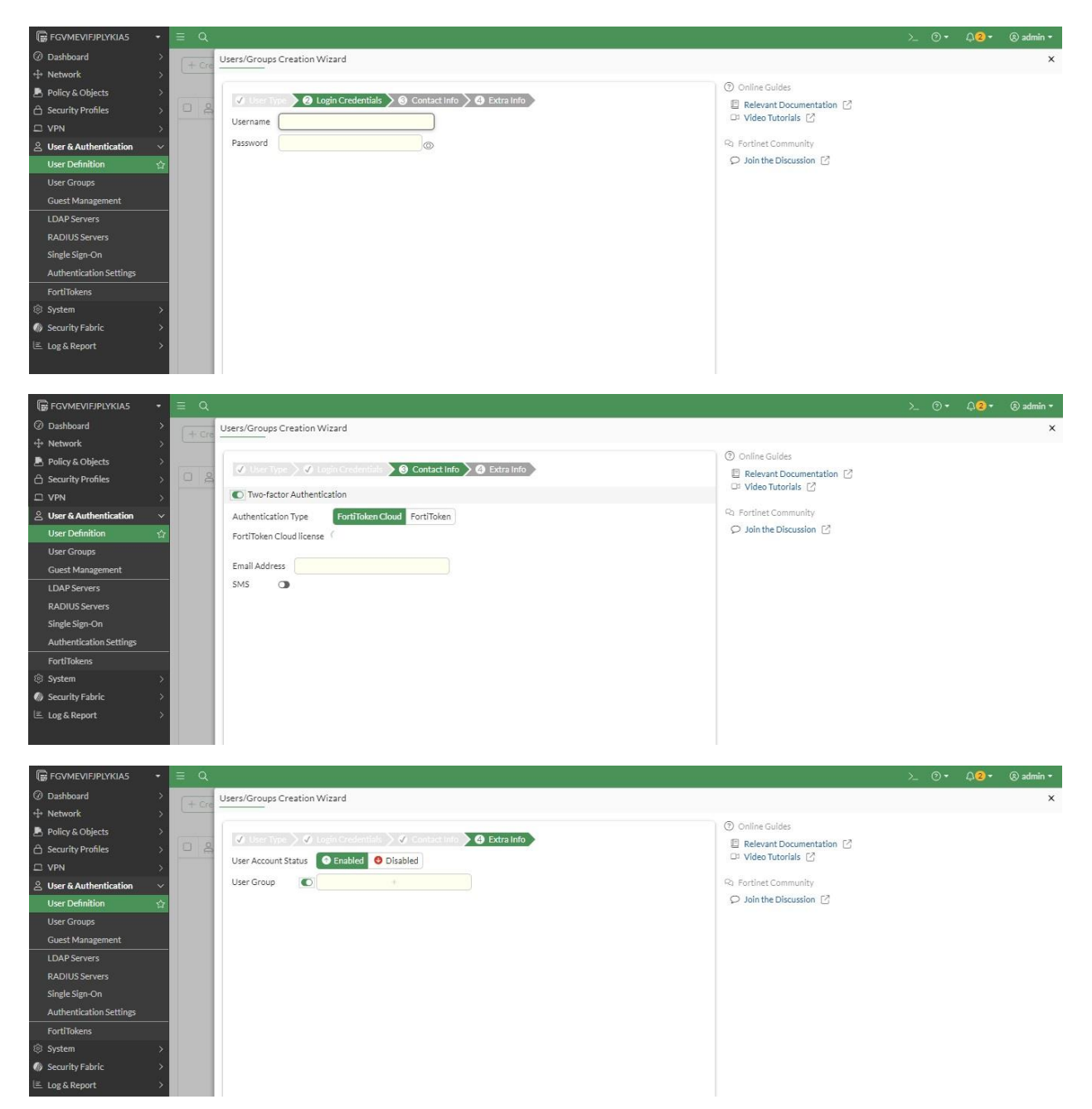

به همین صورت یوزرها و گروههای مورد نظر خود را ایجاد میکنیم. در نهایت وارد بخش Firewall Policy می شویم و مثلا پالیسی که مسئول برقراری ارتباطات به اینترنت است را Edit میکنیم و در قسمت User/Groups موارد مورد نظر خود را اضافه میکنیم. حال هر یوزری که بخواهد وارد اینترنت شود باید یوزرنیم و پسورد خود را وارد کند تا احراز هویت شود و در ادامه بتواند از دسترسیهای خود استفاده کند.

# فعال سازی یوزرهای اکتیودایرکتوری در فایروال فورتیگیت:

برای اینکه سرور اکتیو دایرکتوری با فایروال فورتیگیت مطابق شود. وارد منوی User & Authentication > LDAP Servers می شویم و موارد را بصورت زیر تنظیم میکنیم.

#### **Fortigate Firewall**

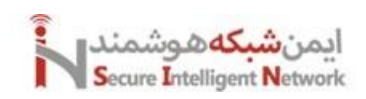

| 🕞 FGVMEVIFJPLYKIA5 🛛 👻                                                         | ≡ Q.                                                            | >_ ⊙ •     Q <b>2</b> •     ® admin • |
|--------------------------------------------------------------------------------|-----------------------------------------------------------------|---------------------------------------|
| ② Dashboard >                                                                  | Edit LDAP Server                                                | ×                                     |
| + Network >                                                                    |                                                                 |                                       |
| 🛃 Policy & Objects 💦 >                                                         | FortiGate                                                       |                                       |
| Security Profiles                                                              | Name ITPHP REVERSES                                             |                                       |
| □ VPN >                                                                        | Server IP/Name 192.168.1.10 Additional information              |                                       |
| $\stackrel{\scriptstyle >}{\simeq}$ User & Authentication $\qquad \qquad \lor$ | Server Port 389 O API Preview                                   |                                       |
| User Definition                                                                | Common Name Identifier cn                                       |                                       |
| User Groups                                                                    | Distantished Name and a little designal Proving                 |                                       |
| Guest Management                                                               | Online Guides     Online Guides                                 |                                       |
| LDAP Servers ☆                                                                 | Exchange server  Relevant Documentation  Relevant Documentation |                                       |
| RADIUS Servers                                                                 | Bind Type Simple Anonymous Resultar DI Video Tutorials [2]      |                                       |
| Single Sign-On                                                                 | Username administrator@itphp.loca 🖓 Fortinet Community          |                                       |
| Authentication Settings                                                        | Password Q Join the Discussion 12                               |                                       |
| FortiTokens                                                                    | Secure Connection                                               |                                       |
| System >                                                                       | Test Connectivity                                               |                                       |
| Security Fabric >                                                              | Test User Credentials                                           |                                       |
| Log & Report >                                                                 |                                                                 |                                       |

احراز هويت بصورت Passive:

برای اینکه احراز هویت بصورت **Passive** انجام شود. باید Agent مربوط به فایروال را روی یک سرور در شبکه نصب کنید، تا این Agent اطلاعات را از اکتیو دایرکتوری دریافت کند و به فایروال انتقال دهد. نام این Agent برای فایروال FSSO-Setup است. میتوانید این نرم افزار را مستقیما روی اکتیو دایرکتوری و یا روی یک سرور جدا نصب کنیم. در ادامه مراحل فعال سازی این سرویس را بررسی میکنیم.

نرم افزار را اجرا میکنیم و مراحل اولیه را Next میزنیم. در مرحله سوم یوزرنیم و پسورد مربوط به ادمینی که دسترسی به سرویس های این نرم افزار را دارد، وارد میکنیم.

| <b>漫</b> — — — — — — — — — — — — — — — — — — —           | Fortinet Single Sign On Agent 📃 🗖 🗙                                                            |
|----------------------------------------------------------|------------------------------------------------------------------------------------------------|
| The user account on which<br>Please input the user accou | you want to launch the service<br>Int's name and password. This must be an administrator user. |
| User name must be in form<br>please enter .\UserName.    | DomainName\UserName. If you want to use local user account,                                    |
| User Name:                                               | .\Administrator                                                                                |
| Password:                                                | •••••                                                                                          |
|                                                          |                                                                                                |
|                                                          |                                                                                                |
|                                                          | Back Next Cancel                                                                               |

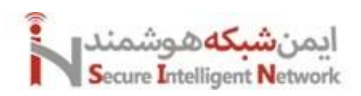

| 谩                                                 | Fortinet Single S                                    | Sign On Agent                               | : [                           | - □         | x  |
|---------------------------------------------------|------------------------------------------------------|---------------------------------------------|-------------------------------|-------------|----|
| Install Options                                   |                                                      |                                             |                               |             |    |
| Fortinet Single Sign Or<br>NTLM authentication re | Agent could be set up to<br>equests from Fortigates. | o monitor user logor<br>Select the proper o | n events and<br>options below | l/or servin | g  |
| Monitor User logo                                 | on events and send the ir                            | nformation to Fortio                        | Gate.                         |             |    |
| Serve NTLM aut                                    | entication requests comi                             | ng from FortiGate.                          |                               |             |    |
| Please select the acce                            | ss method of Windows Di                              | rectory                                     |                               |             |    |
| • Standard(e.g dor                                | main \user)                                          |                                             |                               |             |    |
| -Select this option                               | for easy setup, works for                            | r most situations                           |                               |             |    |
| <ul> <li>Advanced(e.g. C</li> </ul>               | N=user,OU=Sales,DC=d                                 | lomain,DC=com)                              |                               |             |    |
| -Select this option<br>information from F         | if you setup LDAP acces<br>FortiGate                 | s to Windows AD to                          | o retrieve use                | er/group    |    |
|                                                   |                                                      |                                             |                               |             |    |
|                                                   |                                                      | Back N                                      | lext                          | Cance       | el |

حالا بايد وارد مراحل نصب DC Agent شويم، در اينجا اطلاعات DC را ميدهيم.

| Fortinet Single Sign On Agent - Install DC Agent 🛛 🗶                                                                        |
|----------------------------------------------------------------------------------------------------|
| Welcome to the DC Agent installation wizard. This wizard will install DC Agent on the Domain<br>Controllers in your domain. |
| First please confirm the Collector Agent address and listening port.                                                        |
| Collector Agent                                                                                                    |
| Collector Agent IP address: 172.31.0.10                                                                                     |
| Collector Agent IPv6 address:                                                                                               |
| Collector Agent listening port: 8002                                                                                        |
| Note: You need to have administrator access to the domain controller in order to install the DC Agent!                      |
| < Back Next > Cancel Help                                                                                                   |

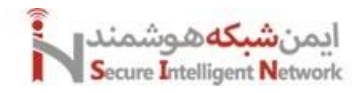

## **Fortigate Firewall**

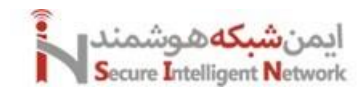

در این مرحله باید mode را انتخاب کنید که دوتا حالت کلی داره:

- در صورت انتخاب DC-Agent mode یک dcagent.dll در Windows\system32 ایجاد می کند و Agent بر روی DC شما نصب می شود، در این حالت Agent به صورت مستقیم از DC به Forti ارتباط دارد، توجه داشته باشید که در این حالت DC نیاز به ری استارت مجدد دارد.
- در صورت انتخاب Polling Mode شما می توانید از NetAPI و یا Event Log برای ارتباط استفاده کنید که هر دو query ها را هر ۱۰ ثانیه ارسال می کنند، در NetAPI سرعت بیشتر است ولی برخی از log ها ارسال نمی شود ولی در Event log polling تمام Log ها ارسال می شود برای همین کندتر می باشد.

|          | Fortinet Single Sign On Agent - Install DC Agent                  |
|----------|-------------------------------------------------------------------|
| Select   | domain controllers for monitoring user logon event: Uncheck All   |
| 🗹 itp    | php\srv.itphp.local                                               |
|          |                                                                   |
|          |                                                                   |
| Work     | ing Mode                                                          |
|          | C Agent Mode (Click Next will start the installation of DC Agent) |
|          |                                                                   |
|          | Check Windows Security Event Logs                                 |
|          |                                                                   |
|          | Fortinet Single Sign On Agent - Install DC Agent                  |
| Select d | omain controllers for monitoring user logon event: Uncheck All    |
| 🗹 itp    | hp\srv.itphp.local                                                |
|          | installdcagent                                                    |
|          |                                                                   |
| 2        | DC Agent is successfully installed on domain controller:          |
|          | You must report the domain controller to monitor user logon event |
|          | Do you want to reboot                                             |

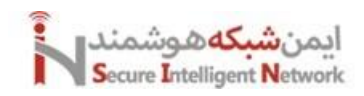

پس از این که سرور DC ما ریاستارت شد می توانید کانفیگ FSSO را باز کنید و مشاهده کنید که سرویس ها RUNNIG می باشد یا خیر.

| Monitoring user logon events Support NTLM authentication                          | Collector Agent Status: RUNNING      |
|-----------------------------------------------------------------------------------|--------------------------------------|
| Listening ports                                                                   | Common Tasks                         |
| FortiGate: 8000 FortiGate SSL: 8001 DC Agent: 8002                                | Show Service Status                  |
| Enable SSL DCAgent SSL: 8003 Preshared key:                                       | Show Monitored DCs                   |
| Logging                                                                           |                                      |
| Log level: Warning V Log file size limit(MB): 10 View Log                         | Show Logon Users                     |
| Log logon events in separate logs View Logon Events                               | Select Domains To Monitor            |
| Authentication                                                                    | Set Directory Access Information     |
| Hequire authenticated connection from Fortigate     Fassword                      | Set Group Filters                    |
| I imers Workstation verificiaterval (minutes): 5                                  |                                      |
| Dead extru times ut interval (minutes):                                           | Set Ignore User List                 |
| IP address change verify interval (seconds): 60                                   | Sync Configuration With Other Agents |
| Cache user group lookup result<br>Cache expire in (minutes): 60 Clear Group Cache | Export Configuration                 |

حالا باید تنظیمات را بر روی فورتی گیت انجام دهیم، فقط برای تست لازم است که PC خود را به DC خود Join کنیم، این نکته را توجه کنید که ما قبلا یک پالیسی ایجاد کرده بودیم که در آن گفته بودیم PC ما فقط اجاده استفاده از سرویس های RDP و RDP به سرور SDC را دارد که قبل از جوین کردن به سرور باید این پالیسی را تغییر بدید و بر روی ALL قرار دهید تا امکان ارتباط با DNS سرور هم داشته باشه و بتونه جوین دامین fortinet Single Sign-On و را کلیک می کنیم و Create New می شویم و Create New را کلیک می کنیم و Action Sigle Sign-On می شود. حالا را نتخاب می کنیم.

| FortiGate VM64-KVM FW-                                                                                                    |                                                                                                    | Q 🔹 🛌 🚺 🥑 🕘 admin =                                                                                                    |
|----------------------------------------------------------------------------------------------------|----------------------------------------------------------------------------------------------------|----------------------------------------------------------------------------------------------------|
| CorrtiGate VM64-KVM PW-     Dashboard     Dashboard     Security Fabric     Physical Topology     Logical Topology     Security Rating     Automation     Fabric Connectors     External Connectors     System     Sosystem     Sosystem     Sosystem     Sosystem     Sosystem     Solution     Policy & Objects     Security Profiles     Security Profiles     Solution     User & Authentication     Solution     Log & Report | Edit External Connector Endpoint/Identity  Endpoint/Identity  FSSO Agent on Windows AD  Connector Settings Name  FSSO Trusted SSL certificate  Trusted SSL certificate  Collector Agent Trusted SSL certificate  Frimary FSSO agent  Trusted SSL certificate  For Collector Agent Edit  DAP server  Search filter  Edit  Edit Edit | Q + >       Q + A       E admin-         Status       Image: Consector Setup Guides       Image: Consector Setup Guides         Image: Amazon Web Service of a consector Setup Guides       Image: Consector Setup Guides         Image: Consector Setup Guides       Image: Consector Setup Guides         Image: Consector Setup Guides       Image: Consector Setup Guides         Image: Consector Setup Guides       Image: Consector Setup Guides         Image: Consector Setup Guides       Image: Consector Setup Guides         Image: Consector Consector Generation       Image: Consector Setup Guides         Image: Consector Consector Generation       Image: Consector Consector Generation         Image: Consector Consector Generation       Image: Consector Consector Generation         Image: Consector Consector Generation       Image: Consector Consector Generation         Image: Consector Consector Consector Generation       Image: Consector Consector Generation         Image: Consector Consector Consec |
|                                                                                                    | F5SO groups will be populated in the background.     Apply & Refresh OK Cance                                                                                                    | , v                                                                                                    |
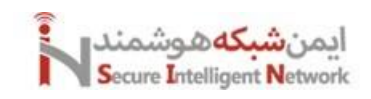

حالا یک Name انتخاب میکنیم و در Primary FSSO Agent نیز آدرس DC و پسوردی که در DC Agent وارد کردیم را وارد میکنیم که User group source میباشد، 172.31.0.10 را بر روی Local قرار میدهیم و در LDAP server باید اکتیودایرکتوری را انتخاب نماییم که قبلا ایجاد کرده بودیم، در آخر نیز Proactively retrieve from LDAP server را فعال میکنیم و OK میکنیم.

| FortiGate VM64-KVM        |                                                                                                    |                                                    |                                |                           | Q >_ [] @- 🔎 🞑 admin- |
|---------------------------|----------------------------------------------------------------------------------------------------|----------------------------------------------------|--------------------------------|---------------------------|-----------------------|
| Dashboard                 | Edit Policy                                                                                                    |                                                    |                                |                           |                       |
| ☆ Security Fabric >       |                                                                                                    |                                                    | Select Entries                 | ¥ ID                      | ^                     |
| + Network >               | Name 0                                                                                                    | Client-Internet                                    | Address Hose Internet Se       | - 1                       |                       |
| System >                  | Incoming Interface                                                                                                    | Inside (port1)                                     | Address Oser Internet Se       | Create                    |                       |
| Policy & Objects          | Outgoing Interface                                                                                                    | ISP1 (port4)                                       | C Search                       | 1 hour(s) ago             |                       |
| Firewall Policy           | Source                                                                                                    | 🖽 all 🛛 🗙                                          | CN=Domain Controllers,CN=Us    | sers,D                    |                       |
| Authentication Rules      |                                                                                                    | E CN=Internet-FSSO,CN=Users,DC ×                   | CN=Domain Guests,CN=Users,I    | DC=ne First used          |                       |
| ID-4 D=C D=ll=+           |                                                                                                    | +                                                  | CN=Domain Osers, CN=Osers, D   | nc=nex 1 nour(s) ago      |                       |
| IPv4 Dos Policy           | Destination                                                                                                    | 🖾 all 🛛 🗙                                          | CN=Enterprise Read-only Doma   | ala Cou Hit count         |                       |
| Addresses                 |                                                                                                    | +                                                  | CN=Event Log Readers.CN=Buil   | 20                        |                       |
| Internet Service Database | Schedule                                                                                                    | To always                                          | CN=Group Policy Creator Owne   | ers,CN                    |                       |
| Services                  | Service                                                                                                    | ALL ×                                              | CN=Guests,CN=Builtin,DC=nex    | Active sessions           |                       |
| Schedules                 |                                                                                                    | +                                                  | CN=Hyper-V Administrators,CN   | N=Buil                    |                       |
| Virtual IPs               | Action                                                                                                    | ✓ ACCEPT Ø DENY                                    | CN=IIS_IUSRS,CN=Builtin,DC=r   | nextad 1minutationage now |                       |
| IP Pools                  | and the second second s |                                                    | CN=Incoming Forest Trust Build | ders,Cf                   |                       |
| Directored Options        | Inspection Mode                                                                                                    | Flow-based Proxy-based                             | CN=Internet-FSSO,CN=Users,D    | OC=ne: Total bytes        |                       |
| Protocol Options          |                                                                                                    |                                                    | E CN=Network Configuration Ope | erator                    |                       |
| Traffic Shapers           | Firewall / Network C                                                                                                    | Options                                            | CN=Performance Log Users,CN    | EBuilt Current bandwidth  |                       |
| Traffic Shaping Policy    | NAT                                                                                                    | 0                                                  | CN=Performance Monitor User    | s,CN= 0 B/s               |                       |
| Traffic Shaping Profile   | IP Pool Configuration                                                                                                    | Use Outgoing Interface Address Use Dynamic IP Pool | CN=Pre-Windows 2000 Compa      | itible A                  |                       |
|                           | Preserve Source Por                                                                                                    | t <b>O</b>                                         | CN=Print Operators,CN=Builtin  | n,DC=r                    |                       |
|                           | Protocol Ontions                                                                                                    | default 🔹 🥒                                        | CN=Protected Users,CN=Users,   | s,DC≠n                    |                       |
| Ilear C Authentication    | Trotocor options                                                                                                    |                                                    | CN=RAS and IAS Servers,CN=U    | Isers,D ⑦ Documentation   |                       |
| Oser & Addrendcadori      | Security Profiles                                                                                                    |                                                    | CN=RDS Endpoint Servers,CN=    | Bulltir 🖉 Online Help 🗹   |                       |
| Log & Report >            | occurry r romes                                                                                                    |                                                    | CN=RDS Management Servers,0    | CN=Bt Video Tutoriais C   |                       |
|                           | AntiVirus                                                                                                    |                                                    | CN=RDS Remote Access Server    | S,CN=                     |                       |
|                           | Web Filter                                                                                                    |                                                    | CN=Read-only Domain Control    | lers,Cr                   |                       |
|                           | DNS Filter                                                                                                    | 0                                                  | CN=Remote Desktop Users,CN=    | =Build                    |                       |
|                           | Application Control                                                                                                    | 0                                                  | CN=Replicator CN=Ruiltin DC=   | sjulin-i                  |                       |
|                           | IPS                                                                                                    |                                                    |                                | no. V                     |                       |
|                           | File Filter                                                                                                    |                                                    |                                | ,                         |                       |
|                           |                                                                                                    |                                                    | Close                          |                           |                       |
|                           | SSL Inspection                                                                                                    | no-inspection                                      |                                |                           | v                     |

حالا FSSO به اکتیودایرکتوری متصل شده است و می توانیم از آن استفاده کنیم، همانطور که مشخص است یوزر ها و گروه های ما را شناسایی کرده است. در آخر نیز می توانیم از قسمت پالیسی بر روی پالیسی که برای ارتباط PC خودمان به اینترنت ایجاد کرده بودیم در قسمت Source یوزر یا گروه مورد نظر را وارد کنیم تا از این پس یوزر هایی که ما مشخص کردیم امکان استفاده از اینترنت یا هر پالیسی که ما قرار دادیم را داشته باشند.

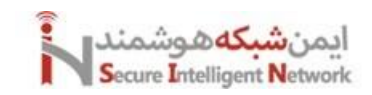

#### 9 Antivirus

فایروال فورتیگیت آنتی ویروسی را تحت شبکه برای کاربران فعال میکند. تا از اینکه کاربران روی لینکهای مخرب کلیک کنند و یا فایل های مخرب را دانلود کنند، جلوگیری کند. برای استفاده از این قابلیت هم میتوانیم یک Security Profile ایجاد کنیم و از آن در پالیسی های خود بهرهمند شویم. برای این کار وارد بخش Flow Base میشویم. دو حالت Proxy Base و Proxy Base است که Proxy حالت بهتری است. قابلیت های زیادی دارد که بسیار ساده است.

نکته مهم اینکه اگر حتی یکی از پروفایل های ما در حالت Proxy باشد. پالیسی های ما هم باید در حالت Proxy باشند. با فعال سازی قابلیت Antivirus قابلیت SSL Inspection هم فعال می شود. دقت کنید که حتما SSL Inspection باید در حالت Full SSL ایسد. در غیر این صورت عمل خاصی را آنتی ویروس برای ما انجام نمی دهد. حال اگر یوزر بخواهد فایل مخربی را دانلود کند، با پیغام Block از طرف فایروال فورتیگیت مواجه می شود.

| 🕞 FGVMEVIFJPLYKIA5 🔹 🔻              | ≡ Q                      |                                                 |                                    | >_ © | - | 🛞 admin 🝷 |
|-------------------------------------|--------------------------|-------------------------------------------------|------------------------------------|------|---|-----------|
| ② Dashboard >                       |                          | Edit AntiVirus Profile                          |                                    |      |   | ×         |
| $\Leftrightarrow$ Network $>$       | (+ cie                   |                                                 |                                    |      |   |           |
| Policy & Objects >                  |                          | Name default                                    | FortiGate                          |      |   |           |
| 🗅 Security Profiles 🛛 🗸             |                          | Comments Scan files and block viruses.          | B FGVMEVIFJPLYKIA5                 |      |   |           |
| AntiVirus 🏠                         |                          | AntiVirus scan 🛈 💽 Block Monitor                | Additional Information             |      |   |           |
| Web Filter<br>Video Filter          |                          | Feature set Flow-based Proxy-based              | API Preview     No References      |      |   | _         |
| Application Control                 |                          | Inspected Protocols                             | >_ Edit in CLI                     |      |   | - 1       |
| Intrusion Prevention<br>File Filter |                          | SMTP C                                          | FortiSandbox                       |      |   |           |
| SSL/SSH Inspection                  |                          | IMAP C                                          | Understanding Inline Block Feature |      |   | - 1       |
| Application Signatures              |                          | FTP O                                           | ⑦ Online Guides                    |      |   |           |
| IPS Signatures                      |                          | CIFS OF                                         | Relevant Documentation             |      |   |           |
| Web Rating Overrides                |                          | APT Protection Options                          | 🗅 Video Tutorials 🖸                |      |   |           |
| Web Profile Overrides               |                          | Treat Windows executables                       | Ra Fortinet Community              |      |   |           |
| GPRS Tunneling Protocol             |                          | In email attachments as viruses                 | ♀ Join the Discussion              |      |   |           |
| LI VPN >                            |                          | Include mobile malware protection               |                                    |      |   |           |
| Subser & Authentication             |                          | Quarantine (1)                                  |                                    |      |   |           |
| System                              |                          |                                                 |                                    |      |   |           |
| W Security Fabric >                 |                          | Virus Outbreak Prevention ()                    |                                    |      |   |           |
| Log & Report →                      |                          | Use FortiGuard outbreak prevention database 🛕 🕥 |                                    |      |   |           |
|                                     |                          | Use external malware block list                 |                                    |      |   |           |
|                                     |                          | Use EMS threat feed (i)                         |                                    |      |   | Ŧ         |
|                                     | <ul> <li>Secu</li> </ul> | OK Cancel                                       |                                    |      |   |           |

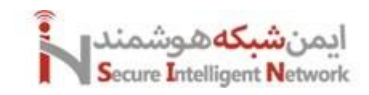

#### 10 IPS/WAF

IPS یا Intrusion Prevention System یکی از قابلیت های فایروال فورتیگیت است که ترافیک های مخرب را شناسایی و عملکرد آن ها را بلاک میکند. ترکیب آنتی ویروس و IPS میتواند خوب باشد، از این جهت که از ورود فایل ها و ترافیک های مخرب جلوگیری میکند. WAF یا Web Security Profile > Intrusion Prevention را میتوانید از قسمت IPS را میتوانید از قسمت Application Prevention میتوانید از ببینید. و یا حتی یک Signature جدید برای آن ایجاد کنید. و از آن در قسمت پالیسی ها استفاده کنید. در منوی Signature میتوانید Signature هایی را ایجاد کنیم. دقت کنید که این بخش را همیشه در حالت آپدیت نگه داریم.

| FGVMEVIFJPLYKIA5 •                                               | ≡ Q  |                           |                                   |         |                                                                                                    | >_ @• | ¢ <mark>2</mark> - | 🖲 admin 🕶 |
|------------------------------------------------------------------|------|---------------------------|-----------------------------------|---------|----------------------------------------------------------------------------------------------------|-------|--------------------|-----------|
| $\oslash$ Dashboard $>$                                          | + Cr | Edit IPS Sensor           |                                   |         |                                                                                                    |       |                    | ×         |
| ↔ Network >                                                      |      |                           |                                   |         | Section:                                                                                                    |       |                    |           |
| Policy & Objects >                                               |      |                           | Circle i                          |         |                                                                                                    |       |                    |           |
| 🛆 Security Profiles 🛛 🗸                                          |      | Name                      | all_default                       |         | IE FGVMEVIFJPLYKIA5                                                                                                    |       |                    |           |
| AntiVirus                                                        |      | Comments                  | All predefined signatures with    |         | IPS Signatures                                                                                                    |       |                    |           |
| Web Filter                                                       |      |                           | derault setting. // 47/2          | 255     | I View IPS Signatures                                                                                                    |       |                    |           |
| Video Filter                                                     |      | BIOCK Malicious URLS (    | )                                 |         |                                                                                                    |       |                    |           |
| DNS Filter                                                       |      | IPS Signatures and Filter | 5                                 |         | Additional Information                                                                                                    |       |                    |           |
| Application Control                                              |      |                           |                                   |         | API Preview                                                                                                    |       |                    |           |
| Intrusion Prevention 🏠                                           |      | +Create New               | Edit 🗍 Delete                     |         | % References                                                                                                    |       |                    |           |
| File Filter                                                      |      | Details Exempt II         | Ps Action Packet Logging          |         | >_ Edit in CLI                                                                                                    |       |                    |           |
| SSL/SSH Inspection                                               |      |                           | ③ Default O Disabled              |         |                                                                                                    |       |                    |           |
| Application Signatures                                           |      |                           | •                                 |         | ⑦ Online Guides                                                                                                    |       |                    |           |
| IPS Signatures                                                   |      |                           |                                   |         | Relevant Documentation                                                                                                    |       |                    |           |
| Web Rating Overrides                                             |      |                           | 0                                 |         |                                                                                                    |       |                    |           |
| Web Profile Overrides                                            |      |                           |                                   |         | Ra Fortinet Community                                                                                                    |       |                    |           |
| GPRS Tunneling Protocol                                          |      | Detect CCC                |                                   |         | Din the Discussion I and a second second |       |                    |           |
| $\Box$ VPN $\rightarrow$                                         |      | Dotnet C&C                |                                   |         |                                                                                                    |       |                    |           |
| $\stackrel{{}_\sim}{\simeq}$ User & Authentication $\rightarrow$ |      | Scan Outgoing Connection  | ons to Botnet Sites Disable Block | Monitor |                                                                                                    |       |                    |           |
| In System →                                                      |      |                           |                                   |         |                                                                                                    |       |                    |           |
| Security Fabric >                                                |      |                           |                                   |         |                                                                                                    |       |                    |           |
| E Log & Report >                                                 |      |                           |                                   |         |                                                                                                    |       |                    |           |
|                                                                  |      |                           |                                   |         |                                                                                                    |       |                    |           |

WAF را باید ابتدا از منوی System > Feature Visibility در حالت فعال قرار دهیم تا در منوی Security Profile آن را ببینیم. حال اگر وارد منوی Security Profile > Web Application Firewall شویم. می توانیم تنظیمات مربوط به این بخش را انجام دهیم. معمولا WAF را برای ترافیکهایی که از بیرون به داخل می آیند، قعال می کنیم. دقت کنید که WAF فقط در حالت Proxy روی فایروال فورتیگیت عمل می کند.

| 🕞 FGVMEVIFJPLYKIA5 🛛 👻   | = Q   |                |                            |         |          |    |
|--------------------------|-------|----------------|----------------------------|---------|----------|----|
| ② Dashboard >            | + Cre | New Web Applic | cation Firewall Profile    |         |          |    |
| ↔ Network >              |       |                |                            |         |          |    |
| Policy & Objects >       |       | Nama           |                            |         |          |    |
| Security Profiles ~      |       | Name           |                            |         |          |    |
| AntiVirus                |       | Comments       | Write a comment            | 0/1023  |          |    |
| Web Filter               |       | <i></i>        |                            |         |          |    |
| Video Filter             |       | Signatures     |                            |         |          |    |
| DNS Filter               |       | 🖉 Edit         | Search                     |         |          | Q  |
| Application Control      |       | Status         | Signature                  | Action  | Severity |    |
| Intrusion Prevention     |       | - 0100010      | erossone sentrus (entenses | , ,     |          |    |
| File Filter              |       | Enable         | SQL Injection              | 8 Block |          |    |
| Web Application Firewall |       | 🔕 Disable      | SQL Injection (Extended)   | Allow   |          |    |
| SSL/SSH Inspection       |       | 🔕 Disable      | Generic Attacks            | 8 Block |          |    |
| Application Signatures   |       | 🔕 Disable      | Generic Attacks(Extended)  | Allow   |          |    |
| IPS Signatures           |       | 🙁 Disable      | Trojans                    | 🙁 Block |          |    |
| Web Rating Overrides     |       | Enable         | Information Disclosure     | Allow   |          |    |
| Web Profile Overrides    |       | Enable         | Known Exploits             | 8 Block |          |    |
| GPRS Tunneling Protocol  |       | Enable         | Credit Card Detection      | 8 Block |          |    |
| □ VPN >                  |       | 🔇 Disable      | Bad Robot                  | Allow   |          | Ŧ  |
|                          |       |                |                            |         | 100%     | 11 |
| © System >               |       |                |                            |         |          |    |
| Security Fabric >        |       | Constraints    |                            |         |          |    |
| E Log & Report >         |       | ( rate         | Count                      |         |          | 0  |
|                          |       | e Edit         | searcn                     |         |          | Q  |

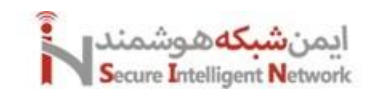

### 11 Dos Policy

با این قابلیت در فایروال فورتیگیت، میتوانیم از حملات DoS و DDOS جلوگیری کنیم. این قابلیت بصورت جدا روی فایروال در یک منوی جدا در نظر گرفته شده است. DoS حملاتی هستند که به هدف از کار انداختن سرویس های طرف مقابل اجرا میشود. برای انجام تنظیمات این بخش وارد منوی Policy & Object > DoS Policy میشویم. و میتوانید یک سری گزینه ها که مربوط به جلوگیری حملات از پیش تعریف شده در لیست را فعال کنید. همچنان میتوانید با توجه به آدرس مبدا و مقصد و سرویس مورد نظر هم برخی از حملات را جلوگیری کنید.

نیازی نیست این پالیسی را در جایی اعمال کنید و به تنهایی قابل استفاده است. نکته این است که قابلیت IPS اکثر این حملات قدیمی و ابتدایی را جلوگیری میکند.

| FGVMEVIFJPLYKIA5 -        |                                                       |                                             |  | 🖲 admin 🕶 |
|---------------------------|-------------------------------------------------------|---------------------------------------------|--|-----------|
| $\oslash$ Dashboard $>$   | Create New Policy                                     |                                             |  | ×         |
| ↔ Network >               |                                                       |                                             |  |           |
| 🖹 Policy & Objects 🛛 🗸    |                                                       | Additional Information                      |  |           |
| Firewall Policy           | Name 🛈                                                | API Preview                                 |  |           |
| Central SNAT              |                                                       |                                             |  |           |
| DoS Policy 🟠              |                                                       | (2) Online Guides                           |  |           |
| Addresses                 | Source Address +                                      | Relevant Documentation      Video Tutorials |  |           |
| Internet Service Database | Destination Address +                                 | 🗅 Consolidated Policy Configuration 📝       |  |           |
| Services                  | Service +                                             | Ph. Fortinet Community                      |  |           |
| Schedules                 |                                                       | O Join the Discussion 12                    |  |           |
| DNAT & Virtual IPs        | L3 Anomalies                                          |                                             |  |           |
| IP Pools                  | Name O Logging Action Dicable Block Monitor Threshold |                                             |  |           |
| Protocol Options          |                                                       |                                             |  |           |
| Traffic Shaping           | ip_src_session  Disable Block Monitor 5000            |                                             |  |           |
| Security Profiles >       |                                                       |                                             |  |           |
| □ VPN >                   | ip_dst_session  Disable Block Monitor                 |                                             |  |           |
| Subser & Authentication > |                                                       |                                             |  |           |
| In System →               | L4 Anomalies                                          |                                             |  |           |
| Security Fabric >         | Name O Logging Action Disable Block Monitor Threshold |                                             |  |           |
| E Log & Report >          |                                                       |                                             |  |           |
|                           | tcp_syn_flood  Disable Block Monitor 2000             |                                             |  |           |
|                           | tcp_port_scan O Disable Block Monitor 1000            |                                             |  |           |
|                           | tcp_src_session                                       |                                             |  | Ŧ         |
|                           | OK Cancel                                             |                                             |  |           |

## 12 VPN and Cryptography

VPN مخفف کلمه Virtual Private Network است. در این بخش نقش VPN در امنیت را بررسی خواهیم کرد. امن سازی دیتایی که روی یک مسیر عمومی انتقال پیدا میکند را اصطلاحا VPN میگوییم یا بصورتی VPN این مسئولیت را بر عهده دارد. در شکل زیر این تعریف را بهتر درک خواهیم کرد.

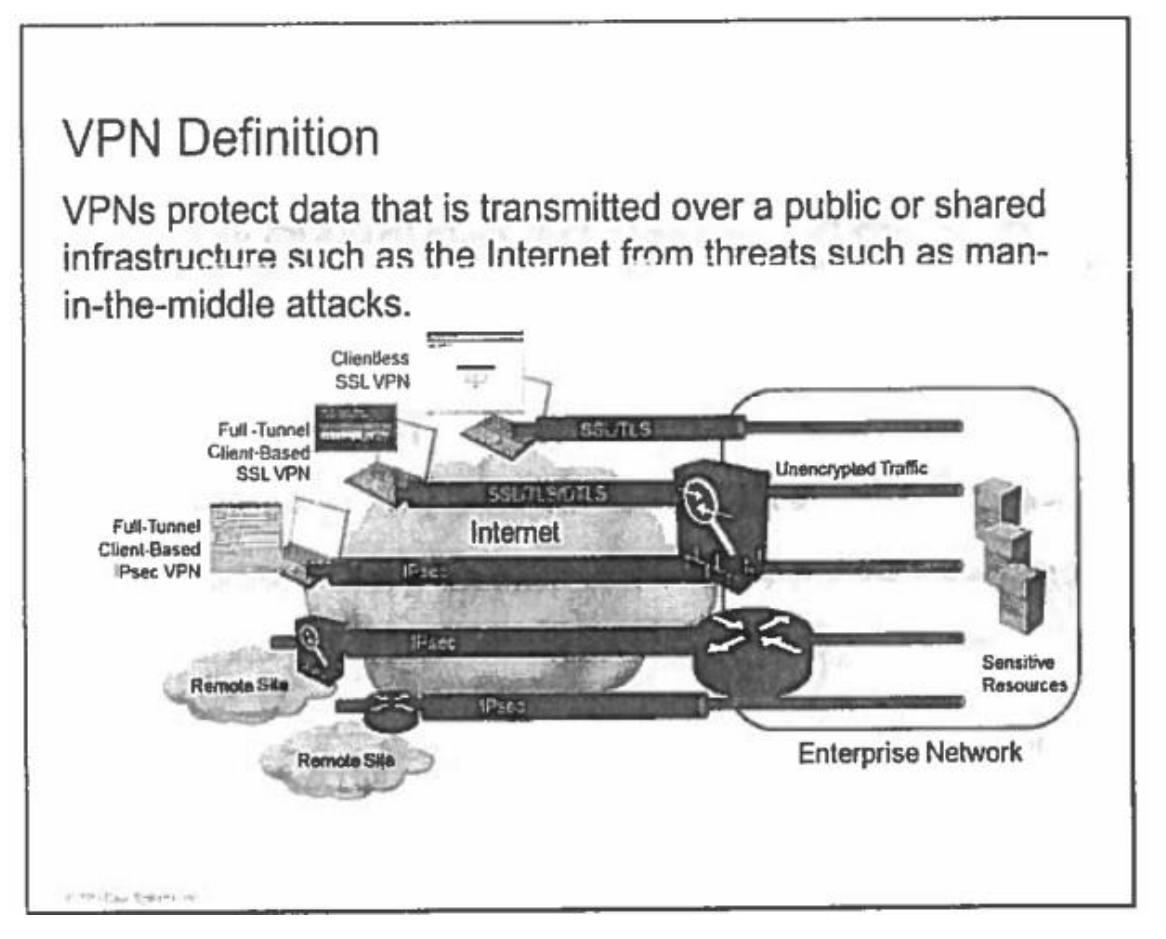

مزایای VPN را در شکل زیر مشاهده میکنیم. VPN روش بسیار کم هزینه است و براحتی روی بستر اینترنت پیاده سازی میشود. مقیاس پذیری زیادی دارد همچنان میتوانید تا چندین هزار سایت متفاوت را از طریق VPN به هم وصل کنید. با تکنولوژی هایی مثل DSL سازگاری کامل دارد. و میتوانید روی بستر DSL بحث VPN را پیاده سازی کنید. و در نهایت امنیت خوبی را برای ما فراهم میکند.

## VPN Definition (Cont.)

VPNs have the following benefits:

- Cost savings
- Scalability
- Compatibility with broadband technology
- Security

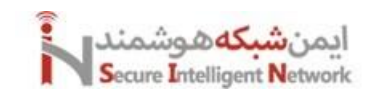

تهدید هایی که معمولا در محیط های WAN و اتصال بصورت Remote Access وجود دارد، بصورت زیر است. مورد اول به معنای حمله برای شنود، و مورد دوم حمله برای جعل اسناد و مورد سوم حمله به این صورت که مابین دو طرف قرار بگیرد و اطلاعات ارسالی هر دو طرف را داشته باشد که در ادامه توضیحات بیشتری در مورد آن ارائه خواهیم کرد.

## Key Threats to WANs and Remote Access

The key threats to data privacy:

- Favesdropping attacks
- Masquerading attacks
- · Man-in-the-middle attacks

روش اول، معمولا از طریق Sniffer ها انجام میشود. این نرم افزار ها به راحتی دیتای ما را شنود میکنند. و در صورتی که دیتای ما رمز نشده باشند براحتی دیتای ما را میخوانند. معمولا توصیه میشود از پروتکل هایی با امنیت بالا برای برقراری ارتباط استفاده شود. مثلا بجای استفاده از HTTP از HTTPS استفاده شود.

# Key Threats to WANs and Remote Access (Cont.)

## Eavesdropping Attacks

- A packet sniffer is a software application that uses a network adapter card in promiscuous mode to capture all network packets.
- Packet sniffers exploit information passed in clear text. Protocols that
  pass information in the clear include the following:
  - Teinet, FTP, SNMP, POP, HTTP
- Common solutions for companies to protect information are:
  - HTTP with SSL (HTTPS)
  - Implement a VPN with encryption

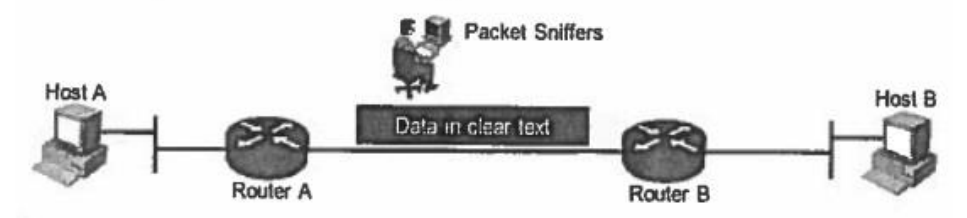

در روش Eaves Dropping attack حمله کننده آیپی خود را جعل میکند یا اصطلاحا IP Spoofing انجام میدهد. ما باید جلوی هر گونه تغییر روی دیتا را بگیریم. برای جلوگیری میتوانیم از راه حل Packet Integrity استفاده کنیم.

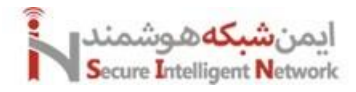

## Key Threats to WANs and Remote Access (Cont.)

#### Masquerading Attacks

- A masquerading attack is where an individual hides their identity, possibly even assuming someone else's identity, example: IP spoofing.
- IP spoofing occurs when a hacker inside or outside a network impersonates the conversations of a trusted computer.
- Two general techniques are used during IP spoofing:
  - A hacker uses an IP address that is within the range of trusted IP addresses.
  - A hacker uses an authorized external IP address that is trusted.
- The most common solution is to use a packet integrity check system, which is implemented with a hashing function.

در روش Masquerading Attacks شخصی خود را بین دو طرف قرار میدهد، بطوری که به تمام دیتای ارسالی از دو طرف دسترسی دارد. و میتواند دیتا را جعل و یا شنود کند. معمولا راه حل جلوگیری از این اتفاق، استفاده از فایروال است. فایروال Sequence Number های رندوم ایجاد میکند. تا Session های موجود هک نشوند.

## Key Threats to WANs and Remote Access (Cont.)

#### Man-In-The-Middle

- A man-in-the-middle attack requires that the hacker have access to network packets that come across a network.
- A man-in-the-middle attack is implemented using the following:
  - Network packet chiffers
  - Routing and transport protocols
- Several solutions for man-in-the-middle attacks are:
  - A firewall system randomizes TCP sequence numbers
  - VPNs provide three tools to combat man-in-the-middle attacks: device authentication, packet integrity checking, and encryption

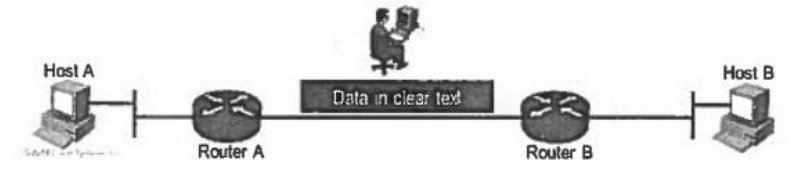

تمام سه مشکل فوق را VPN میتواند حل کند.

سیسکو راه حلی برای طراحی امن برای شبکه ها دارد. مثلا راه حل Cisco Safe و یا Cisco CVD یا Cisco Validated Design که مارا جهت یک طراحی امن در شبکه راهنمایی میکند. که در شکل زیر معماری کلی یک نتورک را برای ما نمایش میدهد. معمولا شبکهها از بخشهایی مثل Branch, Data Center, Internet Edge, Campus تشکیل شده اند.

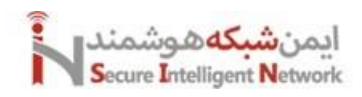

## Cisco Modular Network Architecture and VPNs (Cont.)

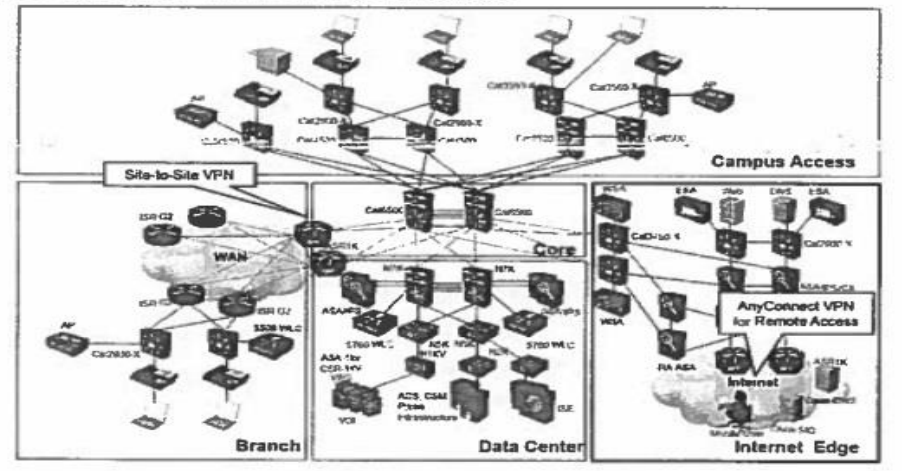

Cisco Modular Network Architecture

انواع روش های VPN بصورت زیر است:

معمولا بین شعبات مختلف با دفتر مرکزی از روش Site-To-Site استفاده می شود و در روش Remote Access زمانی که یک طرف ارتباطات ما کلاینت ها باشند از این روش استفاده می کنیم. Clientless یعنی بدون نصب نرم افزاری قادر به استفاده از قابلیت VPN است. Full Client یعنی با نصب نرم افزاری می توانیم بصورت کامل از مزایای این قابلیت در VPN بر خوردار شویم.

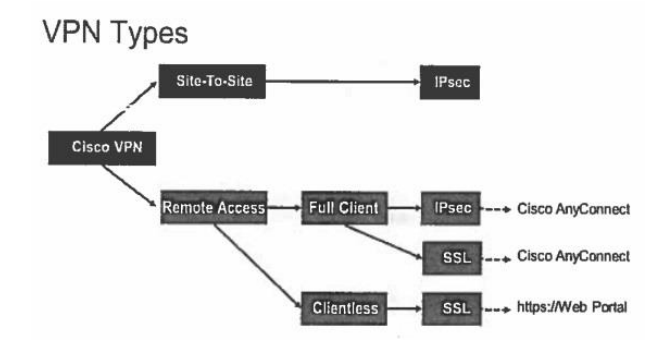

تصویر زیر نمونه ای از Site-To-Site VPN است.

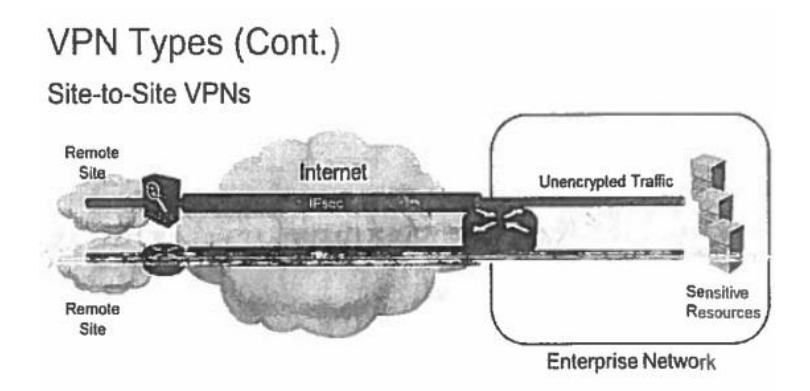

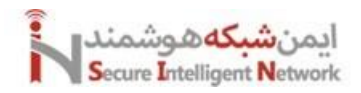

در شکل زیر هم نمونه ای از Remote Access VPN را مشاهده میکنیم.

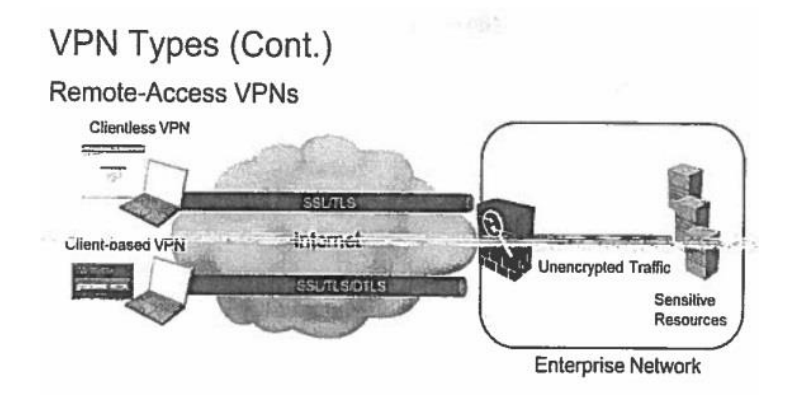

اجزا یا قابلیت های VPN به شرح زیر هستند:

Authentication يعنى احراز هويت، و ما از اينكه طرف مقابل شخص جعلى نيست مطمين مي شويم.

Encapsulation Method يعنى با چه روش هايي ديتا را سوار بر يک ديتاي امن کنيم و تحويل مقصد دهيم.

Packet Integrity يعنى جلوگيرى از تغيير ديتا در طول مسير.

Key Management يعنى مديريت كليد ها براي رمزنگاري ديتا.

Non-Repudiation جلوگیری از عدم انکار در انجام کاری. یعنی کسی نمیتواند انکار کند من این کار را انجام نداده ام در حالی که خودش این کار را انجام داده است. در ادامه این موارد را بصورت جزئی تر بررسی خواهیم کرد.

## **VPN** Components

- Authentication
  - Device
  - User
- Encapsulation Method
- Data Encryption
- Packet Integrity
- Key Management
- Non-Repudiation
- Application and Protocol Support
- Address Management

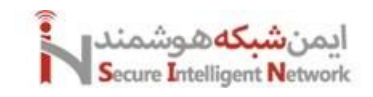

دو پروتکل برای برقراری امنیت در VPN کاربرد بسیاری دارد. IPSEC و SSL. که هر کدام از آنها از الگوریتمهای Cryptography استفاده میکنند. در این بخش می خواهیم با الگوریتم های Cryptography آشنا شویم. کابردهای Cryptography بصورت زیر هستند که این کاربردها می توانند از وظایف VPN هم باشند.

# Secure Communication and Cryptographic Services

- Cryptography provides fundamental components of security for vFNs:
  - Confidentiality
  - Integrity
  - Authentication
  - Nonrepudiation
  - Key management
- Cryptography provides this security by using several types of cryptographic algorithms:
  - Symmetric encryption
  - Asymmetric encryption
  - Hashing
- These technologies can be used in various ways to provide the fundamental components of security.

Confidentiality به معنای محرمانگی اطلاعات. یعنی دیتا بصورتی رمز شود تا کسی نتواند آن را شنود کند. Integrity به معنای جلوگیری از عدم جعل دیتا در طول مسیر. Authentication به معنای احراز هویت تا مطمن شویم شخص مقابل ما همان شخص مورد انتظار ما است. Nonrepudiation یعنی کسی نمیتواند انکار کند کاری را کرده اما ادعا کند من این کار را نکردم. Key Management یعنی مدیریت کلیدهایی که برای ایجاد و پیاده سازی در ارتباطات و امن سازی آن مورد استفاده قرار می گیرند.

الگوریتم هایی Cryptography به سه دسته (Symmetric, Asymmetric, Hashing) تقسیم می شوند. تمام کابردهای Cryptography به واسطه سه الگوریتم فوق قابل پیاده سازی است. در روش Symmetric Encryption هر دو طرف ارتباط کلید یکسان و مشابه استفاده می کنند. در Asymmetric Encryption دو طرف ارتباط از کلید غیر مشابه و یا نامتقارن استفاده می کنند.

#### • Symmetric Encryption

در Symmetric Encryption هر دو طرف ارتباط از کلید یکسان و مشابه استفاده میکنند. یعنی فرستنده اطلاعات و گیرنده اطلاعات روی یک کلید مشابه توافق میکنند و این کلید برای رمز نگاری و رمزگشایی مورد استفاده قرار میگیرد.. سه الگوریتم معروف در این روش ,DES, 3DES میباشد. AES میباشد.

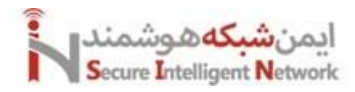

## Cryptographic Algorithms

Cryptographic algorithms:

 Symmetric key cryptography also known as secret key or preshared key cryptography

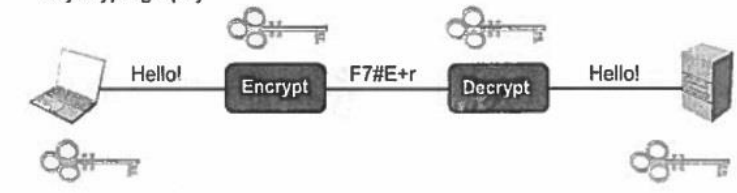

مهمترین کاربرد Confidentiality در این الگوریتم می باشد. که فرستنده دیتا را رمز میکند و گیرنده دیتا را رمز گشایی میکند و هردو طرف با استفاده از یک کلید یکسان این کار را انجام میدهند.

## Confidentiality Using Cryptographic Controls

Confidentiality is provided by encryption.

- Encryption is the process of converting cleartext to ophertext.
- Decryption is the process of converting ciphertext to cleartext.

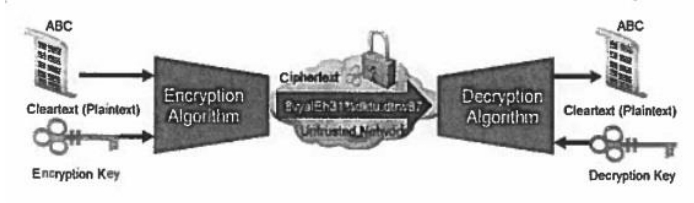

خصوصیاتی که الگوریتم های Symmetric دارند بصورت زیر است. اول اینکه بسیار سریع عمل میکنند. برای رمزنگاری دیتاهای حجیم بسیار خوب هستند. طول کلید نقش بسیار مهمی در بالابردن امنیت دارد یعنی هرچه طول کلید بزرگ تر باشد، امنیت آن بالاتر میباشد. چالش این روش انتقال این کلید مشابه به هردو طرف ارتباط است.

## Confidentiality Using Cryptographic Controls (Cont.)

Here are some characteristics of symmetric algorithms:

- · Efficient and fast, simple to accelerate in hardware
- Suitable for real-time bulk encryption
- · Key length of several tens to several hundred bits
- Key management can be a problem
- · Examples: DES, 3DES, AES, RC4, SEAL, and Blowfish

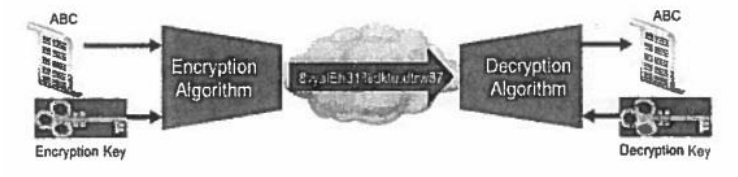

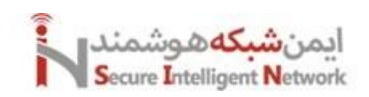

#### • Asymmetric Encryption

در Asymmetric Encryption دو طرف ارتباط از کلید غیر مشابه استفاده میکنند. در این روش هر کاربر دو کلید دارد. یکی Private Key و دیگری Public Key است. هر اطلاعاتی که با Public رمز شود فقط با همان Private باز می شود. و مکانیزم آن به این صورت است که هر طرف Public خود را در اختیار طرف مقابل قرار می دهد. تا طرف مقابل در صورت ارسال دیتا تمام دیتا را با همین کلید Public رمز کند و برای گیرنده ارسال کند. در این حالت چالش انتقال کلید به طرف مقابل را نداریم. الگوریتم هایی که در این روش کاربرد دارند RSA, DH می باشند.

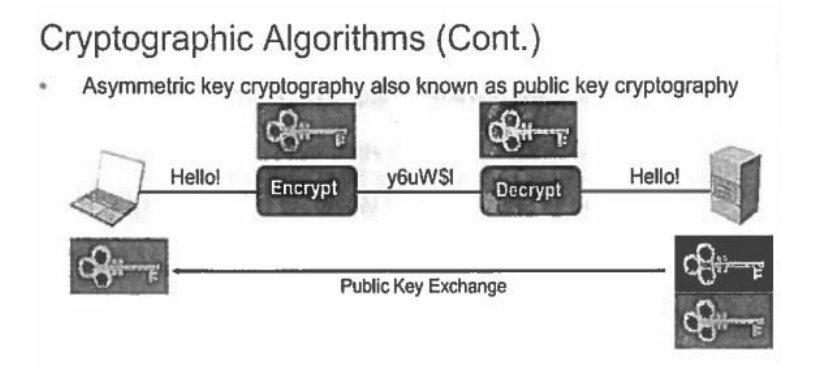

Confidentiality در روش های Asymmetric هم کاربرد دارد. این روش بسیار کند عمل میکند.

## Confidentiality Using Cryptographic Controls (Cont.)

Here are some characteristics of asymmetric algorithms:

- Very slow compared with symmetric algorithms
- Used for digital signatures or a key exchange
- Typical key lengths in thousands of bits (RSA) or hundreds of bits
- (ECC)
- Simpler key management
- Examples: RSA and ECC

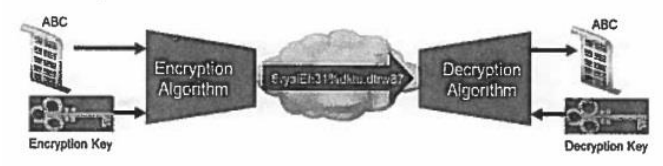

Integrity در روش های Asymmetric هم کاربرد دارد. اصطلاحا به آن امضای دیجیتال گفته می شود. به این صورت که دیتا را Hash می کنیم و Hash را با Private خودمان رمز می کنیم. و گیرنده دیتا را باز میکند و Hash را با Public ما باز می کند. و مطمین می شود که دیتا در طول مسیر تغییر نکرده، چرا که کلید Private ما را کسی ندارد. این روش Nonrepudiation یا عدم انکار را هم ایجاد می کند.

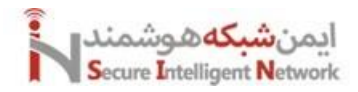

## Integrity Using Cryptographic Controls (Cont.)

Digital signatures:

- Asymmetric digital signature algorithms also provide integrity:
  - The sender generates a digital signature over data by using a private (signing) key and appends it to data.
  - The receiver verifies the signature by using a public (verification) key.
- Digital signatures use a combination of a hash algorithm (such as SHA-1) with an asymmetric algorithm (such as RSA).

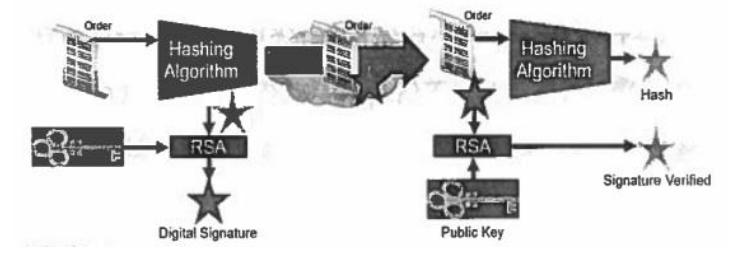

#### • Hashing

در این الگوریتم دیتا با هر سایزی که به آن داده شود یک خروجی با یک سایز ثابت را دریافت خواهید کرد. این پروسه یک فرآیند یک طرفه است. یعنی ما نمی توانیم از یک دیتای Hash شده دوباره به دیتای اصلی برسیم. در این الگوریتم کلیدی وجود ندارد. و دیتا وارد الگوریتمی شده و یک دیتا با سایز ثابت از آن بیرون می آید. از الگوریتم های Hashing می توان MD5, SHA1, SHA2, HMAC را نام برد.

ا زجمله کاربردهایی که Hashing دارد Integrity است. دیتا وارد الگوریتم می شود و یک Hash با مقدار ثابت دریافت میکنیم. و زمانی که دیتا را می خواهید ارسال کنید. این دیتا را همراه با Hash آن ارسال میکنید. اگر کسی در راه دیتا را تغییر دهد، گیرنده دیتا زمانی که دیتا را دوباره Hash میکند و با Hash همراه دیتا مقایسه میکند از تغییر دیتا در طول مسیر آگاه می شود. حال سوال اصلی اینجاس کسی که دیتا را تغییر دهد، حتما می تواند Hash دیتا را هم تغییر دهد. راه حل چیست؟

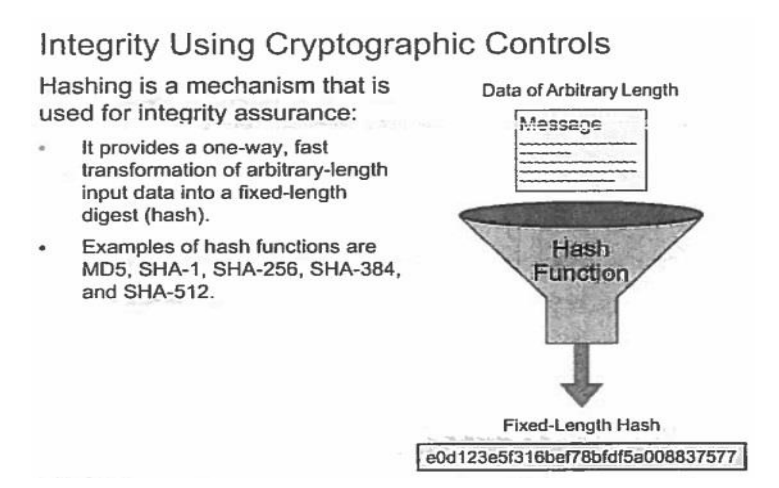

برای اینکه این مشکل حل شود، از راه حل HMAC استفاده میکنیم. به این صورت که دیتا را به تنهایی Hash نکنیم. به این صورت که دیتا را همراه با یک کلید Hash کنیم. تا در طول مسیر اگر کسی دیتا با Hash را تغییر داد، گیرنده اطلاعات متوجه می شود چرا زمانی که گیرنده دوباره دیتا را Hash میکند. همان Hash مورد نظر بدست نمی آید. در این حالت گیرنده به دو مسئله واقف می شود. یکی اینکه متوجه تغییر دیتا در مسیر می شود. دوم اینکه از اصلی بودن فرستنده اطلاعات بخاطر استفاده از کلید اطمینان حاصل میکند. اما مشکل اینجاس که این دو طرف از همدیگر در امان نیستند چرا که کلید هردو طرف یکسان است. این مشکل در روش RSA یا امضای دیجیتال حل شده است.

Integrity Using Cryptographic Controls (Cont.)

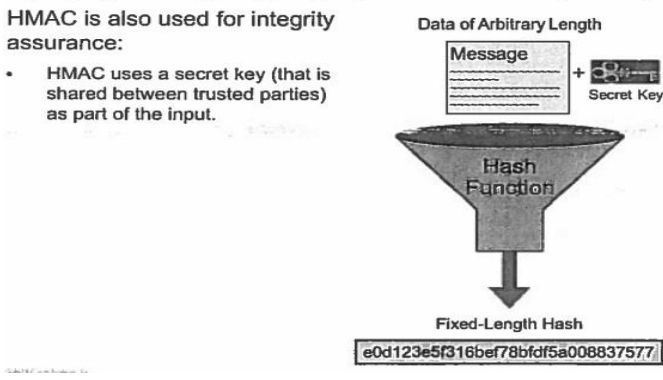

Authentication یا احراز هویت هم دو حالت دارد. که به صورت زیر هستند.

Subject Authentication يعنى مطمين مي شويد، نفر مقابل همان شخص قبل انتظار است. كه معمولا با يوزر نيم و پسورد قابل فهميدن است.

Data Authentication يعنى مطمين شويم ديتا از همان جايي آمده است كه ما انتظار آن را داريم.

### Authentication Using Cryptographic Controls

Cryptographic authentication is used for the following:

- Subject authentication: Authenticate subjects using cryptographic authentication protocols.
- Data authentication: Authenticate data received over an untrusted network. Data authentication is usually performed with the following:
  - Symmetric HMAC algorithms, where high performance is desired without nonrepudiation (for example, SSL/TLS or IPsec)
  - Digital signatures, where performance is not a factor and nonrepudiation is required as well (for example, application layer transactions or XML messages)

یکی از اصلی ترین کارهایی که در Cryptography مطرح می شود، بحث مدیریت کلید است. معمولا کلید در تمام الگوریتم ها و روش ها مورد استفاده قرار می گیرد. Key Management مجموع فرآیندی است که ضامن امنیت کلید ما است. و سخت ترین مرحله در عملیات Cryptography مدیریت کلید می باشد.

#### Keys in Cryptography

- Keys are used for all of these three critical VPN functions: Encryption, Packet Integrity Checking, Authentication
- Key management deals with the secure generation, verification, exchange, storage, revocation, and destruction of keys.
- Key generation is the process of generating keys for cryptography. A key is used to encrypt and decrypt whatever data is being encrypted/ decrypted.
- The security of a symmetric cryptosystem is a function of two things: the strength of the algorithm and the length of the key.
- Key exchange (also known as "key establishment") is any method in cryptography by which cryptographic keys are exchanged between users, allowing use of a cryptographic algorithm.
- However distributed, keys must be stored securely to maintain communications security.

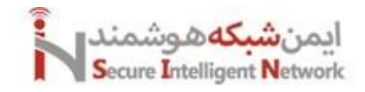

برای انتقال کلید معمولا روش های متفاوتی وجود دارد که به تفصیل زیر هستند.

Manual Key Exchange که این روش بصورت دستی کلید را جا به جا میکنیم. که معمولا این روش برای کلاینت های کم کاربرد دارد. و برای شبکههای بزرگ روش مناسبی نیست.

Diffie Hellman این روش معروف ترین روش مدیریت کلید میباشد. که یکی از الگوریتم های Asymmetric هم محسوب می شود.

Assymetric Encryption در این روش ما معمولا چالش انتقال کلید را نداریم. چرا که از دو کلید Private و Public استفاده می شود که کلید Private برای خودمان میماند و کلید Public را در اختیار بقیه قرار می دهیم. که این روش چالشی دارد به این صورت که کسی کلید Public خود را به دروغ بنام کس دیگری در اختیار ما قرار دهد. حال ما از کجا مطمین باشیم که این کلید Public همان کلید مورد نظر ما است. با استفاده از روش PKI این معضل حل خواهد شد.

PKI یا Public Key Infrastructure و Private این روش بستری را مهیا می کند که ما از دریافت کلید پابلیک مورد نظر اطمینان حاصل کنیم.. در شکل زیر یوزر A و C هرکدام یک کلید Public و Private دارند. و این دو طرف می خواهند پابلیک همدیگر را دریافت کنند و می خواهند مطمین باشند که پابلیک درست را دریافت کردهاند. مابین این دو یوزر B است که مورد اعتماد هردوی اینها است. که این یوزر هم کلید های پابلیک و پرایوت مخصوص خود را دارد. فرآیند به این صورت شروع می شود که هردو طرف کلید پابلیک خود را در اختیار یوزر B قرار می دهند. حال یوزر B پابلیک هرکدام را به همراه اسم هر کدام گرفته و Hash میکند و Hash بدست آمده را به همراه کلید علید Private خود امضا می کند. و بعد آن را تحت عنوان یک Certificate تحویل هرکدام از طرفین می دهد.

## Public Key Infrastructure (Cont.)

- User B can act as a trusted introducer because user B is trusted by both user A and user C.
  - User B signs the public key of user A with the private key of user B and sends it to user C.
  - User B signs the public key of user C with the private key of user B and sends it to user A.
  - Users A and C can verify the signature because they already have the public key of user B.

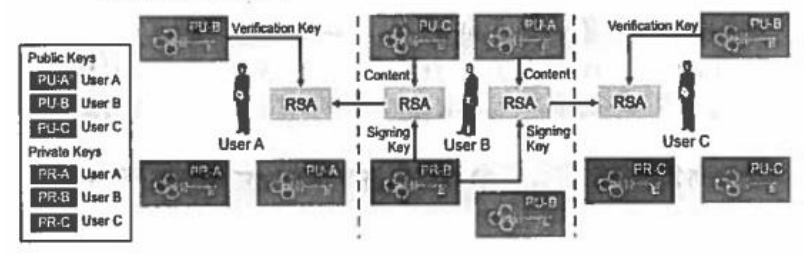

تمام کارهای فوق توسط CA یا Certificate Authority انجام می شود. که ما CA های معتبری در دنیا داریم که همه به آنها اعتماد دارند.

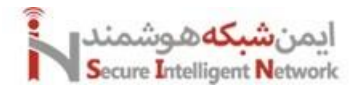

## Public Key Infrastructure (Cont.)

- · Certificate Authorities: PKI extends this concept and makes it scalable:
  - There is only one central trusted introducer (the CA).
  - The CA signs the public key of everyone.
  - Everyone has the public key of the CA.

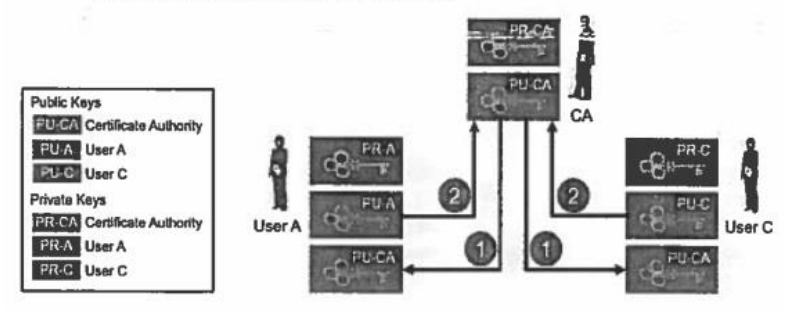

بعد از اتمام مراحل فوق طرفین ارتباط می توانند سرتیفیکیت به دست آمده را در اختیار یک دیگر قرار دهند و از دریافت کلید پابلیک اصلی هم مطمین شوند.

## Public Key Infrastructure (Cont.)

- Signed public keys (identity certificates) are returned to entities.
- Entities can now exchange their certificates with each other over an untrusted network.

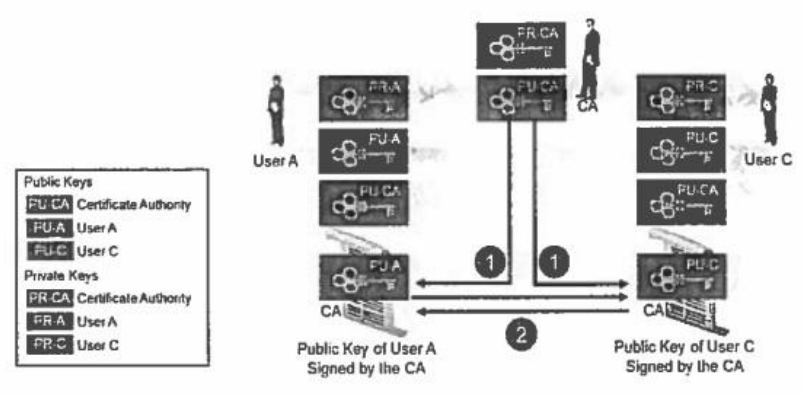

فیلد هایی که در یک سرتیفیکیت معمول است بصورت زیر است:

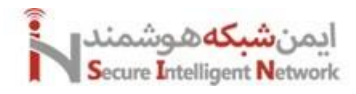

### Public Key Infrastructure (Cont.)

The table contains examples of the information that is in an identity certificate.

| Field                                 | Value                                  |
|---------------------------------------|----------------------------------------|
| Certificate Format Version            | Version 3                              |
| Certificate Serial Number             | 12457801                               |
| Signature-Algorithm Identifier for CA | RSA with SHA-1                         |
| Issuer X.500 Name                     | C = US O = Cisco CN = CA               |
| Validity Period                       | Start = 04/01/10 Expire = 04/01/15     |
| Subject X.500 Name                    | C = US O = Cisco CN =<br>CCMCiuster001 |
| Subject Public Key Information        | 756EGE0C9ADC7140                       |

## Public Key Infrastructure (Cont.)

| Field                   | Value                             |
|-------------------------|-----------------------------------|
| Extension(s) (v3):      |                                   |
| CRL Distribution Points | URL = http://crl.CA.com/CACRL.crl |
| CA Signature            | 2C086C7FE0B6E90DA396AB            |

اگر سرتیفیکیتی قبل از زمان اعتبار خود فاش شود و یا تهدید شود آن را Revoke میکنند یعنی از رده خارج میکنند. و دیگر مدار اعتبار نمیباشد. ما سه روش خارج کردن سرتیفیکت ها را داریم که بصورت زیر هستند.

Public Key Infrastructure (Cont.)

| CRLs                                                                                                  | OCSP                                                                                                    | AAA Server Certificate<br>Authorization                                                                  |
|----------------------------------------------------------------------------------------------------|----------------------------------------------------------------------------------------------------|----------------------------------------------------------------------------------------------------|
| A list of revoked<br>certificate serial numbers<br>distributed as a time-<br>ctainpod, CA-signed file | Revocation information is<br>immediately pushed to an<br>online database                                  | Proprietary Cisco<br>technology that is an<br>alternative to OCSP                                        |
| PKI entities regularly poll<br>the CRL repository to<br>receive the current CRL                       | Entitles can query the<br>OCSP server at any time<br>to check for validity of the<br>received certificate | Entities can query the<br>AAA server at any time to<br>check for validity of the<br>received certificate |
| A window of opportunity<br>for the attacker while the<br>new CRL is not yet<br>propagated             | Not widely deployed                                                                                       | Not integrated with the PKI—requires a separate authorization database                                   |

که روش اول بسیار زمان گیر است و روش دوم بسیار سریع تر و بهتر عمل میکند. البته روش دوم هنوز مورد استفاده عموم قرار نگرفته است. روش های زیر روش های نسل جدید برای Encryption هستند.

## Next-Generation Encryption

- Some older algorithms (and key sizes) do not provide adequate protection from modern threats.
- NGE provides security and scalability requirements for the next two decades (AES-GCM mode, SHA-2, ECDH-384, ECDSA-384).

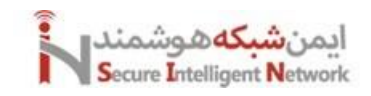

یکی از انواع VPN ها Site-to-Site است. که میتواند دو نقطه را به هم وصل کند. تنها پروتکلی که در این نوع VPN کار میکند، IPSEC است. اما به شیوه های مختلفی میتوان این پروتکل را پیاده سازی کرد. مثلا:

IPSEC With Crypto Map, IPSEC With VTI, GRE over IPSEC, Get VPN, DMVPN, Flex VPN

انواع توپولوژی هایی که در Site-to-Site قابل پیاده سازی است بصورت زیر میباشد. یکی حالت Hub and Spoke و دیگری حالت Full Mesh است.

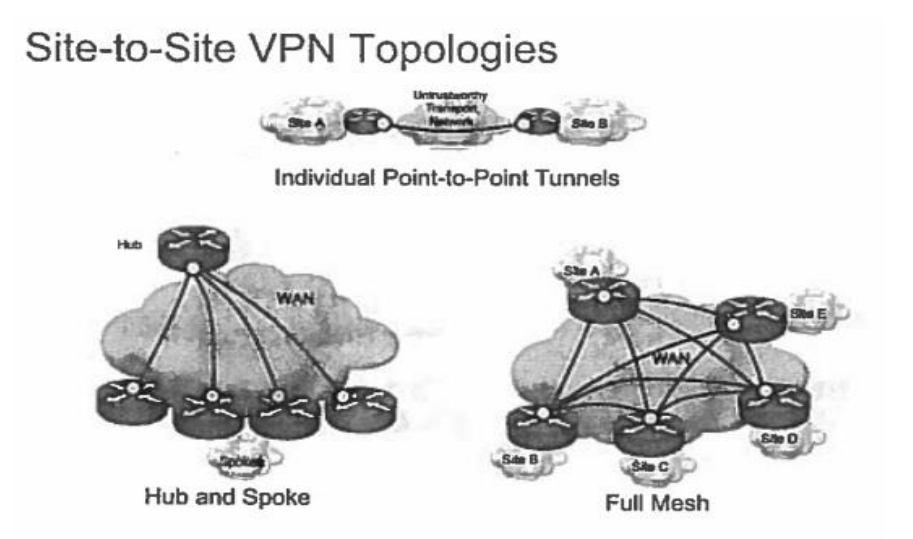

تکنولوژی هایی که در Site-to-Site مورد استفاده قرار می گیرند معمولا در بستر MPLS قابل پیاده سازی هستند. در هنگام پیاده سازی VPN ها به سه موضوع Multicast, Redanduncy, QOS دقت زیادی داشته باشید.

## Site-to-Site VPN Technologies

Site-to-site VPNs:

- Connect sites as a replacement for a classic WAN
- Use peer (site) authentication and cryptographic path protection
- Require basic network traffic controls
- Frequently use IPsec for its cryptographic security services
- Often work over controlled networks (MPLS) or Internet backbones
- Often require high availability and performance guarantees (QoS)
- · Can be configured to function in several different ways

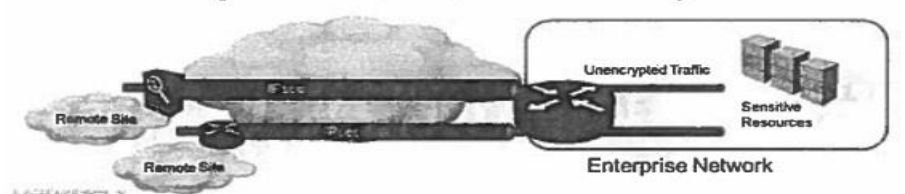

توافقات امنیتی که قبل از برقراری ارتباط ما بین دو طرف برقرار می شود توسط IKE یا Internet Key Exchange انجام می شود. مثلا دو طرف روی کلید رمزنگاری، روی نوعیت الگوریتم ها و خیلی مسایل دیگر باهم توافق می کنند. و پروسه توافقات را اصطلاحا SA یا

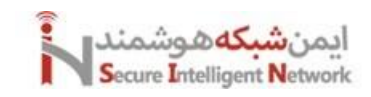

Association میگویند. از دیگر کارهایی که در پروتکل IKE انجام میشود Key Exchange است. IKE دارای دو ورژن می باشد. که ما معمولا از ورژن یک آن استفاده می کنیم. البته که ورژن دو آن مزایای بیشتری دارد. پروتکل IKE از پروتکل های درونی دیگری استفاده می کند. که انواع آن ISAKMP, Oaklay, Skeme می باشد. بعد از مرحله توافقات امنیتی، حال IPSEC مشخص می کند که از کدام پروتکل می خواهد استفاده کند. که دو پروتکل را در اختیار دارد. یکی AH و دیگری ESP. تفاوت این دو در این است که AH فقط ارتباط را Authenticate میکند اما ESP علاوه بر آن Encrypt هم می کند.

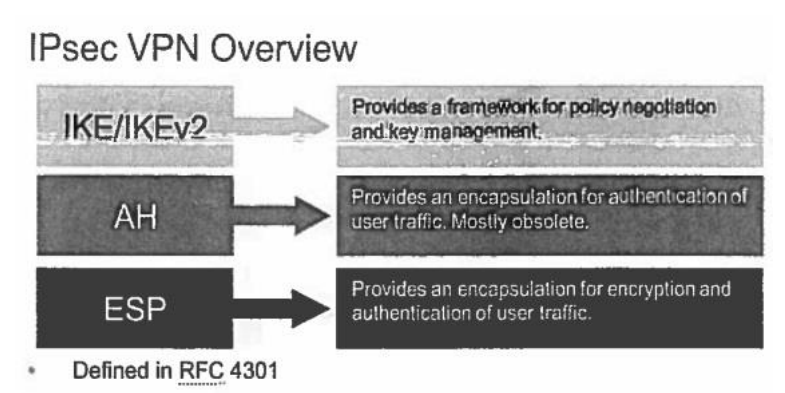

· Combines three protocols into a cohesive security framework

IPSEC برای Encryption دو حالت یا Mode دارد. یکی Transport و دیگری Tunnel. زمانی که ارتباطات شما برقرار است و شما صرفا می خواهید ارتباطات خود را امن کنید از حالت Transport استفاده می کنید. و زمانی که که هیچ ارتباطی ندارید و می خواهید توسط IPSEC هم ارتباط ایجاد کنید و هم ارتباط را امن کنید از حالت Tunnel استفاده می کنید.

IKEv1 برای انجام توافقات و برقراری ارتباطات دو فاز دارد. که بصورت زیر است. که فاز اول به دو صورت قابل پیاده سازی است یکی Main Mode و دیگری Aggressive Mode. که حالت Main کار های خود را با شش پکت انجام میدهد و حالت Aggressive کارهای خود را با چهار پکت انجام میدهد. که حالت Main قوی تر است. و فاز دوم هم دو حالت دارد یکی Quick Mode و دیگری GDOI است. که ما معمولا از حالت Quick Mode استفاده می کنیم.

## Internet Key Exchange v1 and v2 Internet Key Exchange v1:

- Documented in RFC 2408
- Runs over UDP to destination port 500

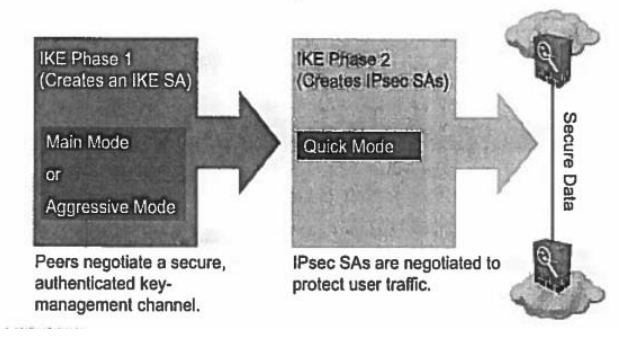

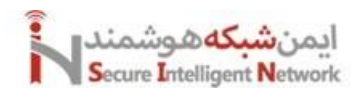

شکل زیر جزئیات بهتری در مورد فرآیند های IKE به مام نمایش میدهد.

| IKE Phase 1 (IKE   | ESA)                                                |
|--------------------|-----------------------------------------------------|
| authentication (pr | re-shared autehntication key, certificate) (secure) |
| symmetric encryp   | ption key exchange (secure)                         |
| Security Associat  | tion (Authentication, DH, encryption, hashing)      |
| IKE Phase 2 (secu  | are) (IPSec SA)                                     |
| Security Associat  | tion (AH:md5, sha1 / ESP:des/3des/aes, md5/sha1)    |
| key exchange (op   | ptional): perfect security or PFS                   |
| IPSEC (AH/ESP)     |                                                     |
| IKE                |                                                     |
| IKE Phase 1 (main  | n mode or aggressive mode)                          |
| IKE Phase 2 (mic   | k mode or GDOD                                      |
| IPSEC              |                                                     |
|                    |                                                     |

شکل زیر خصوصیات و ویژگی های IKEv2 را نمایش میدهد.

## Internet Key Exchange v1 and v2 (Cont.)

Internet Key Exchange v2:

- Documented in RFC 4306
- Runs over UDP to destination port 500
- There are two to five messages for basic exchange.
- There are two to five messages for basic exchange.
   IKEv2 creates the child SAs within the same negotiation, instead of using a phased approach.

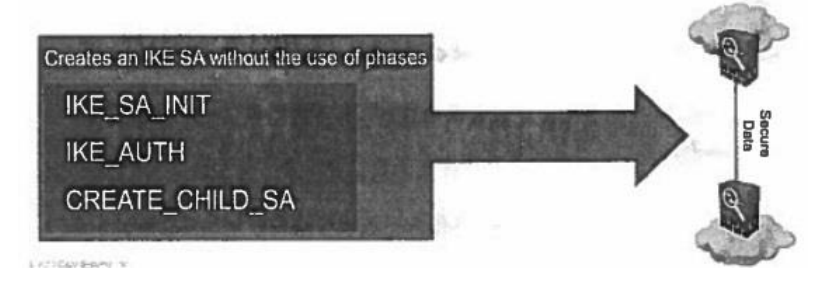

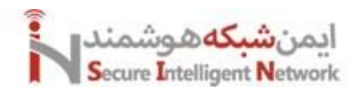

## Internet Key Exchange v1 and v2 (Cont.)

## Internet Key Exchange v2 (cont.):

- Is defined in one RFC (RFC 4306)
- Uses a cookie mechanism to prevent DoS attacks from forged source addresses
- Requires fewer round-trip exchanges compared to IKEv1
- Has built-in DPD
- Has built-in configuration payload and user authentication mode (EAP)
- Uses unidirectional authentication methods
- Has built-in NAT traversal
- Provides better rekeying and collision handling

شکل زیر شیوه Encapsulation در پروتکل ESP را نمایش میدهد.

## **Encapsulating Security Payload**

## RFC 4303, IP protocol 50

Tunnel Mode ESP

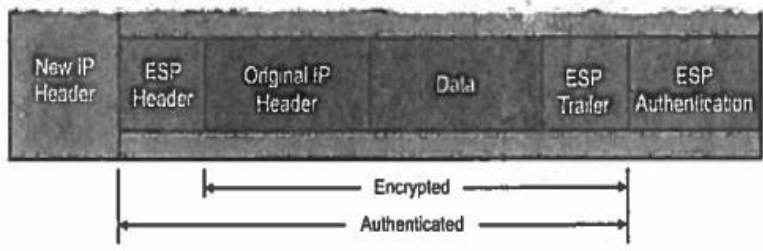

Header پروتکل AH و ESP در حالت Transport Mode و Tunnel Mode بصورت زیر است.

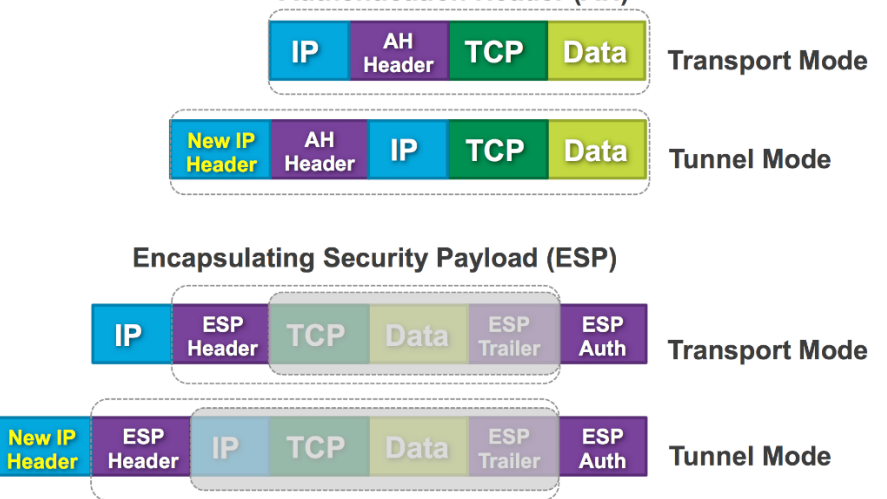

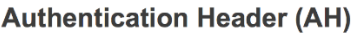

## Header پروتکل AH با جزئیات بیشتر بصورت زیر است:

|                     |                     |   |                                                                                 |  |   |   |  |  |  |  | Au | the | entica | tion | Hea  | der   | orm  | at   |       |       |      |   |  |  |  |   |   |  |  |  |
|---------------------|---------------------|---|---------------------------------------------------------------------------------|--|---|---|--|--|--|--|----|-----|--------|------|------|-------|------|------|-------|-------|------|---|--|--|--|---|---|--|--|--|
| Offsets             | Octet <sub>16</sub> |   |                                                                                 |  | C | ) |  |  |  |  |    |     |        | 1    |      |       |      |      |       |       | :    | 2 |  |  |  | ; | 3 |  |  |  |
| Octet <sub>16</sub> | Bit <sub>10</sub>   | 0 | 0 1 2 3 4 5 6 7 8 9 10 11 12 13 14 15 16 17 18 19 20 21 22 23 24 25 26 27 28 29 |  |   |   |  |  |  |  |    |     |        |      |      |       | 29   | 30   | 31    |       |      |   |  |  |  |   |   |  |  |  |
| 0                   | 0                   |   | Next Header Payload Len Reserved                                                |  |   |   |  |  |  |  |    |     |        |      |      |       |      |      |       |       |      |   |  |  |  |   |   |  |  |  |
| 4                   | 32                  |   |                                                                                 |  |   |   |  |  |  |  |    |     |        | S    | ecur | ity P | aram | eter | s Ind | lex ( | SPI) |   |  |  |  |   |   |  |  |  |
| 8                   | 64                  |   |                                                                                 |  |   |   |  |  |  |  |    |     |        |      |      | Seq   | uend | e Ni | umbe  | er    |      |   |  |  |  |   |   |  |  |  |
| С                   | 96                  |   | Integrity Check Value (ICV)                                                     |  |   |   |  |  |  |  |    |     |        |      |      |       |      |      |       |       |      |   |  |  |  |   |   |  |  |  |
|                     |                     |   |                                                                                 |  |   |   |  |  |  |  |    |     |        |      |      |       |      |      |       |       |      |   |  |  |  |   |   |  |  |  |

## Header پروتکل ESP با جزئیات بیشتر بصورت زیر است:

|                     |                     |   |   |                             |   |   |   |   |   | Enc | aps | ulai | ting : | Secu | rity | Payl  | oad   | form  | nat   |       |       |      |    |    |   |      |    |    |        |     |     |    |   |    |
|---------------------|---------------------|---|---|-----------------------------|---|---|---|---|---|-----|-----|------|--------|------|------|-------|-------|-------|-------|-------|-------|------|----|----|---|------|----|----|--------|-----|-----|----|---|----|
| Offsets             | Octet <sub>16</sub> |   |   |                             |   | 0 |   |   |   |     |     |      |        | 1    |      |       |       |       |       |       |       | 2    |    |    |   |      |    |    | ;      | 3   |     |    |   |    |
| Octet <sub>16</sub> | Bit <sub>10</sub>   | 0 | 1 | 2                           | 3 | 4 | 5 | 6 | 7 | 8   | 9   | 10   | ) 11   | 12   | 13   | 14    | 15    | 5 16  | 17    | 18    | 19    | 20   | 21 | 22 | 2 | 3 24 | 25 | 26 | 27     | 28  | 29  | 3( | 0 | 31 |
| 0                   | 0                   |   |   |                             |   |   |   |   |   |     |     |      |        | S    | ecur | ity P | aran  | neter | s Ind | dex ( | SPI)  |      |    |    |   |      |    |    |        |     |     |    |   |    |
| 4                   | 32                  |   |   |                             |   |   |   |   |   |     |     |      |        |      |      | Seq   | uen   | nce N | umb   | er    |       |      |    |    |   |      |    |    |        |     |     |    |   |    |
| 8                   | 64                  |   |   |                             |   |   |   |   |   |     |     |      |        |      |      | ,     | Doule | and a | lata  |       |       |      |    |    |   |      |    |    |        |     |     |    |   |    |
|                     |                     |   |   | Payload data                |   |   |   |   |   |     |     |      |        |      |      |       |       |       |       |       |       |      |    |    |   |      |    |    |        |     |     |    |   |    |
|                     |                     |   |   |                             |   |   |   |   |   |     |     |      |        |      |      |       |       |       |       |       |       |      |    |    |   |      |    |    |        |     |     |    |   |    |
|                     |                     |   |   |                             |   |   |   |   |   |     |     |      |        |      | Pa   | addir | ng (C | 0-255 | oct   | ets)  |       |      |    |    |   |      |    |    |        |     |     |    |   |    |
|                     |                     |   |   |                             |   |   |   |   |   |     |     |      |        |      |      |       |       |       |       | ŀ     | Pad I | Leng | th |    |   |      |    | Ν  | lext I | lea | der |    |   |    |
|                     |                     |   |   | Integrity Check Value (ICV) |   |   |   |   |   |     |     |      |        |      |      |       |       |       |       |       |       |      |    |    |   |      |    |    |        |     |     |    |   |    |
|                     |                     |   |   |                             |   |   |   |   |   |     |     |      |        |      |      |       |       |       |       |       |       |      |    |    |   |      |    |    |        |     |     |    |   |    |

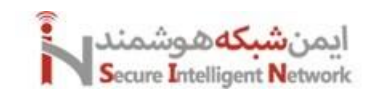

#### 12.1 Site to Site VPN with IPSEC

با این قابلیت می توانید دو سایت مختلف را توسط فایروال فورتیگیت در بستر IPSEC به یکدیگر متصل کنید. برای این کار وارد منوی < VPN VPN Wizard می شویم. در مرحله اول، گزینه Site to Site را انتخاب میکنیم. در ادامه گزینه های دیگر را بررسی میکنیم.

| FGVMEVIFJPLYKIA5 +             | ≡ Q                                                                                                    | <b>₽</b> 2 - | 🛞 admin 🕶 |
|--------------------------------|----------------------------------------------------------------------------------------------------|--------------|-----------|
| $\oslash$ Dashboard $>$        | VPN Wizard                                                                                                    |              |           |
| ↔ Network >                    |                                                                                                    |              |           |
| Policy & Objects >             | ⑦ Online Guides                                                                                                    |              | Î         |
| ☐ Security Profiles >          | The IPsec VPN tunnel wizard gets you started with templates for common use cases. If the templates below do not                                             |              |           |
| L VPN ~                        | fulfill your needs, fully custom tunnels can be set up. For convenience, it is also possible to start with a template and                                   |              |           |
| Fabric Overlay<br>Orchestrator | Q Forthet Community<br>↓ Join the Discussion ♂                                                                                                    |              |           |
| VPN Tunnels                    |                                                                                                    |              |           |
| VPN Wizard 습                   | Tunnel name Site to Site                                                                                                    |              |           |
| SSL-VPN Portals                | Select a template 💿                                                                                                    |              |           |
| SSL-VPN Settings               |                                                                                                    |              |           |
| SSL-VPN Clients                |                                                                                                    |              |           |
| VPN Location Map               | Remote Site VPN Tunnel Local FortiGate                                                                                                    |              |           |
| △ User & Authentication >      |                                                                                                    |              |           |
| System >                       | Site to Site                                                                                                    |              |           |
| Security Fabric >              | eache air maintipie, interiorations care stations rectificities connections with<br>each other. Branch officies can also access the main office's intranet. |              |           |
| E Log & Report >               | Supported remote peers: 🗊 🕬                                                                                                    |              |           |
|                                |                                                                                                    |              |           |
|                                |                                                                                                    |              |           |
|                                | Spokes VPN Tunnels Hub                                                                                                    |              | ~         |

در مرحله دوم، مشخص میکنیم که سایت مقابل آیپی استاتیک دارد و یا پشت NAT قرار گرفته است. اگر سایت مقابل آیپی پابلیک استاتیک داشت، آن را در قسمت IP/FQDN وارد میکنیم. در قسمت آخر، رنج شبکه در مقصد که قصد داریم از طریق VPN آن را ببینیم را مشخص میکنیم. یعنی رنج شبکه محلی طرف مقابل را وارد میکنیم.

| 🕞 FGVMEVIFJPLYKIA5 🛛 👻         |                                                                                                    |  | 🛞 admin 🔻 |
|--------------------------------|----------------------------------------------------------------------------------------------------|--|-----------|
| $\oslash$ Dashboard $>$        | VPN Wizard - Site to Site                                                                                                    |  |           |
| +     Network >                |                                                                                                    |  |           |
| Policy & Objects >             | Online Guides                                                                                                    |  |           |
| 合 Security Profiles >          | 🖪 Relevant Documentation 🖸                                                                                                    |  |           |
| 🗆 VPN 🗸                        |                                                                                                    |  |           |
| Fabric Overlay<br>Orchestrator | Internal         Coupoing         Coupoing |  |           |
| VPN Tunnels                    |                                                                                                    |  |           |
| VPN Wizard 🏠                   | Remote site                                                                                                    |  |           |
| SSL-VPN Portals                |                                                                                                    |  |           |
| SSL-VPN Settings               | Remote site device type                                                                                                    |  |           |
| SSL-VPN Clients                | Remote site device Accessible and static Behind NAT or dynamic                                                                                                    |  |           |
| VPN Location Map               | IP/FODN 172 27 11 100                                                                                                    |  |           |
| 🖄 User & Authentication 💦 >    |                                                                                                    |  |           |
| System >                       | Koute this device's internet trainc through the remote site. ()                                                                                                    |  |           |
| Security Fabric >              | Remote site subnets that can access VPN 192.168.1.0/24                                                                                                    |  |           |
| E Log & Report >               | +                                                                                                    |  |           |
|                                |                                                                                                    |  |           |
|                                |                                                                                                    |  |           |
|                                |                                                                                                    |  |           |
|                                |                                                                                                    |  |           |
|                                | Next Cancel                                                                                                    |  |           |

در مرحله سوم، مشخص می کنیم که روش احراز هویت بر اساس کلید باشد و یا بر اساس امضا. بهتر است قابلیت NAT Traversal را فعال نگه داریم. ورژن IKE بهتر است روی ورژن ۲ باشد.

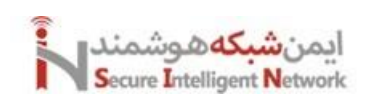

| 🕞 FGVMEVIFJPLYKIAS 🔹                                                                                                    | ≡ Q                                            | >_                                                                   |
|----------------------------------------------------------------------------------------------------|------------------------------------------------|----------------------------------------------------------------------|
| <pre>② Dashboard &gt;</pre>                                                                                                    | VPN Wizard - Site to Site                      |                                                                      |
| Policy & Objects > Security Profiles >                                                                                                    |                                                | <ul> <li>Online Guides</li> <li>Relevant Documentation 12</li> </ul> |
| 🗆 VPN 🗸                                                                                                    |                                                | 🗅 Video Tutorials 🖒                                                  |
| Fabric Overlay<br>Orchestrator                                                                                                    | Remote Site VPN Tunnel Local FortiGate         | Q     Fortinet Community       Ø     Join the Discussion             |
| VPN Tunnels                                                                                                    |                                                |                                                                      |
| VPN Wizard ជំ                                                                                                    |                                                |                                                                      |
| SSL-VPN Portals<br>SSL-VPN Settings                                                                                                    | VPN tunnel                                     |                                                                      |
| SSL-VPN Clients                                                                                                    | Authentication method Pre-shared key Signature |                                                                      |
| VPN Location Map                                                                                                    | Pre-shared key Test@123                        |                                                                      |
| System ≥ 2000 System ≥ 2000 System ≥ 200 | IKE Version 2 Version 1                        |                                                                      |
| Ø Security Fabric >                                                                                                    | Transport () UDP Auto TCP encapsulation        |                                                                      |
| E Log & Report >                                                                                                    | Use Fortinet encapsulation (3)                 |                                                                      |
|                                                                                                    | NAT traversal Enable Disable                   |                                                                      |
|                                                                                                    | Keepalive frequency 10                         |                                                                      |
|                                                                                                    |                                                |                                                                      |
|                                                                                                    | Next Cancel                                    | -                                                                    |

در مرحله چهارم، پورت خروجی یا WAN و پورت ورودی و یا LAN را تعیین میکنیم. و در آخر رنج شبکه داخلی مربوط به خودمان را مشخص میکنیم تا ترافیک آنها اجازه عبور روی VPN را داشته باشد.

| FGVMEVIFJPLYKIA5 -                                                                                                    | ≡ Q                                                                                                    | >_                                                                           |
|----------------------------------------------------------------------------------------------------|----------------------------------------------------------------------------------------------------|------------------------------------------------------------------------------|
| <pre>② Dashboard &gt;</pre>                                                                                                  | VPN Wizard - Site to Site                                                                                                    |                                                                              |
| Policy & Objects > A Security Profiles >                                                                                     |                                                                                                    | <ul> <li>Online Guides</li> <li>Relevant Documentation 2</li> </ul>          |
| VPN     Fabric Overlay     Orchestrator     VPN Tunnels                                                                      | Remote Site VPN Tunnel                                                                                                    | Ch Video Tutoriala (2)<br>Rg Fortinet Community<br>O Join the Discussion (2) |
| VPN Wizard 🏠                                                                                                    | + Remote site                                                                                                    |                                                                              |
| SSL-VPN Portals<br>SSL-VPN Settings                                                                                          | VPN tunnel                                                                                                    |                                                                              |
| SSL-VPN Clients                                                                                                    | Local site                                                                                                    |                                                                              |
| VPN Location Map       © User & Authentication       >       System       >       Security Fabric       >       Log & Report | Outgoing interface that binds to tunnel          port1        Create and add interface to zone         Local interface          port3         +        Local subnets that can access VPN          192.168.100.0/24 |                                                                              |
|                                                                                                    | Allow remote site's internet traffic through this device ()  Next Cancel                                                                                                    |                                                                              |

حال اگر وارد بخش Policy ها و Static Route ها شویم. میبینیم که به ازای VPN ما تنظیمات بصورت اتوماتیک ایجاد میشود. در نهایت در سایت مقابل، برعکس این تنظیمات را اعمال میکنیم. نکته مهم دیگر اینکه تا زمانی که ترافیکی بین دو سایت ارسال و دریافت نشود، تانل فعال نمی شود.

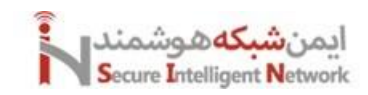

### 12.2 Remote Access VPN with IPSEC

با این قابلیت کاربران می توانند به فایروال متصل شوند. و از امکانات شبکه داخلی استفاده کنند. قبل از انجام این سناریو حتما نرم افزار FortiClient را نصب کنید. برای تنظیم روی فایروال، وارد منوی VPN VPN Wizard می شویم و گزینه Remote access را انتخاب می کنیم.

| 🕞 FGVMEVWPGMJU7R73 🛛 👻         |                                                                                                    |   | ¢ <mark>2</mark> ∙ | 🙁 admin 🕶 |
|--------------------------------|----------------------------------------------------------------------------------------------------|---|--------------------|-----------|
| ② Dashboard >                  | VPN Wizard                                                                                                    |   |                    |           |
| ↔ Network >                    | Hub (1) Online Guides                                                                                                    | _ | <br>               | *         |
| Policy & Objects >             | ■ Relevant Documentation                                                                                                    | ß |                    |           |
| Security Profiles              | □a Video Tutorials [2]                                                                                                    |   |                    |           |
| □ VPN ~                        | 🖓 Fortinet Community                                                                                                    |   |                    |           |
| Fabric Overlay<br>Orchestrator | Hub and Spoke with ADVPN O Join the Discussion 12 VPN connections radiate from a central FortiGate unit (the hub) to multiple                                                                     |   |                    |           |
| VPN Tunnels                    | remote peers (the spokes). Traffic can pass between private networks that<br>are each behind a hub or remote peer (spoke). Additionally, spoke to spoke                                           |   |                    |           |
| VPN Wizard 🖄                   | traffic is possible via ADVPN tunnels.                                                                                                    |   |                    |           |
| VPN Location Map               | Supported remote peers:                                                                                                    |   |                    |           |
| 은 User & Authentication >      |                                                                                                    |   |                    |           |
| 钧 System >                     |                                                                                                    |   |                    |           |
| Security Fabric >              |                                                                                                    |   |                    |           |
| 🖻 Log & Report 💦 🗧 🗧           |                                                                                                    |   |                    |           |
|                                | Remote VPN Tunnels Local FortiGate                                                                                                    |   |                    |           |
|                                | Remote Arcess                                                                                                    |   |                    |           |
|                                | Employees who need to access their company's network from off-site<br>locations or users who want to securely connect to a private network from a<br>public area frequently use this type of VPN. |   |                    | _         |
|                                | Supported remote clients: 📧 🕁 📽 🗮                                                                                                    |   |                    | _         |

در مرحله دوم، نوع VPN Client را انتخاب میکنیم. در قسمت دوم، رنج آیپی که به کاربران VPN اختصاص میدهید را مشخص میکنید. این رنج دلخواه است و بهتر است در رنج شبکه نباشد. مثلا 192.168.100.100-192.168.100.100 با مسک 255.255.255.

| FGVMEVWPGMJU7R73 ▼                                                                                                    | ≡ Q                                                                |               |                 | >_                                                                                                    | ?▼ | ¢ <mark>2</mark> - | 🙁 admin 🕶 |
|----------------------------------------------------------------------------------------------------|--------------------------------------------------------------------|---------------|-----------------|----------------------------------------------------------------------------------------------------|----|--------------------|-----------|
| ⑦ Dashboard >                                                                                                    | VPN Wizard - Test                                                  |               |                 |                                                                                                    |    |                    |           |
| Policy & Objects      Security Profiles      VPN      Fabric Overlay      Orchestrator      VPN      VPN | Remote Endpoint                                                    | VPN Tunnel    | .ocal FortiGate | <ul> <li>⑦ Online Guides</li> <li>☑ Relevant Documentation ☑</li> <li>☑ Video Tutorials ☑</li> <li>☑ Fortinet Community</li> <li>☑ Join the Discussion ☑</li> </ul> |    |                    |           |
| VPN Wizard 分                                                                                                    | Remote endpoint                                                    |               |                 |                                                                                                    |    |                    |           |
| VPN Location Map<br><pre></pre>                                                                                                    | VPN client type                                                    |               |                 |                                                                                                    |    |                    |           |
| <ul><li>iiiiiiiiiiiiiiiiiiiiiiiiiiiiiiii</li></ul>                                                                                                    | IP range for connected endpoints<br>Subnet for connected endpoints | 0.0.0.0.0.0.0 |                 |                                                                                                    |    |                    |           |
| i≡ Log & Report >                                                                                                    | FortiClient settings                                               |               |                 |                                                                                                    |    |                    |           |
|                                                                                                    | Security posture tags                                              | +             |                 |                                                                                                    |    |                    |           |
|                                                                                                    | Auto Connect<br>Always up (keep alive)                             | 0             |                 |                                                                                                    |    |                    |           |
|                                                                                                    |                                                                    | Next Cancel   |                 |                                                                                                    |    |                    |           |

در مرحله سوم، مهمترین گزینه ها این است که یک کلید تعریف کنید و در ادامه گروهی از کاربران که اجازه وصل شدن با VPN را دارند، مشخص میکنیم. بقیه گزینه ها بهتر است بصورت پیشفرض باقی بمانند.

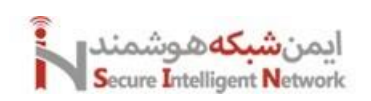

| FGVMEVWPGMJU7R73 🗸                                                                         | ≡ Q                                                                                                    | ≻_                                                                                                    | in <del>-</del> |
|--------------------------------------------------------------------------------------------|----------------------------------------------------------------------------------------------------|----------------------------------------------------------------------------------------------------|-----------------|
| Dashboard                                                                                  | VPN Wizard - Test                                                                                                    |                                                                                                    |                 |
| Policy & Objects                                                                           | Remote Endpoint VPN Tunnel Incoming Local FortiGate                                                                                                    | <ul> <li>Online Guides</li> <li>Relevant Documentation I<sup>2</sup></li> <li>Mideo Extension 62</li> </ul> | *               |
| Security Promes                                                                            | + Remote endpoint                                                                                                    | Fortinet Community     A list the Dispussion 12                                                             | i.              |
| Orchestrator<br>VPN Tunnels                                                                | VPN tunnel                                                                                                    | Join the Discussion                                                                                         | 1               |
| VPN Wizard     C       VPN Location Map        Output        System        Security Fabric | Nutrentication method     Pre-shared key       Pre-shared key     Image: Comparison of the state of the state of the |                                                                                                    |                 |
| E Log & Report                                                                             | NAT traversal     Enable     Disable       Keepalive frequency     10       User group     •       DNS Server     Use System DNS       Enable IPv4 Split Tunnel ①     •                                                                                                    |                                                                                                    |                 |
|                                                                                            | Allow Endpoint Registration                                                                                                    |                                                                                                    |                 |

در مرحله آخر، اینترفیسی که VPN روی آن وصل میشود، یعنی اینترفیس خروجی را انتخاب میکنیم. در قسمت بعد اینترفیس داخلی که کاربران قرار است به آن دسترسی داشته باشند را مشخص میکنیم. و در نهایت رنج آیپی که کاربران قرار است در شبکه داخلی به آن دسترسی داشته باشند را مشخص میکنیم. منظور همان اینترفیس و رنج شبکه داخلی است.

| FGVMEVWPGMJU7R73 -                                                                                                    | = Q                                                                                                    | ≻_                                                                                                    |
|----------------------------------------------------------------------------------------------------|----------------------------------------------------------------------------------------------------|----------------------------------------------------------------------------------------------------|
| <ul> <li>Ø Dashboard</li> <li>A Network</li> </ul>                                                                       | VPN Wizard - Test                                                                                                    |                                                                                                    |
| Policy & Objects Curity Profiles VPN Fabric Overlay Orchestrator                                                         | Remote Endpoint VPN Tunnel                                                                                                    | <ul> <li>⑦ Online Guides</li> <li>☑ Relevant Documentation I<sup>A</sup></li> <li>□ Video Tutorials I<sup>A</sup></li> <li>♀ Fortinet Community</li> <li>♀ Join the Discussion I<sup>A</sup></li> </ul> |
| VPN Tunnels                                                                                                    | + Remote endpoint                                                                                                    |                                                                                                    |
| VPN Location Map         ② User & Authentication         ③ System         ⑤ Security Fabric         E       Log & Report | VPN tunnel      Local FortiGate      Incoming interface that binds to tunnel      Create and add interface to zone      Local interface      Local Address      + |                                                                                                    |
|                                                                                                    | Next Cancel                                                                                                    | ]                                                                                                    |

در نهایت خود فایروال Policy های مربوطه و Route های مربوطه را بصورت اتوماتیک ایجاد میکند.

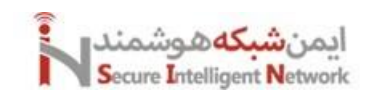

#### 12.3 Remote Access VPN with Web Based SSL

برای استفاده از VPN SSL دو روش Web و Tunnel وجود دارد. که در این بخش روش Web را پیاده سازی میکنیم. نکته اینجاست که این روش یک سری محدودیت هایی دارد و ممکن است برخی از اپلکیشن ها بصورت وب کار نکنند. مثلا پروتکل هایی مثل ,HTTP, HTTPS, FTP, Ping به خوبی با این روش سازگار هستند. اما در روش Tunnel نرم افزاری سمت کلاینت نصب می شود و هیچ گونه محدودیتی در این روش نداریم.

برای پیاده سازی اگر وارد منوی VPN > SSL VPN Portal شویم. بصورت پیشفرض یک پروفایل Full Access ایجاد شده است. هر پروفایلی که ایجاد میکنیم از دو بخش Tunnel mode و Web mode تشکیل شده است. بخش Web شامل تنظیمات زیر است:

| 🕞 FGVMEVIFJPLYKIA5 🛛 🗸                                     |                                                                                                    | >_                                               |
|------------------------------------------------------------|----------------------------------------------------------------------------------------------------|--------------------------------------------------|
| $\oslash$ Dashboard $>$                                    | Edit SSL-VPN Portal                                                                                                    |                                                  |
| ↔ Network >                                                |                                                                                                    | A                                                |
| Policy & Objects >                                         | C Web Mode                                                                                                    | FortiGate                                        |
| Security Profiles >                                        |                                                                                                    | I FOVMEVIJPETKIAJ                                |
| □ VPN ~                                                    | <ul> <li>ine regacy SSL-VPN web mode reature is disabled globally, web mode will not be accessible in portals.</li> </ul> | Additional Information                           |
| Fabric Overlay<br>Orchestrator                             |                                                                                                    | © API Preview                                    |
| VPN Tunnels                                                | Landing page ① Default Custom                                                                                             | % References                                     |
| VPN Wizard                                                 | Portal Message SSL-VPN Portal                                                                                             | >_ Edit in CLI                                   |
| SSL-VPN Portals 🖒                                          | Theme Security Fabric 💌                                                                                                   |                                                  |
| SSL-VPN Settings                                           | Default protocol HTTP/HTTPS 💌                                                                                             | ⑦ Online Guides                                  |
| SSL-VPN Clients                                            | Show Session Information                                                                                                  | Relevant Documentation     Yideo Tutorials     P |
| VPN Location Map                                           | Show Connection Launcher                                                                                                  |                                                  |
| $\stackrel{>}{\simeq}$ User & Authentication $\rightarrow$ | Show Login History                                                                                                    | R1 Fortinet Community                            |
| System >                                                   | User Bookmarks                                                                                                    |                                                  |
| Security Fabric >                                          | Encus hookmarks                                                                                                    |                                                  |
| E Log & Report >                                           | Rewrite Content IP/UI/                                                                                                    |                                                  |
|                                                            | RDP/VNC clipboard                                                                                                    |                                                  |
|                                                            | Predefined Bookmarks                                                                                                    |                                                  |
|                                                            | +Create New & Edit Delete Search Q                                                                                        |                                                  |
|                                                            | Name                                                                                                    |                                                  |
|                                                            |                                                                                                    |                                                  |
|                                                            | No results                                                                                                    |                                                  |
|                                                            |                                                                                                    | · · · · · · · · · · · · · · · · · · ·            |
| FORTIDET V7.6.0                                            | OK Cancel                                                                                                    |                                                  |

اگر روی گزینه Create New را بزنیم می توانیم یک سری موارد را bookmark کنیم، تا زمانی که کاربر وارد پورتال خود می شود، این موارد را ببیند منتر می منتر

و از آن استفاده کند.

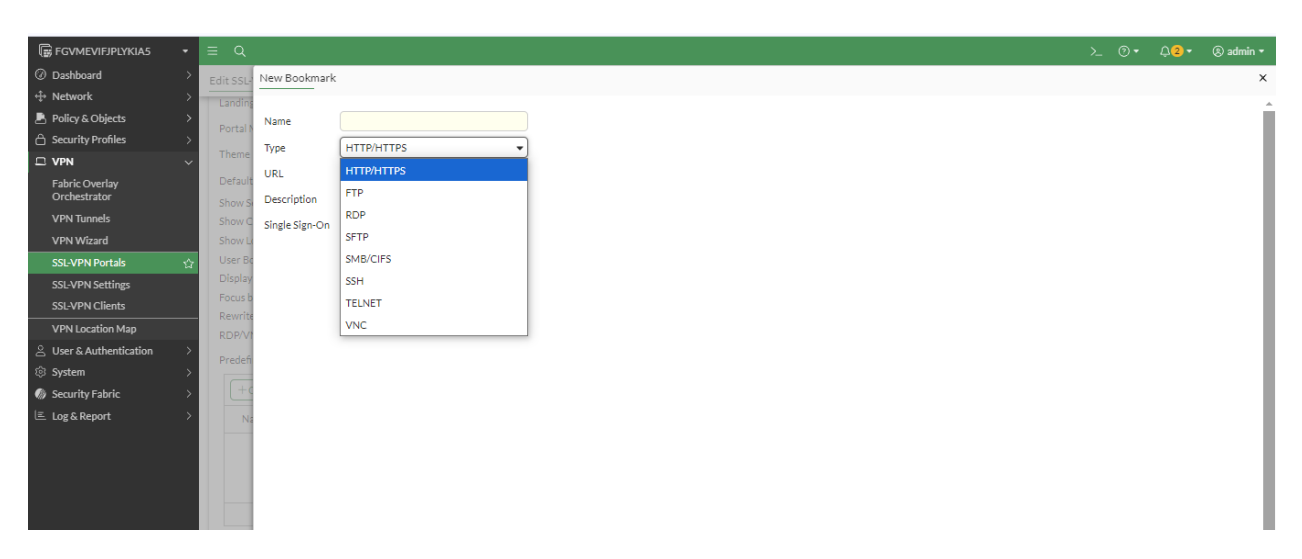

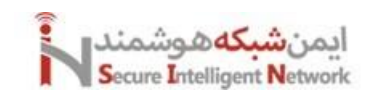

حال وارد منوی VPN > SSL VPN Settings می شویم و تنظیمات کلی برای SSL را انجام می دهیم. مثلا مشخص می کنیم که روی کدام اینترفیس کاربران بتوانند، پورتال را ببینند. که معمولا اینترفیس WAN را باید انتخاب کنیم. تا کاربران از بیرون به پورتال متصل شوند. پورت 443 با خود فایروال conflict دارد و باید یک پورت دیگر را انتخاب کنیم. مثلا پورت 4433.

قسمت وسط برای تنظیمات Tunnel mode است.

| 🕞 FGVMEVIFJPLYKIA5 🔹                                                    | ≡ Q                                                                                                    | >_   |
|-------------------------------------------------------------------------|----------------------------------------------------------------------------------------------------|------|
| <ul> <li>⊘ Dashboard &gt;</li> <li>↔ Network &gt;</li> </ul>            | SSL-VPN Settings                                                                                                    |      |
| Policy & Objects  Security Profiles  Number                             | SSL-VPN status  Chable Additional Information Additional Information Additional Information                                                                                                    | Í    |
| Fabric Overlay<br>Orchestrator                                          | ▲ For increased security, scalability, and flexibility, use <u>ZTNA</u> or <u>IPsec VPN</u><br>as an alternative to SSL-VPN tunnel modes.                                                                                                    |      |
| VPN Wizard<br>SSL-VPN Portals                                           | ▲ SSL-VPN settings are not fully configured       □       SSL-VPN settings are not fully configured         ▲ SSL-VPN settings are not fully configured       □       What is ZTNA?       □         □       What is ZTNA?       □       □       □       □         □       What is ZTNA?       □       □       □       □       □       □       □       □       □       □       □       □       □       □       □       □       □       □       □       □       □       □       □       □       □       □       □       □       □       □       □       □       □       □       □       □       □       □       □       □       □       □       □       □       □       □       □       □       □       □       □       □       □       □       □       □       □       □       □       □       □       □       □       □       □       □       □       □       □       □       □       □       □       □       □       □       □       □       □       □       □       □       □       □       □       □       □       □       □       □       □                                                                                                    |      |
| SSL-VPN Settings                                                        | Connection Settings  PVPN Setup on FortiClient Usten on Interface(s) Configuring an SSLVPN Connection                                                                                                    | n 12 |
| VPN Location Map<br>Suser & Authentication<br>System<br>Security Fabric | Listen on Port 443            443         ③ Online Guides           A Port conflicts with the administrative HTTPS port for this system          Relevant Documentation [2]           Use Tutorials [2]         ☑: Video Tutorials [2]                                                                                                    |      |
| LE Log & Report >                                                       | Server Certificate     P2: Fortinet Community       Redirect HTTP to SSLVPN     Image: Solution of the Discussion of the Discussion of the Discusicus and the Discussion of |      |
|                                                                         | Require Client Certificate  Tunnel Mode Client Settings  Apply                                                                                                    |      |

و در قسمت آخر آن مشخص میکنیم که کدام یوزر به کدام پورتال دسترسی داشته باشد.

| FGVMEVIFJPLYKIA5 •                       | ≡ Q      |                                   | ≻_ ®• 4        | 2.▼ ⑧ admin ▼ |
|------------------------------------------|----------|-----------------------------------|----------------|---------------|
| <pre>② Dashboard &gt;</pre>              | SSL-VPN  | New Authentication/Portal Mapping | Select Entries | ×<br>+ Create |
| Policy & Objects > A Security Profiles > | Tunnel   | Users/Groups +                    | USER (1)       |               |
| □ VPN ~                                  | Addres   | Porta                             | a guest        | Ø             |
| Fabric Overlay<br>Orchestrator           |          |                                   | USER GROUP (1  | L)            |
| VPN Tunnels                              |          |                                   | 🖬 Guest-group  |               |
| VPN Wizard                               | DNISS    |                                   |                |               |
| SSL-VPN Portals                          | Specific |                                   |                |               |
| SSL-VPN Settings                         | Specify  |                                   |                |               |
| SSL-VPN Clients                          | Authen   |                                   |                |               |
| VPN Location Map                         |          |                                   |                |               |
|                                          | i        |                                   |                |               |
| © System >                               |          |                                   |                |               |
| Log & Report >                           | +0       |                                   |                |               |

بعد از تنظیم این بخش، حتما باید یک Firewall Policy ایجاد کنیم. و ترافیک اینترفیس SSL VPN را به داخل Accept کنیم.

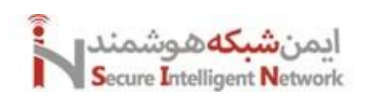

| 🕞 FGVMEVIFJPLYKIA5 🛛 🔹    |           |                                                                                                    | >_                                        |
|---------------------------|-----------|----------------------------------------------------------------------------------------------------|-------------------------------------------|
| Ø Dashboard >             | + Cre     | Create New Policy                                                                                            | ×                                         |
| 💄 Policy & Objects 🛛 🗸 🗸  | _         | Name 🕟 SSL to LAN                                                                                            | Additional Information                    |
| Firewall Policy ☆         | 🖃 🗎 P     | Schedule                                                                                                    | © API Preview                             |
| Central SNAT              | ii 🗆 🖿 te |                                                                                                    | ③ Online Guides                           |
| DoS Policy                | te        | Action Acter ODENY                                                                                           | E Relevant Documentation                  |
| Addresses                 | 🛨 Impl    | Incoming interface (ssl.root)                                                                                | Di Video Tutorials 🗹                      |
| Internet Service Database |           | Outgoing interface 📕 port2 💌                                                                                 | Chi Consolidated Policy Configuration (2) |
| Services                  |           | Course & Dephilophia (Strender)                                                                              | Q Fortinet Community                      |
| Schedules                 |           | Source & Destination (Showing) 😈                                                                             | O Join the Discussion @                   |
| DNAT & Virtual IPs        |           | Source +                                                                                                    |                                           |
| IP Pools                  |           |                                                                                                    |                                           |
| Protocol Options          |           | User/group +                                                                                                 |                                           |
| Traffic Shaping           |           | One user or group is required                                                                                |                                           |
| 合 Security Profiles >     |           | Destination +                                                                                                |                                           |
| □ VPN >                   |           |                                                                                                    |                                           |
| ≗ User & Authentication > |           | Firewall/Network Options                                                                                     |                                           |
| © System >                |           | Inspection mode Flow-based Proxy-based                                                                       |                                           |
| Ø Security Fabric >       |           |                                                                                                    |                                           |
| l≞ Log & Report >         |           | O         Central NAT is enabled so NAT settings from matching <u>Central SNAT</u> golicies will be applied. |                                           |
|                           |           | Protocol options rear default                                                                                |                                           |
|                           |           | Security Profiles                                                                                            |                                           |
|                           | Ø Secu    | OK Cancel                                                                                                    |                                           |

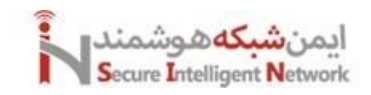

#### 12.4 Remote Access VPN with Tunnel Based SSL

در این روش کاربران محدودیتی به دسترسی به سرویس های داخلی از بیرون ندارند و از همه پروتکل ها میتوانند استفاده کنند. برای پیاده سازی این بخش اگر وارد منوی VPN > SSL VPN Portal شویم. بصورت پیشفرض یک پروفایل Full Access ایجاد شده است. هر پروفایلی که ایجاد میکنیم از دو بخش Tunnel mode و Web mode تشکیل شده است. بخش Tunnel شامل تنظیمات زیر است:

| 🕞 FGVMEVIFJPLYKIA5 🛛 🛨                    |                               |                                                                                                    |                                            |  | 🛞 admin 🔻 |
|-------------------------------------------|-------------------------------|----------------------------------------------------------------------------------------------------|--------------------------------------------|--|-----------|
| $\textcircled{O}$ Dashboard $\rightarrow$ | Edit SSL-VPN Portal           |                                                                                                    |                                            |  |           |
| ↔ Network >                               |                               |                                                                                                    |                                            |  |           |
| Policy & Objects >                        |                               |                                                                                                    | FortiGate                                  |  |           |
| 合 Security Profiles >                     | Name full-access              |                                                                                                    | R FGVMEVIFJPLYKIA5                         |  |           |
| □ VPN ~                                   | Limit Linear to One CCL V(DN) | Terrentian at a Time (7)                                                                                                    | Additional Information                     |  |           |
| Fabric Overlay<br>Orchestrator            | Limit Users to One SSL-VPN C  | connection at a lime 🕜                                                                                                    | API Preview                                |  | - 1       |
| VPN Tunnels                               | C Tunnel Mode                 |                                                                                                    | % References                               |  |           |
| VPN Wizard                                | Split tunneling               | Disabled     All client traffic will be directed over the SSL-VEN turned                                                                                         | >_ Edit in CLI                             |  |           |
| SSL-VPN Portals 🏠                         |                               | An client drame will be directed over the 350 VPN durine.                                                                                                    |                                            |  |           |
| SSL-VPN Settings                          |                               | <ul> <li>Enabled Based on Policy Destination</li> <li>Only client traffic in which the destination matches the destination of the configured firewall</li> </ul> | ⑦ Online Guides                            |  |           |
| SSL-VPN Clients                           |                               | policies will be directed over the SSL-VPN tunnel.                                                                                                    | Relevant Documentation     Video Tutorials |  |           |
| VPN Location Map                          |                               | O Enabled for Trusted Destinations                                                                                                    |                                            |  | _         |
|                                           |                               | Only client traffic which does not match explicitly trusted destinations will be directed over the<br>SSL-VPN tunnel.                                            | R Fortinet Community                       |  |           |
| In System →                               |                               |                                                                                                    |                                            |  |           |
| Security Fabric >                         | Routing Address Override      | +                                                                                                    |                                            |  |           |
| E Log & Report >                          | Source IP Pools               | SSLVPN_TUNNEL_ADDR1 X                                                                                                    |                                            |  |           |
|                                           |                               |                                                                                                    |                                            |  |           |
|                                           | Tunnel Mode Client Options    |                                                                                                    |                                            |  |           |
|                                           | Allow client to save password |                                                                                                    |                                            |  |           |
|                                           | Allow client to connect auton |                                                                                                    |                                            |  |           |
|                                           | DNS Solit Tuppeling           | ons anve 🕞                                                                                                    |                                            |  |           |
|                                           | or opping runnering           | 3                                                                                                    |                                            |  |           |
|                                           | Host Check                    |                                                                                                    |                                            |  | Ŧ         |

در قسمت اول مشخص میکنیم که ترافیک شبکه LAN ما روی VPN قرار بگیرد و اجازه دسترسی به آن داشته باشیم. پس در قسمت Routing Address Overrides رنج شبکه داخلی را مشخص میکنیم. چهار گزینه زیر را میتوانیم Allow کنیم. مثلا میتوانیم اجازه دهیم تا کاربران هنگام وصل شدن نام کاربری و رمز عبور را ذخیره کنند و یا بصورت اتوماتیک به VPN متصل شوند.

در ادامه وارد منوی VPN Settings > SSL VPN می شویم و تنظیمات کلی را برای SSL را انجام می دهیم. مثلا مشخص می کنیم که روی کدام اینترفیس کاربران بتوانند، پورتال را ببینند. که معمولا اینترفیس WAN را باید انتخاب کنیم. تا کاربران از بیرون به پورتال متصل شوند. در قسمت بعد پورت 443 با خود فایروال conflict دارد و باید یک پورت دیگر را انتخاب کنیم. مثلا پورت 4433. کاربران هروقت می خواهند وارد پورتال خود شوند باید پورت 4433 را حتما وارد کنند. مثلا 10.10.10:4433 .

قسمت میانی برای تنظیمات Tunnel mode است. که باید یک رنج آیپی، برای کاربرانی که این طریق متصل میشوند را مشخص کنیم. همچنان در ادامه باید برای هر یوزر پورتال او را مشخص کنیم یعنی هر یوزر به چه پورتالی اجازه اتصال دارد.

نكات مهم:

- 🔹 بعد از تنظیم این بخش، حتما باید یک Firewall Policy ایجاد کنیم. و ترافیک اینترفیس SSL VPN را به داخل Accept کنیم.
  - بعد از ورود به يورتال كاربر مي تواند نرم افزار Forti Client VPN را دانلود و نصب كند.
- ممکن است در هنگام اتصال VPN کاربر با پیغام Please Turn off IE Security مواجه شود. کاربر باید در تنظیمات IE روی سیستمعامل خود این قابلیت را خاموش کند. در غیر این صورت با خطا مواجه می شود.

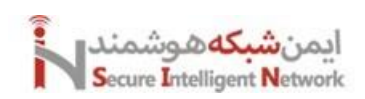

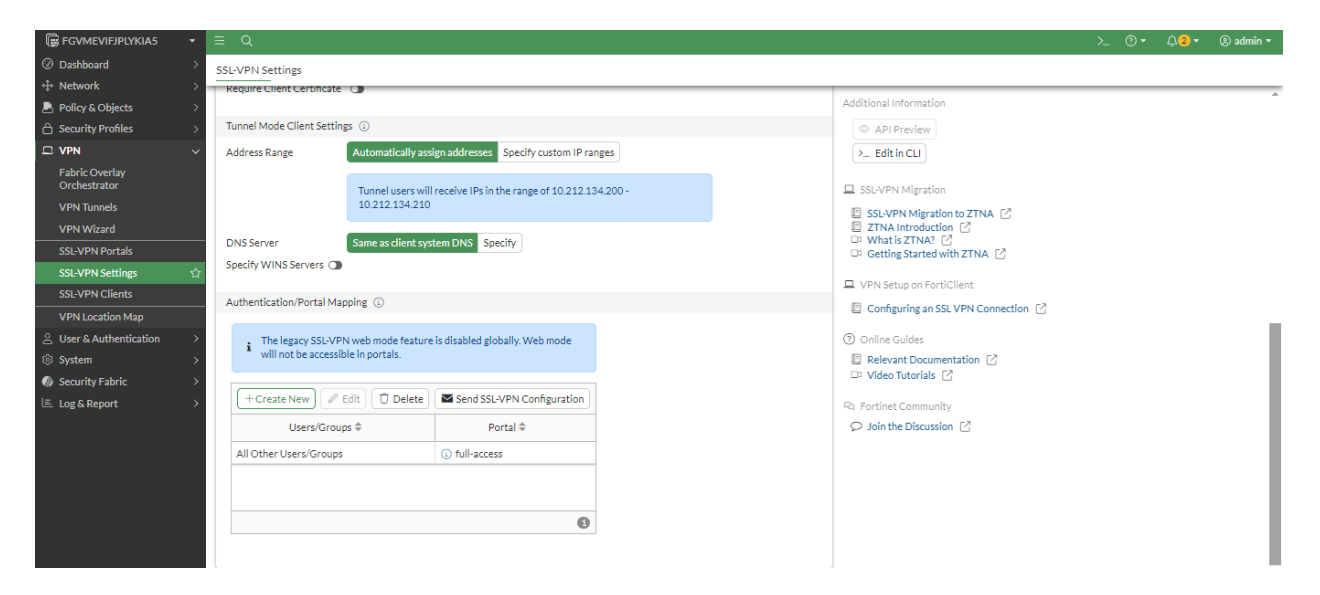

|                           | = 0          |                                                                                                    |                                                                  |
|---------------------------|--------------|----------------------------------------------------------------------------------------------------|------------------------------------------------------------------|
|                           | - 4          |                                                                                                    |                                                                  |
| Ø Dashboard >             | + Cre        | Create New Policy                                                                                         | ×                                                                |
| ↔ Network >               |              |                                                                                                    | Additional Information                                           |
| Policy & Objects ~        | <b>F N -</b> | Name () SSL to LAN                                                                                        | A ADI Deminu                                                     |
| Firewall Policy 🏠         |              | Schedule                                                                                                  | W API Preview                                                    |
| Central SNAT              | :: 🗆 🖿 te    |                                                                                                    | ⑦ Online Guides                                                  |
| DoS Policy                | 🗆 te         |                                                                                                    | Relevant Documentation                                           |
| Addresses                 | 🛨 Impl       | Incoming interface                                                                                        | D1 Video Tutorials 🗹<br>D1 Controlidated Balicy Configuration 57 |
| Internet Service Database |              | Outgoing interface 🗮 port2 🔹                                                                              | Consolidated Policy Configuration E                              |
| Services                  |              | a an di di Mandada 🗛                                                                                      | R Fortinet Community                                             |
| Schedules                 |              | Source & Destination (Snowlogic)                                                                          |                                                                  |
| DNAT & Virtual IPs        |              | Source +                                                                                                  |                                                                  |
| IP Pools                  |              |                                                                                                    |                                                                  |
| Protocol Options          |              | User/group +                                                                                              |                                                                  |
| Traffic Shaping           |              | One user or group is required                                                                             |                                                                  |
| 合 Security Profiles →     |              | Destination +                                                                                             |                                                                  |
| □ VPN >                   |              |                                                                                                    |                                                                  |
|                           |              | Firewall/Network Options                                                                                  |                                                                  |
| © System →                |              | Inspection mode Elow-based Proxy-based                                                                    |                                                                  |
| Security Fabric >         |              |                                                                                                    |                                                                  |
| l≞ Log & Report >         |              | Central NAT is enabled so NAT settings from matching <u>Central SNAT</u> <u>policies</u> will be applied. |                                                                  |
|                           |              | Protocol options default                                                                                  |                                                                  |
|                           |              | Security Profiles                                                                                         | *                                                                |
|                           | Secu         | OK Cancel                                                                                                 |                                                                  |

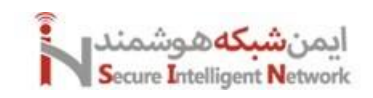

#### 13 Virtual Domains (VDOM)

در فورتیگیت، این قابلیت به ما اجازه میدهد تا یک فایروال فیزیکی را به چند فایروال Virtual تبدیل کنیم. اما دقت کنید که تعداد فایروالهای مجازی نباید بصورتی باشد که با محدودیت منابع سخت افزاری در فایروال مواجه شویم. با این قابلیت میتوانید از این فایروال در چندین قسمت شبکه استفاده کنید. مثلا بین شبکه داخلی و اینترنت. بین شبکه داخلی و دیتاسنتر.

بعد از اینکه این قابلیت را ایجاد کردیم، فایروال یک محیط Global و یک محیط برای فایروال مجازی ما ایجاد خواهد کرد. ما میتوانیم روی یک فایروال چندین VDOM را داشته باشیم. محیط Global، محلی که بصورت متمرکز میتوانیم VDOM های مختلف را مدیریت کنیم. یعنی آنها را حذف یا اضافه کنیم و یا اینترفیسهایی را به هر VDOM متصل کنیم.

به دو صورت گرافیکی و خط فرمان میتوانیم VDOM را فعال کنیم. بصورت گرافیکی وارد منوی System > Setting می شویم و گزینه Virtual Domain را فعال میکنیم.

| FGVMEVIFJPLYKIA5 +                                             | ≡ Q                                                                                                    | ≻_                                                                              |
|----------------------------------------------------------------|----------------------------------------------------------------------------------------------------|---------------------------------------------------------------------------------|
| ② Dashboard >                                                  | System Settings                                                                                                    |                                                                                 |
| Network     Network     Policy & Objects     Segurity Brofiler | Password scope ③ Off Admin   IPsec   Both )                                                                                                    | Additional Information                                                          |
| □ security promes >                                            | Workflow Management                                                                                                    | >_ Editin CLI                                                                   |
| 은 User & Authentication >                                      | Configuration save mode () Automatic Manual                                                                                                    | Virtual Domain                                                                  |
| Administrators                                                 | View Settings                                                                                                    | Setup guides           Betwee guides           How to Configure Virtual Domains |
| Admin Prohles<br>Firmware & Registration                       | Theme Jade                                                                                                    | E Guides                                                                        |
| Settings 🟠                                                     | Date/Time display FortiGate timezone Browser timezone                                                                                                    | Workflow Management Using configuration save mode                               |
| SNMP                                                           | System Operation Settings                                                                                                    | Online Guides     Relevant Documentation      C                                 |
| Replacement Messages<br>FortiGuard                             | NGFW mode Profile-based Policy-based Central SNAT C                                                                                                    | Relevant bocomentation     C     Video Tutorials                                |
| Feature Visibility<br>Certificates                             | Virtual Domains 🔿                                                                                                    | Fortinet Community     O Join the Discussion                                    |
| Security Fabric >                                              | Start Up Settings                                                                                                    |                                                                                 |
| E Log & Report >                                               | Allow FortiConverter to obtain config file once  Auto file system check US8 auto-Install Detect configuration Cfgt_system.conf Detect firmware C Image out |                                                                                 |
|                                                                |                                                                                                    |                                                                                 |

با دستورات زیر در خط فرمان فایروال میتوانیم VDOM را فعال کنیم.

Config system global

Set vdom-mode multi-vdom

End

بعد از وارد كردن دستورات یک بار از فایروال خارج می شوید و دوباره وارد شوید. وقتی وارد می شوید یک VDOM بصورت گلوبال ایجاد می شود که به ما قابلیت مدیریت VDOM ها را می دهد. و یک VDOM به نام root هم ایجاد می شود، که تمام تنظیمات فعلی فایروال، به root VDOM انتقال پیدا می کند.

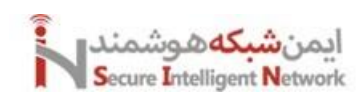

| FGVMEVIFJPLYKIA5 - | ≡ Q                                                                                                    |                                                                                                    |                                                                | VDOM: 🚱 Global 🔹 >_    |
|--------------------|----------------------------------------------------------------------------------------------------|----------------------------------------------------------------------------------------------------|----------------------------------------------------------------|------------------------|
| ⑦ Dashboard ~      | + Add widget                                                                                                    |                                                                                                    |                                                                | 🕼 Global               |
| Status :           | System Information = •                                                                                                    | Licenses () = •                                                                                                    | Virtual Machine =                                              | orot     =      =      |
|                    | Hostname PCVMEVIPIPUXIAS<br>Serial number FCVMEVIPIPUXIAS<br>Firmware v7.6.0 build3401 (Pature)<br>Virtual domail •<br>System time 2024/09/13.04.43.09<br>Updme 44m.24s<br>WAN IP Unknown                         | Image: Non-State     Image: Non-State     Image: Non-State       Image: Non-State     Image: Non-State     Image: Non-State       Image: Non-State     Image: Non-State     Image: Non-State       Image: Non-State     Image: Non-State     Image: Non-State       Image: Non-State     Image: Non-State     Image: Non-State       Image: Non-State     Image: Non-State     Image: Non-State       Image: Non-State     Image: Non-State     Image: Non-State       Image: Non-State     Image: Non-State     Image: Non-State | FOVMEV License Allocated VCPUs 100% Allocated RAM 2 GIB/2 97%  | Status A Not Supported |
|                    | Security Fabric C E = -<br>LAN Edge<br>C O FortiSaitch<br>train O FortiGate C O FortiSaitch<br>train O FortiGate<br>Fabric Connectors<br>O Logging <i>L</i> fortiSandox<br>C Central Management R FortiClient EMS | Administrators $\mathcal{B} \equiv \cdot$<br>(a) Fortibulore (a) HTTPS<br>admini super_admin<br>(c) Downkoad HTTPSCA certificate ) ×                                                                                                    | CPU<br>1004<br>805<br>405<br>205<br>0N<br>43 seconds ago<br>Cu | 1 minute = = +         |
| Fairtinet v7.60    | Memory<br>100%<br>80%<br>60%                                                                                                    | 1 minute → Ξ →                                                                                                    | Sessions<br>4<br>3                                             | 1 minute • ≡ •         |

اگر وارد منوی System > VDOM شویم. میتوانیم یک VDOM جدید بسازیم. در ادامه اگر وارد اینترفیسها شویم، میتوانیم هر اینترفیس را به یک VDOM مشخص انتصاب دهیم.

| 🕞 FGVMEVIFJPLYKIA5 🛛 👻  | ≡Q     |                                                                  | VDOM: 😡 Global 🔹 📐 💿 🔹 📮 😣 admin 🔹                |
|-------------------------|--------|------------------------------------------------------------------|---------------------------------------------------|
| ② Dashboard >           |        | New Virtual Domain                                               | ×                                                 |
| ↔ Network >             | (+ cre |                                                                  |                                                   |
| ☐ Security Profiles >   | N      |                                                                  | Additional Information                            |
| 🕸 System 🛛 🗸            |        | Virtual Domain                                                   | API Preview                                       |
| VDOM 습                  |        | Type () Traffic Admin                                            | >_ Edit in CLI                                    |
| Global Resources        |        | NGFW mode Profile-based Policy-based                             |                                                   |
| Administrators          |        | Central SNAT 🕥                                                   | (?) Online Guides                                 |
| Admin Profiles          |        | WiFi country/region United States                                | Relevant Documentation      ✓     Video Tutorials |
| Firmware & Registration |        | Comments                                                         |                                                   |
| Settings                |        |                                                                  | Ra Fortinet Community                             |
| HA                      |        |                                                                  |                                                   |
| SNMP                    |        |                                                                  |                                                   |
| Replacement Messages    |        |                                                                  |                                                   |
| FortiGuard              |        |                                                                  |                                                   |
| Feature Visibility      |        |                                                                  |                                                   |
| Certificates            |        |                                                                  |                                                   |
| Security Fabric >       |        |                                                                  |                                                   |
| E Log & Report >        |        |                                                                  |                                                   |
|                         |        |                                                                  |                                                   |
|                         |        |                                                                  |                                                   |
| FGVMEVIFJPLYKIA5 +      | ≡Q     |                                                                  | VDOM: 🚯 Global 🔹 >_ 💿 🔹 🔍 🙎 🔹 🛞 admin 🔹           |
| ② Dashboard >           |        | Edit Interface                                                   | ×                                                 |
| ⊕ Network               | E Fort |                                                                  | ^                                                 |
| Interfaces 🖄            |        |                                                                  | FortiGate                                         |
| DNS                     |        | Name eport2                                                      | R FGVMEVIFJPLYKIA5                                |
| IPAM                    | + Cre  | Alias                                                            | 7. L.                                             |
| 合 Security Profiles >   | Ξ      | Type Physical Interface                                          | O Down                                            |
| System >                | 🖃 📴 8  | VRFID () 0                                                       |                                                   |
| Ø Security Fabric >     |        | Virtual domain 🗖 root 🔹                                          | MAC address                                       |
| E Log & Report >        |        | Role () Q Search                                                 | 10006-6717-7026                                   |
|                         | - M F  | ▲ root                                                           | Additional Information                            |
|                         |        | Dedicated M:                                                     | © API Preview                                     |
|                         |        | Address                                                          | % References                                      |
|                         |        | Addressing mode Manual IRAM DHCP PPPAF One-Arm Sniffer           | > Edit in CLI                                     |
|                         |        |                                                                  |                                                   |
|                         |        | Secondary ID address (                                           | (7) Online Guides                                 |
|                         |        | Securitary in address 🖉                                          | Video Tutorials                                   |
|                         |        | Administrative Access                                            | O Sector Committee                                |
|                         |        | IPv4 SCIM HTTPS PING                                             |                                                   |
|                         |        | FMG-Access SSH SNMP                                              | Sharing the procession (2)                        |
|                         |        | LI FTM LI RADIUS Accounting Li Security Fabric<br>Connection (3) |                                                   |
|                         |        | Speed Test                                                       |                                                   |
|                         |        | Receive LLDP ④ Use VDOM Setting Enable Disable                   |                                                   |
|                         |        | Transmit LLDP ③ Use VDOM Setting Enable Disable                  |                                                   |
|                         | 4      |                                                                  | · · · · · · · · · · · · · · · · · · ·             |

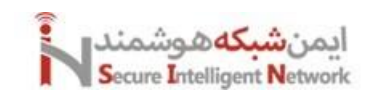

نکته مهم دیگری که می توانیم در نظر بگیریم این است که، ممکن است ما بخواهیم مدیریت هر فایروال مجازی ایجاد شده را به شخصی بدهیم. پس دسترسی این افراد به VDOM ها باید متفاوت باشد. برای این کار باید ادمینهای مختلفی ایجاد کنیم. پس وارد منوی < System Administrator می شویم. و یک نام کاربری جدید ایجاد میکنیم. در ادامه مشخص میکنیم که عضو چه پروفایلی و VDOM ای باشد. دقت کنید که تنظیمات Admin Profiles در این بخش مشخص میکند که این یوزر به چه بخشهایی دسترسی دارد و یا ندارد.

| 🕞 FGVMEVIFJPLYKIA5 🛛 👻  | = Q                                                                                                    |                       |                                                                                                    | VDOM: 😡 Global 🕶                                       | ≻_ ⊙•        | <b>↓ 2 •</b> ⑧ admin • |
|-------------------------|----------------------------------------------------------------------------------------------------|-----------------------|----------------------------------------------------------------------------------------------------|--------------------------------------------------------|--------------|------------------------|
| Ø Dashboard →           |                                                                                                    | New Administrator     |                                                                                                    |                                                        |              | ×                      |
| ↔ Network >             | (+ cre                                                                                                    |                       |                                                                                                    |                                                        |              |                        |
| 合 Security Profiles >   |                                                                                                    |                       |                                                                                                    | Additional Information                                 |              |                        |
| l System v              | - Syste                                                                                                    | Username              |                                                                                                    | ③ API Preview                                          |              |                        |
| VDOM                    |                                                                                                    | Туре                  | Local User                                                                                                    | <ul> <li>FortiTaken Cloud</li> </ul>                   |              |                        |
| Global Resources        |                                                                                                    |                       | Match a user on a remote server group                                                                                                    | Factore Cloud Dashboard                                |              |                        |
| Administrators 🏠        |                                                                                                    |                       | Use public key infrastructure (PKI) group                                                                                                    | Le Portrioken Cloud Dashboard                          |              |                        |
| Admin Profiles          |                                                                                                    | Description of        |                                                                                                    | ⑦ Online Guides                                        |              |                        |
| Firmware & Registration |                                                                                                    | Password              |                                                                                                    | Relevant Documentation     Z     Video Tutorials     Z |              |                        |
| Settings                |                                                                                                    | Confirm Password      |                                                                                                    |                                                        |              |                        |
| HA                      |                                                                                                    | Comments              | Write a comment 0/255                                                                                                    | R1 Fortinet Community                                  |              |                        |
| Doplacement Messages    |                                                                                                    | Administrator profile | · ·                                                                                                    | ♀ Join the Discussion                                  |              |                        |
| FortiQuard              |                                                                                                    | Virtual Domains       | A root X                                                                                                    |                                                        |              |                        |
| Feature Visibility      |                                                                                                    |                       | +                                                                                                    |                                                        |              |                        |
| Certificates            |                                                                                                    |                       |                                                                                                    |                                                        |              |                        |
| Security Fabric >       |                                                                                                    | Iwo-factor Authen     | tication                                                                                                    |                                                        |              |                        |
| i≡ Log & Report >       |                                                                                                    | Restrict login to tru | usted hosts                                                                                                    |                                                        |              |                        |
|                         |                                                                                                    | Restrict admin to g   | uest account provisioning only                                                                                                    |                                                        |              |                        |
|                         |                                                                                                    |                       |                                                                                                    |                                                        |              |                        |
|                         | = 0                                                                                                    |                       |                                                                                                    | VDOM: 🖗 Clobal 🕶                                       | > @•         | ∩or ®adm               |
|                         | _ ~                                                                                                    | New Admin Profile     |                                                                                                    |                                                        | <i>i</i> - 0 |                        |
| Network                 | + Cre                                                                                                    | New Admin Prome       |                                                                                                    |                                                        |              |                        |
| 合 Security Profiles >   | 0                                                                                                    | Name                  |                                                                                                    | Additional Information                                 |              |                        |
| it is system ∽          | D pro                                                                                                    | Comments              |                                                                                                    | © API Preview                                          |              |                        |
| VDOM                    | 🗆 sup                                                                                                    |                       | 0/255                                                                                                    | > Edit in CLI                                          |              |                        |
| Global Resources        |                                                                                                    | Access Permissions    |                                                                                                    |                                                        |              |                        |
| Administrators          |                                                                                                    | Accessitermissions    |                                                                                                    | ⑦ Online Guides                                        |              |                        |
| Admin Profiles 🏠        |                                                                                                    | Access Control        | Permissions Set All •                                                                                                    | Relevant Documentation     Video Tutorials     7       |              |                        |
| Firmware & Registration |                                                                                                    | Security Enhric       | Nons @ Read & Read Mirite                                                                                                    |                                                        |              |                        |
| Settings                |                                                                                                    | Security Fabric       | G Note @ Read p Read/write                                                                                                    | R1 Fortinet Community                                  |              |                        |
| HA                      |                                                                                                    | FortiView             | Sone ◎ Read 🖉 Read/Write                                                                                                    | Soin the Discussion                                    |              |                        |
| SNMP                    |                                                                                                    | Lines & Davies        | Name @ Read & Read Minite                                                                                                    |                                                        |              |                        |
| Replacement Messages    |                                                                                                    | USEI & DEVICE         | G Note G Read & Read/Write                                                                                                    |                                                        |              |                        |
| FortiGuard              |                                                                                                    | Firewall              | Sone © Read & Read/Write ⊗ Custom                                                                                                    |                                                        |              |                        |
| Feature Visibility      |                                                                                                    |                       |                                                                                                    |                                                        |              |                        |
| Certificates            |                                                                                                    | Log & Report          | Vione Wield Wield/Write & Custom                                                                                                    |                                                        |              |                        |
| Security Fabric         |                                                                                                    | Network               | Sone © Read & Read/Write ⊗ Custom                                                                                                    |                                                        |              |                        |
| 🗠 Log & Report 💦 🔿      |                                                                                                    | a star                |                                                                                                    |                                                        |              |                        |
|                         |                                                                                                    | System                | Wille W Read / Read/Write & Custom                                                                                                    |                                                        |              |                        |
|                         |                                                                                                    | Security Profile      | S None ◎ Read 🖉 Read/Write 🕸 Custom                                                                                                    |                                                        |              |                        |
|                         |                                                                                                    | VON                   |                                                                                                    |                                                        |              |                        |
|                         | the second second second second second second second second second second second second second second second se |                       | MADE AND A REAL AND A REAL AND A |                                                        |              |                        |
|                         |                                                                                                    | VEN                   | G None W Read & Read/White                                                                                                    |                                                        |              |                        |

یکی دیگر از مواردی که می توانید برای هر VDOM مشخص کنید، میزان منابع سخت افزاری است که در اختیار هر VDOM می توانیم قرار دهیم. البته این محدودیت را به این صورت می توانیم مشخص کنیم که مثلا، هر VDOM بتواند حداکثر 100 پالیسی را ایجاد کند. یا مثلا حداکثر بتواند 20 یوزر را برای خود ایجاد کند. برای این کار هم می توانید از منوی System > VDOM وارد VDOM مربوطه شوید و این مقادیر را مشخص کنید. یا اینکه وارد منوی Syster > Global Resource شوید و تنظیمات کلی را ایجاد کنید تا هر VDOM به همین اندازه در فایروال سهمیه داشته باشد.

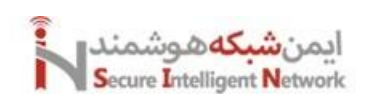

|                                                                                                    |                                                                                                    |                                                                                                    |         |                |                  |                                                                            |                                                                                                    | 🚱 Global 🔹 🛛 📐                                                                                                    | ଡ• <mark>-</mark>                                                                                                    | 🛞 admin 🔻            |
|----------------------------------------------------------------------------------------------------|----------------------------------------------------------------------------------------------------|----------------------------------------------------------------------------------------------------|---------|----------------|------------------|----------------------------------------------------------------------------|----------------------------------------------------------------------------------------------------|----------------------------------------------------------------------------------------------------|----------------------------------------------------------------------------------------------------|----------------------|
|                                                                                                    | + Cre                                                                                                    | dit Virtual Domain Settings                                                                                                    |         |                |                  |                                                                            |                                                                                                    |                                                                                                    |                                                                                                    | ×                    |
| ↔ Network >                                                                                                    | M                                                                                                    | Central SNAT                                                                                                    |         |                |                  |                                                                            | Additional Information                                                                                                   |                                                                                                    |                                                                                                    |                      |
| Security Profiles >                                                                                                    |                                                                                                    | Comments                                                                                                    |         |                |                  |                                                                            | Additional montacion                                                                                                    |                                                                                                    |                                                                                                    |                      |
| System ~                                                                                                    | Sec. 1                                                                                                    |                                                                                                    |         | 10             |                  |                                                                            | © API Preview                                                                                                    |                                                                                                    |                                                                                                    |                      |
| VDOM G                                                                                                    |                                                                                                    |                                                                                                    |         |                |                  |                                                                            | % References                                                                                                    |                                                                                                    |                                                                                                    |                      |
| Global Resources                                                                                                    |                                                                                                    | Resource Usage                                                                                                    |         |                |                  |                                                                            | > Edit in CLI                                                                                                    |                                                                                                    |                                                                                                    |                      |
| Admin Profiles                                                                                                    |                                                                                                    | Reset All                                                                                                    |         |                |                  |                                                                            | ⑦ Online Guides                                                                                                    |                                                                                                    |                                                                                                    |                      |
| Firmware & Registration                                                                                                    |                                                                                                    | Deserves                                                                                                    | Current | Clabal Maximum | Our mide Manimum | Currenteed                                                                 | E Relevant Documentation                                                                                                 | 3                                                                                                    |                                                                                                    |                      |
| Settings                                                                                                    |                                                                                                    | Resource                                                                                                    | Usage   | Global Maximum | Override Maximum | Guaranteeu                                                                 | 🕫 Video Tutorials 📝                                                                                                    |                                                                                                    |                                                                                                    |                      |
| НА                                                                                                    |                                                                                                    | Active Sessions                                                                                                    | (4)     | No Limit Set   | 0                |                                                                            | Ra Fortinet Community                                                                                                    |                                                                                                    |                                                                                                    |                      |
| SNMP                                                                                                    |                                                                                                    | Policy & Objects                                                                                                    |         |                |                  |                                                                            |                                                                                                    |                                                                                                    |                                                                                                    |                      |
| Replacement Messages                                                                                                    |                                                                                                    | Firewall Policies                                                                                                    | (2)     | 1032           | Э                |                                                                            |                                                                                                    |                                                                                                    |                                                                                                    |                      |
| Feature Visibility                                                                                                    |                                                                                                    | Firewall Addresses                                                                                                    | (24)    | 11024          | 0                |                                                                            |                                                                                                    |                                                                                                    |                                                                                                    |                      |
| Certificates                                                                                                    |                                                                                                    | Convellent data and conv                                                                                                    | (4)     | 5000           |                  |                                                                            |                                                                                                    |                                                                                                    |                                                                                                    |                      |
| Security Fabric      Security Fabric                                                                                                    |                                                                                                    | Firewall Address Groups                                                                                                    | (2)     | 5000           |                  |                                                                            |                                                                                                    |                                                                                                    |                                                                                                    |                      |
| E Log & Report >                                                                                                    |                                                                                                    | Firewall Custom Services                                                                                                    | (88)    | No Limit Set   | •                |                                                                            |                                                                                                    |                                                                                                    |                                                                                                    |                      |
|                                                                                                    |                                                                                                    | Firewall Service Groups                                                                                                    | (4)     | No Limit Set   | 0                |                                                                            |                                                                                                    |                                                                                                    |                                                                                                    |                      |
|                                                                                                    |                                                                                                    | Firewall One-time Schedules                                                                                                    | (0)     | No Limit Set   | •                |                                                                            |                                                                                                    |                                                                                                    |                                                                                                    |                      |
|                                                                                                    |                                                                                                    | Firewall Decurring Scheduler                                                                                                    | (2)     | No Limit Set   | •                |                                                                            |                                                                                                    |                                                                                                    |                                                                                                    |                      |
|                                                                                                    |                                                                                                    | Firewall Recurring Schedules                                                                                                    | (3)     | NO LIMIT SEL   | 3                |                                                                            |                                                                                                    |                                                                                                    |                                                                                                    |                      |
|                                                                                                    |                                                                                                    | User & Device                                                                                                    | _       |                |                  |                                                                            |                                                                                                    |                                                                                                    |                                                                                                    |                      |
| FURTINET V7.6.0                                                                                                    |                                                                                                    |                                                                                                    |         |                | incer            |                                                                            |                                                                                                    |                                                                                                    |                                                                                                    |                      |
|                                                                                                    |                                                                                                    |                                                                                                    |         |                |                  |                                                                            |                                                                                                    |                                                                                                    |                                                                                                    |                      |
|                                                                                                    | = ^                                                                                                    |                                                                                                    |         |                |                  |                                                                            | VDOM                                                                                                    |                                                                                                    | Q- 00-                                                                                                    | () atain a           |
| G FGVMEVIFJPLYKIA5 •                                                                                                    | ≡ Q                                                                                                    |                                                                                                    |         |                |                  |                                                                            | VDOM                                                                                                    | 🚱 Global 🔹 >_                                                                                                    | ⊙• <mark>↓2</mark> •                                                                                                    | admin 🕶              |
| FGVMEVIFJPLYKIA5     O Dashboard     Antwork                                                                                                    | ≡ Q<br>Global Res                                                                                                    | ources                                                                                                    |         |                |                  |                                                                            | VDOM                                                                                                    | € Global + >_                                                                                                    | ⊙•                                                                                                    | ⑧ admin <del>•</del> |
|                                                                                                    | ⊟ Q<br>Global Res                                                                                                    | ources                                                                                                    |         |                |                  |                                                                            | VDOM                                                                                                    | 🖗 Global 🔹 🔪                                                                                                    | ⊙•                                                                                                    | ⑧ admin ◄            |
| Image: FGVMEVIFJPLYKIA5         ▼           Ø Dashboard         >           Image: Maxwork         >           Image: Security Profiles         >           Image: System         ✓                                                                                                    | ■ Q<br>Global Res                                                                                                    | ources<br>-<br>All                                                                                                    | Reso    | urce           |                  |                                                                            | VDOM<br>Current Usage                                                                                                    | Global ▼ >_     Default Maximum                                                                                                    | ⊙ ▼      Q.2 ▼                                                                                                    | ⊗ admin +            |
| FOVMEVIEIPLYKIAS     Orbitality     Found     Security Profiles     Security     VDOM                                                                                                    | ■ Q<br>Global Res                                                                                                    | ources<br>All                                                                                                    | Reso    | urce           |                  |                                                                            | VDOM<br>Current Usage                                                                                                    | © Global ▼ >_<br>Default Maximum                                                                                                    | ⊙ •                                                                                                    | © admin +            |
| FOVMEVIPIPLYKIAS     Ozshboard     Dashboard     Network     Scurity Profiles     System     VDOM     Global Resources     Y                                                                                                    | E Q<br>Global Res<br>@ Reset<br>Active S                                                                                                    | ources<br>All<br>essions                                                                                                    | Reso    | urce           |                  | 05                                                                         | VDOM<br>Current Usage<br>(4)                                                                                             | Global ▼ >     Default Maximum     No Limit Set                                                                                                    | Override Max                                                                                                    | ® admin ▼<br>dmum    |
| FOVMEVIPIPLYKIAS     Ozshboard     Dzshboard     Source      Network     Security Profiles     System     VDOM     Clobal Resources     Administrators     Administrators                                                                                                    | E Q<br>Global Res<br>Reset<br>Active S<br>Policy & O                                                                                                    | ources<br>All<br>essions<br>bjects                                                                                                    | Reso    | urce           |                  | 05                                                                         | VDOM<br>Current Usage<br>(4)                                                                                             | Global                                                                                                    | Override Max                                                                                                    | (€) admin ▼          |
| B FOVMEVIPIPIYKIAS     •       O Dashboard     >       * Network     >       Security Profiles     >       System     >       VDOM     *       Global Resources     *       Administrators     Administrators       Administrators     Firmware & Registration                                                                                                    | E Q<br>Global Res<br>© Reset<br>Active S<br>Policy & O<br>Firewall                                                                                                    | ources<br>All<br>essions<br>bjects<br>Policies                                                                                                    | Reso    | urce           |                  | 05                                                                         | VDOM<br>Current Usage<br>(4)                                                                                             | Colobal                                                                                                    | Override Max       Override Max                                                                                                    | (E) admin +          |
| B       FOVMEVIPIPIYKIAS       •         Image: Comparison of the second second s          | E Q<br>Global Res<br>Reset<br>Active S<br>Policy & O<br>Firewall                                                                                                    | ources All essions bjects Policies Addresses                                                                                                    | Reso    | urce           |                  | 00                                                                         | VDOM<br>Current Usage<br>(4)<br>(2)<br>(24)                                                                              | Colobal                                                                                                    | Override Max                                                                                                    | limum                |
| B FOVMEVIFIPIYKIAS       •         O Dashboard       >         + Network       >         O Security Profiles       >         Ø System       >         VDOM          Global Resources       \$2         Administrators       Administrators         Administrators       Settings         HA       SNMP                                                                                                    | <ul> <li>Q</li> <li>Global Res</li> <li>Global Reset</li> <li>Active S</li> <li>Policy &amp; O</li> <li>Firewall</li> <li>Firewall</li> <li>Firewall</li> </ul>                                                                         | ources All essions bjects Policies Addresses Address Groups                                                                                                    | Reso    | urce           |                  | 05                                                                         | VDOM<br>Current Usage<br>(4)<br>(2)<br>(24)<br>(24)                                                                      | Clobal • ><br>Default Maximum<br>No Limit Set<br>1032<br>11024<br>5000                                                                                                    | Override Max       Override Max                                                                                                    | © admin •            |
| B       FOVMEVIE/PLYKIAS       •         Image: Comparison of the strength of the strength of the strenge strength of the strength of the strength           | <ul> <li>Q</li> <li>Global Res</li> <li>Global Reset</li> <li>Active S</li> <li>Policy &amp; O</li> <li>Firewall</li> <li>Firewall</li> <li>Firewall</li> <li>Firewall</li> </ul>                                                       | ources All All essions bjects Policles Addresses Addresses Custom Services                                                                                                    | Reso    | urce           |                  | 03<br>05<br>05<br>05<br>05                                                 | VDOM<br>Current Usage<br>(4)<br>(2)<br>(24)<br>(24)<br>(2)<br>(88)                                                       | ♥ Global ▼ >_ Default Maximum No Limit Set 1002 11024 5000 No Limit Set                                                                                                    | Override Max       Override Max       O                                                                                                    | (2) admin •          |
| B       FOVMEVIE/PLYKIAS       -         Image: Comparison of the strength of the strength of the strenge strength of the strength of the strength           | <ul> <li>Q</li> <li>Global Res</li> <li>Global Reset</li> <li>Active S</li> <li>Policy &amp; O</li> <li>Firewall</li> <li>Firewall</li> <li>Firewall</li> <li>Firewall</li> <li>Firewall</li> <li>Firewall</li> <li>Firewall</li> </ul> | ources All All essions bjects Policies Addresses Addresses Custom Services Service Groups                                                                                                    | Reso    | urce           |                  | 05<br>05<br>05<br>05<br>05                                                 | VDOM<br>Current Usage<br>(4)<br>(2)<br>(24)<br>(24)<br>(2)<br>(88)<br>(4)                                                | ♥ Global ▼ >_ Default Maximum No Limit Set 1032 11024 5000 No Limit Set No Limit Set                                                                                                    | Override Max       Override Max       O       O       O       O       O       O       O       O                                                                                                    | (2) admin •          |
| B       FOVMEVIPPLYKIAS       -         Image: Comparison of the second of the second of the se          | E Q<br>Global Res<br>Or Reset<br>Active S<br>Policy & O<br>Firewall<br>Firewall<br>Firewall<br>Firewall                                                                                                    | ources ources All essions bjects Policies Addresses Addresses Custom Services Service Groups Ource and the schedule of the schedule of the sch | Reso    | urce           |                  |                                                                            | VDOM<br>Current Usage<br>(4)<br>(2)<br>(24)<br>(24)<br>(24)<br>(24)<br>(24)<br>(24)<br>(                                 | ♥ Global ▼ >_ Default Maximum No Limit Set 1032 11024 5000 No Limit Set No Limit Set No Limit Set                                                                                                    | Override Max       Override Max       O       O       < | () admin +           |
| By FOVMEVIPIPIYKIAS       -         O Dashboard       >         Dashboard       >         Security Profiles       >         Security Profiles       >         VDOM       VDOM         Global Resources       \$2         Administrators       Administrators         Administrators       Administrators         Administrators       Firmware & Registration         Settings       HA         SNMP       Replacement Messages         FortiGuard       FortiGuard         Cartificates       Certificates         Security Fabric       >                                                                                                    | E Q<br>Global Res<br>Active S<br>Policy & O<br>Firewall<br>Firewall<br>Firewall<br>Firewall<br>Firewall                                                                                                    | ources all all essions bject Policies Addresses Addresses Custom Services Service Groups One-time Schedules                                                                                                    | Reso    | urce           |                  | 00<br>00<br>00<br>00<br>00<br>00<br>00<br>00<br>00                         | VDOM<br>Current Usage<br>(4)<br>(2)<br>(24)<br>(24)<br>(24)<br>(2)<br>(28)<br>(4)<br>(4)<br>(0)                          | € Global * >_ Default Maximum No Limit Set 1032 11024 5000 No Limit Set No Limit Set No Limit Set                                                                                                    | Override Max       Override Max       O       O       < | S admin +            |
| B       FOVMEVIIPPLYKIAS       -         Image: Comparison of the second of the second of the s          | E Q<br>Global Res<br>Reset<br>Active S<br>Policy & O<br>Firewall<br>Firewall<br>Firewall<br>Firewall<br>Firewall                                                                                                    | ources ources All essions essions bjects Policies Addresses Addresses Custom Services Service Groups One-time Schedules Recurring Schedules                                                                                                    | Reso    | urce           |                  | 00<br>00<br>00<br>00<br>00<br>00<br>00<br>00<br>00<br>00<br>00             | VDOM<br>Current Usage<br>(4)<br>(2)<br>(24)<br>(24)<br>(24)<br>(24)<br>(24)<br>(24)<br>(                                 | € Global * > Default Maximum No Limit Set 1032 1024 5000 No Limit Set No Limit Set No Limit Set No Limit Set No Limit Set                                                                                                    | Override Max                                                                                                    | S admin +            |
| B POVMEVILIPIPIYKIAS       -         C Dashboard       >         + Network       >         C Security Profiles       >         Security Profiles       >         VDOM       VDOM         Global Resources       12         Administrators       Administrators         Administrators       Administrators         Administrators       Firmware & Registration         Settings       HA         SNMP       Replacement Messages         FortiGuard       Feature Visibility         Cartificates       >         Security Fabric       >         Log & Report       >                                                                                                    | E Q<br>Global Res<br>Active S<br>Policy & O<br>Firewall<br>Firewall<br>Firewall<br>Firewall<br>Firewall<br>Firewall<br>Succession                                                                                                    | ources ources All essions essions bjects Policies Addresses Addresses Custom Services Service Groups One-time Schedules Recurring Schedules Vice                                                                                                    | Reso    | urce           |                  | 00<br>00<br>00<br>00<br>00<br>00<br>00<br>00<br>00<br>00<br>00             | VDOM<br>Current Usage<br>(4)<br>(2)<br>(24)<br>(24)<br>(24)<br>(24)<br>(24)<br>(24)<br>(                                 | € Global • > Default Maximum No Limit Set 1032 1024 5000 No Limit Set No Limit Set No Limit Set No Limit Set No Limit Set                                                                                                    | Override Max       Override Max       O       O       < | S admin •            |
| B POVMEVIPIPIYKIAS       -         O Dashboard       >         A Dashboard       >         Security Profiles       >         System       >         VDOM       Clobal Resources       12         Administrators       Administrators         Administrators       Administrators         Administrators       Security Profiles         Firmware & Registration       Security Fabric         SNMP       Replacement Messages         Fortiouard       Feature Visibility         Certificates       >         Security Fabric       >         Log & Report       >                                                                                                    | Clobal Res<br>Clobal Res<br>Reset<br>Active S<br>Policy & O<br>Firewall<br>Firewall<br>Firewall<br>Firewall<br>Firewall<br>Firewall<br>Sure & Det<br>User                                                                               | ources all all all all all all all all all al                                                                                                    | Reso    | urce           |                  | 00<br>00<br>00<br>00<br>00<br>00<br>00<br>00<br>00<br>00                   | VDOM<br>Current Usage<br>(4)<br>(2)<br>(2)<br>(2)<br>(2)<br>(2)<br>(2)<br>(2)<br>(2)<br>(2)<br>(2                        | Global                                                                                                    | Override Max                                                                                                    | S admin •            |
| B POVMEVIPIPIYKIAS       -         O Dashboard       >         B Dashboard       >         Security Profiles       >         System       >         VDOM       VDOM         Global Resources       12         Administrators       Administrators         Administrators       Administrators         Administrators       Farmare & Registration         Settings       -         HA       SNMP         Replacement Messages       Fortfouard         Feature Visibility       Certificates         © Security Fabric       >         Log & Report       >                                                                                                    | Elobal Res<br>Clobal Res<br>Active S<br>Policy & O<br>Firewall<br>Firewall<br>Firewall<br>Firewall<br>Firewall<br>Elevall<br>User & Der<br>User<br>User Gro                                                                             | ources ources ou | Reso    | urce           |                  | 00<br>00<br>00<br>00<br>00<br>00<br>00<br>00<br>00<br>00<br>00<br>00<br>00 | VDOM<br>Current Usage<br>(4)<br>(2)<br>(2)<br>(2)<br>(2)<br>(2)<br>(2)<br>(2)<br>(2)<br>(2)<br>(2                        | Global ▼      ∑     Calobal ▼      ∑     Calobal ▼      Calobal ▼      ∑     Calobal ▼      ∑     Calobal ▼      Calobal ▼      Calobal ▼      ∑     Calobal ▼      Calobal ▼      Calobal ▼      Calobal ▼     Calobal ▼     Ca | Override Max                                                                                                    | S admin •            |
| B POVMEVIPIPIYKIAS       -         Image: Constraint of the second of the second of the se | Clobal Res<br>Clobal Res<br>Reset<br>Active S<br>Policy & O<br>Firewall<br>Firewall<br>Firewall<br>Firewall<br>Firewall<br>Firewall<br>Firewall<br>User & Det<br>User<br>User Gro                                                       | ources ources All essions essions biects Policies Addresses Addresses Custom Services Service Groups One-time Schedules Nee urring Schedules ups ent Explicit Proxy Users                                                                                                    | Reso    | urce           |                  |                                                                            | VDOM<br>Current Usage<br>(4)<br>(2)<br>(24)<br>(24)<br>(2)<br>(2)<br>(2)<br>(2)<br>(2)<br>(2)<br>(2)<br>(2)<br>(2)<br>(2 | Global ▼                                                                                                    | Override Max                                                                                                    | S admin •            |

نکته مهم دیگر اینکه میتوانید در قسمت Security Profile ها، پروفایل هایی را ایجاد کنید که بصورت گلوبال، همه VDOM ها بتوانند از آن استفاده کنند. و نیازی نیست هر ادمینی پروفایلی را ایجاد کند و باعث اضافه تر شدن میزان بار روی CPU شود.

یکی از کارهایی که می توانید در این حالت انجام دهید استفاده از VDOM Link ها است. مثلا ما یک فایروال فیزیکی را به چند فایروال مجازی تبدیل کرده ایم. حال می خواهیم این دو فایروال مجازی با هم ارتباط داشته باشند. بدون اینکه بخواهیم از یک لینک فیزیکی برای اتصال این دو فایروال استفاده کنیم. در این حالت از VDOM Link ها استفاده میکنیم. برای این کار وارد منوی <vom Network > Interface > Create New استفاده کنیم. برای این کار وارد منوی <vom Network این دو این این از این این این کار وارد منوی در این حالت از باط داشته باشد. و این این کار وارد منوی می خواهیم از یک لینک فیزیکی برای اتصال این دو می کنیم که کدام VDOM در این حالت از VDOM Link در این این کار وارد منوی در Network این این ارتباط به چه رنج آی پی انجام شود. مثل این می ماند که دو فایروال را بصورت فیزیکی با یک کابل به یکدیگر متصل کرده باشیم.

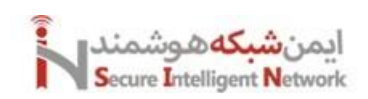

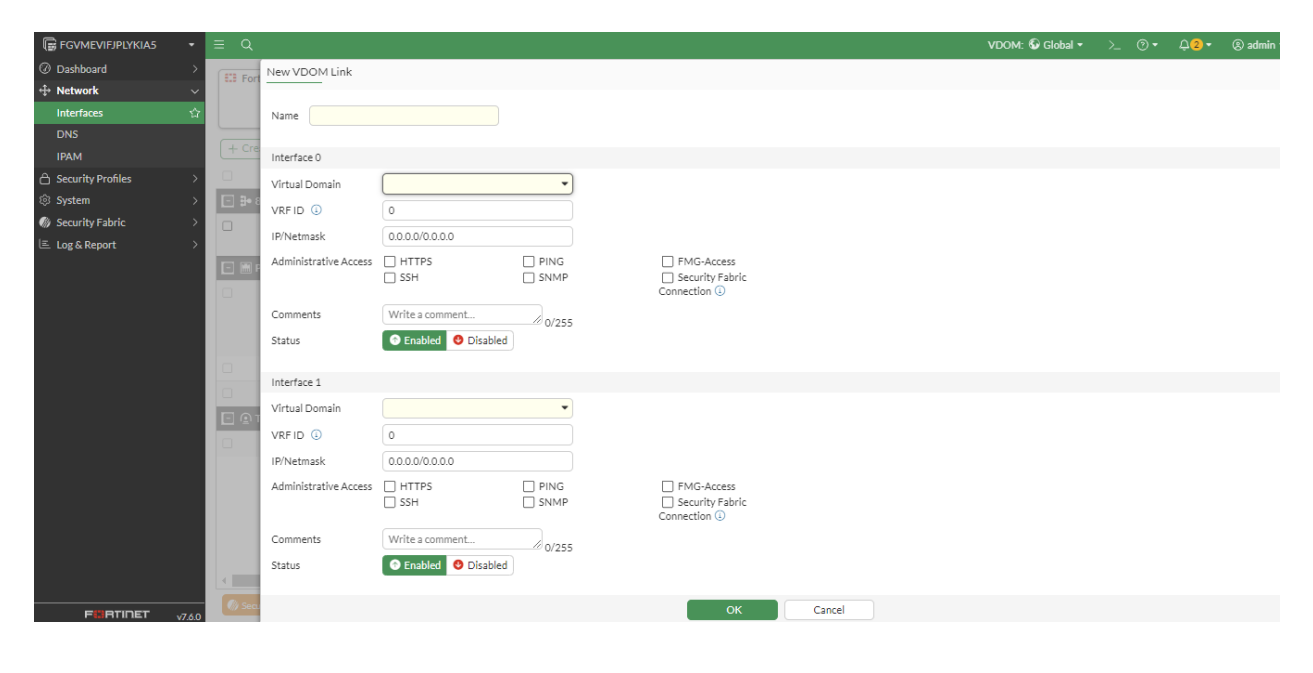
## 14 High Availability (HA)

در هر شبکه در هر سطحی که هستیم باید مسئله HA را در شبکه خود رعایت کنیم. یکی از موارد بسیار مهمی که حتما باید HA را در آن رعایت کنیم، فایروالهای شبکه است. تا اگر زمانی یکی از فایروالهای شبکه از کار افتاد، دسترسیها و اطلاعات ما در خطر نباشند و فایروال دیگری بتواند، وظایف این فایروال را کنترل کند. در ادامه نکات مهم راه اندازی HA در فایروال فورتیگیت را بررسی میکنیم.

اول: فایروالهایی که قرار است به عنوان HA یکدیگر عمل کنند، مشابه یکدیگر باشند. چه از لحاظ سخت افزاری و چه از لحاظ نرم افزاری. حتی نحوه لایسنس آنها هم باید شبیه به هم باشد.

دوم: حداقل دو لینک بین فایروالها به عنوان HA متصل باشد. از این لینک برای Sync کردن تنظیمات، ارسال Session ها به یکدیگر و ارسال پیام Keep a live بین فایروالها استفاده می شود.

سوم: در HA دو حالت Active-Active و Active-Passive را داریم. در حالتی که هردو اکتیو هستند، یعنی هردو فایروال در شبکه در حال سرویسدهی هستند. اما در حالت دیگر یک فایروال در حالت استندبای قرار دارد و زمانی که متوجه شود فایروال دیگر از شبکه خارج شده است، سریعا جای او را پر میکند و شروع به سرویسدهی میکند.

برای تنظیم HA رو هردو فایروال بصورت زیر عمل میکنیم:

وارد منوی System > HA می شویم و نوع HA خود را که می تواند، Active-Active و Active-Passive باشد را انتخاب می کنیم. بطور مثال ما حالت Active-Passive را انتخاب می کنیم.

| SGVMEVIFJPLYKIA5        | •      | ≡ Q      |                                              | >_ | <br>¢ <mark>2</mark> - | 🖲 admin 🕶 |
|-------------------------|--------|----------|----------------------------------------------|----|------------------------|-----------|
| ⑦ Dashboard             | >      | High Ava | ailability                                   |    |                        |           |
| +‡+ Network             | >      |          |                                              |    |                        |           |
| Policy & Objects        | >      |          | Additional Information                       |    |                        |           |
| Security Profiles       | >      | Mode     | Standalone   API Preview                     |    |                        |           |
| C VPN                   | >      |          | Standalone >_ Edit in CLI                    |    |                        |           |
| 은 User & Authentication | >      |          | Active-Active                                |    |                        |           |
| 🔅 System                | $\sim$ |          | Active-Passive & High Availability           |    |                        |           |
| Administrators          |        |          | Guides  Identifying the HA Cluster Units     | 52 |                        |           |
| Admin Profiles          |        |          | E FGSP (Session-Sync) Peer Setup [2]         |    |                        |           |
| Firmware & Registration |        |          | U Troubleshoot an HA Formation C             |    |                        |           |
| Settings                |        |          | Increasing Device Priority Effect (Override) | 2  |                        |           |
| НА                      | ŵ      |          | Cluster Setup                                |    |                        |           |
| SNMP                    |        |          | E HAActive-Active Cluster Setup []           |    |                        |           |
| Replacement Messages    |        |          | 🖺 HA Virtual Cluster Setup 🖸                 |    |                        |           |
| FortiGuard              |        |          | ⑦ Online Guides                              |    |                        |           |
| Feature Visibility      |        |          | 🗉 Relevant Documentation 🖸                   |    |                        |           |
| Certificates            |        |          | 🖙 Video Tutorials 🖸                          |    |                        |           |
| Ø Security Fabric       | >      |          | Pa Fortinet Community                        |    |                        |           |
| 💷 Log & Report          | >      |          | 🗘 Join the Discussion 🕜                      |    |                        |           |
|                         |        |          |                                              |    |                        |           |
|                         |        |          |                                              |    |                        |           |
|                         |        |          | OK Cancel                                    |    |                        |           |

در ادامه، Priority فایروال را مشخص میکنیم. هرچه این عدد کوچکتر باشد، از اولویت بالاتری برخوردار است. در بخش بعدی در صورتی که از VDOM استفاده میکنیم باید یک Group ID مشخص کنیم این ID باید بین 0 تا 7 باشد. یک نام برای این گروه در نظر میگیریم. پسوردی که باید بین دو فایروال مشابه باشد. اگر تیک گزینه Group ID مشخص کنیم این ID باید بین 0 تا 7 باشد. یک نام برای این گروه در نظر میگیریم. پسوردی که باید بین دو فایروال مشابه باشد. اگر تیک گزینه Group ID مشخص کنیم این ID باید بین 0 تا 7 باشد. یک نام برای این گروه در نظر میگیریم. پسوردی که باید بین دو فایروال مشابه باشد. اگر تیک گزینه Session Pickup را بزنیم، تمامی Session ها روی فایروال استندبای انتقال پیدا میکند. در قسمت Monitor Interface حدار انتخاب کنید تا هرکدام از دسترس خارج شد، فایروال دوم فعال شود. اگر این بخش را انتخاب نکنیم، تا را انتخاب نکنیم، تا را استندبای فعال نمی شود. در قسمت Monitor Interface او انتخاب کنید تا هرکدام از دسترس خارج شد، فایروال دوم فعال شود. اگر این بخش را انتخاب نکنیم، تا می مان مانی که فایروال استندبای فعال نمی شود. اگر این بخش ما انتخاب نخیم، تمامی Interface ها روی فایروال دوم فعال شود. اگر این بخش ما را انتخاب نکنیم، تا را انتخاب نکنیم، تا مرکدام از دسترس خارج شد، فایروال دوم فعال شود. اگر این بخش ما انتخاب نکنیم، تا زمانی که فایروال فعلی بصورت کلی از شبکه خارج نشده باشد، فایروال استندبای فعال نمی شود. در قسمت interface میکنیم، ما زمانی که فایروال هلی است را انتخاب میکنیم.

## **Fortigate Firewall**

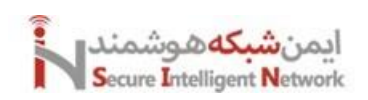

| FGVMEVIFJPLYKIA5 🔹                  | ≡ Q                              | ≻_                                                                                                    |  |  |  |  |  |  |
|-------------------------------------|----------------------------------|----------------------------------------------------------------------------------------------------|--|--|--|--|--|--|
| ② Dashboard →                       | High Availability                |                                                                                                    |  |  |  |  |  |  |
| ↔ Network >                         |                                  | A                                                                                                    |  |  |  |  |  |  |
| Policy & Objects >                  |                                  | Additional Information                                                                                                    |  |  |  |  |  |  |
| 合 Security Profiles >               | Mode Active-Passive -            | API Preview     API Preview     API PrevIPrevII     API Preview     API Preview     API PrevII     API |  |  |  |  |  |  |
| □ VPN >                             | Device priority (1)              | >_ Edit in CLI                                                                                                    |  |  |  |  |  |  |
| Subser & Authentication             | Increase priority effect         |                                                                                                    |  |  |  |  |  |  |
| System ~                            |                                  | 🛧 High Availability                                                                                                    |  |  |  |  |  |  |
| Administrators<br>Admin Profiles    | Cluster Settings                 | Guider  B Identifying the HA Cluster and Cluster Units  FGSP (Session-Sync) Peer Setup  C                                                                                                    |  |  |  |  |  |  |
| Firmware & Registration<br>Settings | Group ID U 0<br>Group name       | Troubleshoot an HA Formation [2]     Check HA Sync Status [2]     Increasing Device Priority Effect (Override) [2]                                                                                                    |  |  |  |  |  |  |
| HA 🏠                                | Password ••••••• Change          | Cluster Setup                                                                                                    |  |  |  |  |  |  |
| SNMP                                | Session pickup 🛛 🔘               | HA Active-Passive Cluster Setup                                                                                                    |  |  |  |  |  |  |
| Replacement Messages                | Monitor interfaces +             | HA Virtual Cluster Setup                                                                                                    |  |  |  |  |  |  |
| FortiGuard                          | Heartbeat interfaces +           | ⑦ Online Guides                                                                                                    |  |  |  |  |  |  |
| Feature Visibility                  |                                  | 🗉 Relevant Documentation 🖸                                                                                                    |  |  |  |  |  |  |
| Certificates                        | Management Interface Reservation | 🗅 Video Tutorials 🖸                                                                                                    |  |  |  |  |  |  |
| Security Fabric >                   | Interface                        | R₁ Fortinet Community<br>♀ Join the Discussion [2]                                                                                                    |  |  |  |  |  |  |
| Log & Report >                      | Gateway 0.0.0.0                  |                                                                                                    |  |  |  |  |  |  |
|                                     | Destination subnet 0.0.0.0/0     |                                                                                                    |  |  |  |  |  |  |
|                                     | •                                |                                                                                                    |  |  |  |  |  |  |
|                                     | O Unicast Heartbeat              |                                                                                                    |  |  |  |  |  |  |

موارد فوق را عینا روی فایروال دوم هم انجام میدهیم هردو فایروال یکدیگر را ببینند و با یکدیگر sync شوند.

توسط خط فرمان فایروال هم میتوانید وضعیت HA را ببینید. با دستور get system ha status. اگر میخواهید فایروال را بصورت خط فرمان تنظیم کنید، با دستور زیر میتوانید این مراحل را انجام دهید. با وارد کردن دستور show تمام دستوراتی که در این بخش میتوانید وارد کنید را مشاهده میکنید.

Config ha system

Show

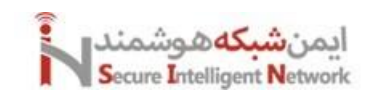

## 15 Transparent Firewall

معمولا فایروالها در شبکه به حالت Router/NAT قرار میگیرند. اما میتوانیم یک فایروال را در حالت Transparent قرار دهیم. به این صورت که هیچ تغییری در شبکه فیزیکی و کابلهای خود ایجاد نمیکنیم. فقط کافیست فایروال خود را با دو کابل به سوئیچ شبکه متصل کنیم. یک کابل در vLAN کاربران. و یک کابل دیگر در vLAN ای که روتر به آن وصل است. همچون شکل زیر:

دقت کنید که بسیاری از کاربردها را همچون SSL VPN, PPTP, L2TP, DHCP, NAT, از دست میدهیم.

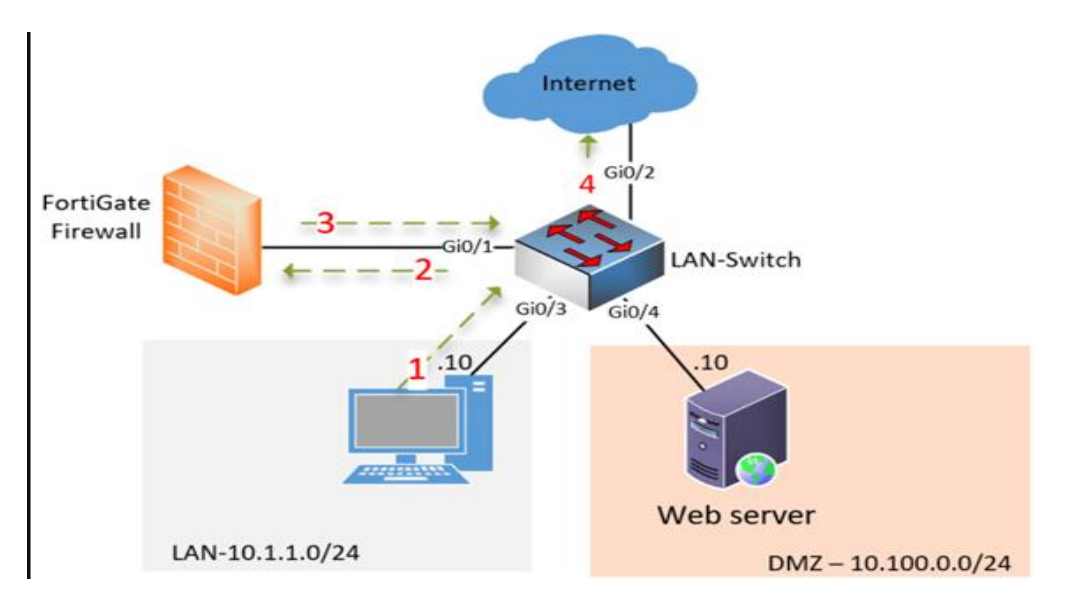

با دستورات زیر میتوانیم این تغییرات را ایجاد کنیم.

Config system settings Set opmode transparent

Set manageip 192.168.1.10/24

Set gateway 192.168.1.1

End

حتما بايد قبل از دستورات فوق fortilink خود را غير فعال كنيد.

| Config system interface |
|-------------------------|
| Show                    |
| Edit fortilink          |
| Set fortilink disable   |
| End                     |
|                         |